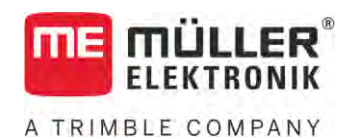

# Beszerelési és üzemeltetési útmutató

## SPRAYER-Controller MAXI és MIDI 3.0 permetezésvezérlő

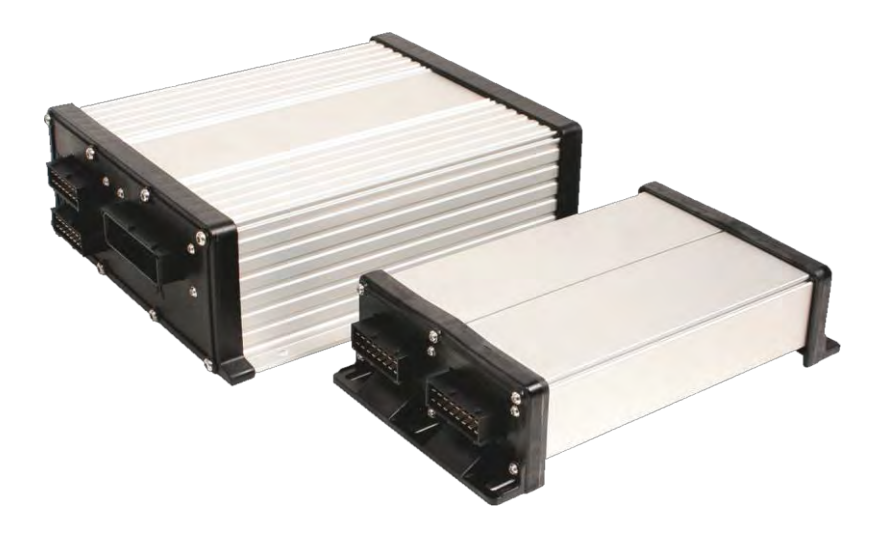

Állapot: V6.20200615

30303187-02-HU

Olvassa el ezt az útmutatót, és tartsa be a benne foglaltakat. Őrizze meg az útmutatót a későbbi használathoz. Ne feledje, hogy a honlapon ennek az útmutatónak egy újabb változata is megtalálható lehet.

## Impresszum

| Dokumentum  | Beszerelési és üzemeltetési útmutató                          |  |
|-------------|---------------------------------------------------------------|--|
|             | Termék: SPRAYER-Controller MAXI és MIDI 3.0 permetezésvezérlő |  |
|             | Dokumentum sorszám: 30303187-02-HU                            |  |
|             | Szoftververziótól: 07.09.XX                                   |  |
|             | Eredeti használati utasítás                                   |  |
|             | Eredeti nyelve: német                                         |  |
| Copyright © | Müller-Elektronik GmbH                                        |  |
|             | Franz-Kleine-Straße 18                                        |  |
|             | 33154 Salzkotten                                              |  |
|             | Németország                                                   |  |
|             | Tel: ++49 (0) 5258 / 9834 - 0                                 |  |
|             | Telefax: ++49 (0) 5258 / 9834 - 90                            |  |
|             | E-Mail: info@mueller-elektronik.de                            |  |
|             | Weboldal: http://www.mueller-elektronik.de                    |  |

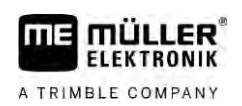

## Tartalomjegyzék

| 1              | Az Ön biztonsága érdekében                                                                          | 7        |
|----------------|----------------------------------------------------------------------------------------------------|----------|
| 1.1            | Alapvető biztonsági tudnivalók                                                                      | 7        |
| 1.2            | Rendeltetésszerű használat                                                                          | 7        |
| 1.3            | A figyelemfelkeltő szövegek kialakítása és értelmezése                                              | 8        |
| 1.4            | A riasztások megjelenítése és jelentése                                                             | 8        |
| 1.5            | A gépkezelővel szembeni követelmények                                                               | 9        |
| 1.6            | A szántóföldi permetezőgépre kihelyezendő figyelemfelkeltő feliratok                                | 9        |
| 1.7            | Bizt <b>onsági felirat a vezérlő számítógépen</b>                                                   | 10       |
| 1.8            | Hatástalanítás                                                                                      | 10       |
| 1.9            | EU-me <b>gfelelőségi nyilatkozat</b>                                                                | 10       |
| 2              | Röviden az útmutatóról                                                                              | 11       |
| 2.1            | Kiknek szól ez az útmutató                                                                          | 11       |
| 2.2            | Az útmutató ábrái                                                                                   | 11       |
| 2.3            | lrányok megadása az útmutatóban                                                                     | 11       |
| 2.4            | A tennivalók és eredményük megjelenítése                                                            | 11       |
| 2.5            | Utalás további oldalakra                                                                            | 12       |
| 3              | A vezérlő számítógép áttekintése                                                                    | 13       |
| 3.1            | A vezérlő számítógép funkciói                                                                       | 13       |
| 3.2            | A rendszerek áttekintése                                                                            | 13       |
| 3.2.1          | MAXI fő rendszere                                                                                   | 14       |
| 3.2.2          | MIDI fő rendszere                                                                                   | 15       |
| 3.2.3          | Bővítés: DISTANCE-Control II                                                                        | 15       |
| 3.2.4<br>2.2.5 | Bovitmeny: TANK-Control III                                                                         | 16       |
| 3.Z.D<br>2.2   | Boviles. EDS<br>Szoftvorbővítmények                                                                 | 10       |
| 2.0            |                                                                                                    | 17       |
| 5.4            |                                                                                                    | 17       |
| 4              | Usszeszereles es telepítes                                                                          | 18       |
| 4.1            | A vezérlő számítógép felszerelése                                                                   | 18       |
| 4.1.1          | A biztonságos szerelés tudnivalói                                                                   | 18       |
| 4.1.2          | Az AMP dugaszak csátválocztáca                                                                      | 10       |
| 4.1.3          | Az AMIP uuyaszok szelvalaszlasa<br>A vezérlő számítógén csatlakoztatása az ISOBLIS hálózathoz       | 19<br>10 |
| 4.2            |                                                                                                    | 17       |
| 4.3            |                                                                                                    | 20       |
| 4.3.1          | A SZENZOFOK ES AKTUATOFOK CSATI <b>AKOZTATASA A KOTODODOZNOZ</b><br>A kábolór bovozotáso a kapocsba | 20       |
| 4.3.2<br>4.3.3 | A kötődoboz csatlakoztatása a vezérlő számítógéphez                                                 | 21       |
| 5              | A kezelés alapjai                                                                                   | 22       |
| 5.1            | A vezérlő számítógép bekapcsolása                                                                   | 22       |
| 5.2            | A munkamaszk felépítése                                                                             |          |
| J              |                                                                                                    | 22       |

| 5.2.1          | A permetezési adatok sávja                                                                     | 23       |
|----------------|------------------------------------------------------------------------------------------------|----------|
| 5.2.2          | A szórókeret állapotjelző sávja                                                                | 25       |
| 5.2.3          | A gép ábrája mellett elhelyezett szimbólumok                                                   | 27       |
| 5.2.4          | Szimbólumok a gép ábráján                                                                      | 30       |
| 5.3            | Kezelőszervek                                                                                  | 31       |
| 6              | A vezérlő számítógép kezelése a szántóföldön                                                   | 32       |
| 6.1            | A tartály feltöltése                                                                           | 32       |
| 6.1.1          | A tartály kézi feltöltése kiegészítő rendszerek nélkül                                         | 32       |
| 6.1.2          | A tartály feltöltése TANK-Control használatával                                                | 33       |
| 6.1.3          | A tartály feltöltése TANK-Control és töltésleállító használatával                              | 33       |
| 6.2            | A szórókeret vezérlése                                                                         | 34       |
| 6.2.1          | A szórókeret emelése és leengedése                                                             | 35       |
| 6.2.2          | A szórókeret ki- és behajtása                                                                  | 35       |
| 6.2.3          | A szorőkeret reteszelése                                                                       | 38       |
| 0.2.4<br>6.2.5 | A kerei szamyalitak emelese és lenajtasa (ruggetlen keretbillentés)<br>A szórókorat billontáso | 38       |
| 626            | A szórókeret dőlésének visszatükrözése a forgó után                                            | 40       |
| 6.2.7          | Kiegészítő szórókeretszenzorok használata                                                      | 41       |
| 6.3            | A kijuttatás indítása                                                                          | 42       |
| 6.4            | A kijuttatott mennyiség szabályozása                                                           | 43       |
| 6.4.1          | A kijuttatott mennyiség változtatása kézi üzemmódban                                           | 43       |
| 6.4.2          | Az automatikus üzemmód használata                                                              | 44       |
| 6.4.3          | Az előírt érték megadása                                                                       | 46       |
| 6.4.4          | A kijuttatás leállítása                                                                        | 46       |
| 6.5            | A szórókeret szakaszainak kezelése                                                             | 47       |
| 6.6            | A munka eredményének dokumentálása                                                             | 47       |
| 6.7            | Nyomásérzékelés használata                                                                     | 48       |
| 6.8            | Az ME-botkormány használata                                                                    | 48       |
| 6.8.1          | Az ME-botkormány funkcióinak megismerése                                                       | 49       |
| 6.8.2          | Az ME-botkormány funkció-kiosztásának ellenőrzése                                              | 50       |
| 6.9            | A habjelző kezelése                                                                            | 50       |
| 6.10           | Kiegészítő funkciók kezelése                                                                   | 51       |
| 6.11           | A cseppméret szabályozása AIRTEC-rendszerrel                                                   | 52       |
| 6.11.1         | A kompresszor be- és kikapcsolása                                                              | 54       |
| 6.11.2         | AIRTEC automatikus üzemmódja                                                                   | 54       |
| 6.11.3         | AIRTEC kezi vezerlesu uzemmodja                                                                | 54       |
| 6.12           | Az ISB-Snort-Cut gomb hasznalata                                                               | 55       |
| 7              | A vezérlő számítógép konfigurálása                                                             | 56       |
| 7.1            | A permetező paramétereinek bevitele                                                            | 56       |
| 7.1.1          | "Fúvóka" paraméter                                                                             | 56       |
| 7.1.2          | "Előírt érték" paraméter                                                                       | 56       |
| 7.1.3          | "Erkezési idő" paraméter                                                                       | 56       |
| 7.1.4<br>7.1.5 | "wunkaszelesseg parameter                                                                      | 56<br>57 |
| 7.1.6          | "Minimális nyomás" paraméter                                                                   | 57       |
| -              | "                                                                                              | 0.1      |

| 7.1.7            | "Maximális nyomás" paraméter                                                                                                    | 57        |
|------------------|----------------------------------------------------------------------------------------------------|-----------|
| 7.1.8            | "Perm. ez alatt ki" paraméter                                                                                                    | 57        |
| 7.1.9            | "Szabályozás ez alatt ki" paraméter                                                                                               | 57        |
| 7.1.10           | "Szabályzási állandó" paraméter                                                                                                   | 57        |
| 7.1.11           | "Tartályméret" paraméter                                                                                                    | 58        |
| 7.1.12           | "Jelzés maradéknál" paraméter                                                                                                    | 58        |
| 7.1.13           | "Fő átfolyás impulzusai" paraméter                                                                                                | 58        |
| /. . 4<br>7.1.15 | "Keverosz. ki ez alatt" parameter                                                                                                 | 58        |
| 7.1.15<br>7.1.16 | "Wax. szelsebesseg parameter                                                                                                    | 50        |
| 7.1.10           | "Szelso luvokacsopoli parameter<br>Szivattyú" paraméter                                                                           | 58        |
| 7 1 18           | "ozivatyu paraméter<br>Szakaszolás" naraméter                                                                                     | 50        |
| 7.1.19           | "Szakozsika paraméter                                                                                                    | 59        |
| 7.1.20           | "Armatúra típusa" paraméter                                                                                                    | 59        |
| 7.2              | A kezelőszervek konfigurálása                                                                                                    | 59        |
| 7.3              | Az átfolyásmérő kalibrálása                                                                                                    | 60        |
| 7.3.1            | A tartálvürítés módszerével történő kalibrálás                                                                                    | 60        |
| 7.3.2            | A fúvókamódszer használatával történő kalibálás                                                                                   | 62        |
| 7.3.3            | A literenkénti impulzusok számának bevitele az átfolyásmérő számára                                                               | 64        |
| 7.3.4            | Nyomásszenzorral kombinált átfolyásmérő                                                                                           | 64        |
|                  | "Átfolyási tolerancia" paraméter                                                                                                  | 65        |
|                  | "Átmeneti átfolyás" paraméter                                                                                                    | 65        |
| 7.4              | Nyomásszenzor (U) kalibrálása                                                                                                    | 65        |
| 7.5              | Sebességérzékelő szenzor kiválasztása és konfigurálása                                                                            | 66        |
| 7.5.1            | A sebesség forrásának kiválasztása                                                                                                | 66        |
| 7.5.2            | A sebességérzékelő szenzor kalibrálása a 100 méteres módszerrel                                                                   | 66        |
| 7.5.3            | A hátramenet szenzorának konfigurálása                                                                                            | 67        |
| 7.5.4            | A "szimulált sebesség" funkció                                                                                                    | 68        |
| 7.6              | A szórókeret szakaszainak konfigurálása                                                                                           | 68        |
| 7.6.1            | A fúvókák szakaszonkénti számának bevitele                                                                                        | 68        |
| 7.6.2            | Szakaszok állandó kiiktatása                                                                                                    | 69        |
| 7.6.3            | Szakaszok állandó kikapcsolása szenzor irányításával                                                                              | 69        |
| /.6.4            | A rendszer késedelme a szakaszok kapcsolásakor                                                                                    | 69        |
|                  | "Tehetetlenség BE" paraméter                                                                                                    | /0        |
| 765              | "Tenetetenseg KT parameter                                                                                                    | 70        |
| 7.0.5            | A területek njelzesenek modusitasa a terminalon<br>A térülékék konfigurálása – nyomásszanzoros szabályzással működő nermetezőknál | 70        |
| 7.7<br>7.7 1     |                                                                                                    | 71        |
| /./.l<br>7 7 0   | Fuvoka-seged                                                                                                    | /  <br>כד |
| 7.7.Z            | A luvokak kalibiaiasa<br>Szálaő batároló fíwókók                                                                                  | 73        |
| 7.0              |                                                                                                    | 74        |
| 7.8.1            | Határterületi fűvókák konfigurálása                                                                                               | /5        |
| 7.8.2            | A natarteruleti tuvokak kezelese                                                                                                  | /6        |
| 1.Y<br>7.10      |                                                                                                    | //        |
| 7.10             | A permetezo geometriajanak bevitele                                                                                               | //        |
| 7.11             | Raven közvetlen betáplálás konfigurálása                                                                                          | 78        |
| 7.12             | A keretdőlés visszatükrözésére szolgáló szenzorok kalibrálása                                                                     | 79        |
| 7.13             | Két permetlé-körös szántóföldi permetezőgép külön vezérlő számítógépekkel                                                         | 80        |

| 7.13.1 | A vezérlő számítógépek beazonosítása                                      | 81 |
|--------|---------------------------------------------------------------------------|----|
| 7.13.2 | A két vezérlő számítógéppel működő szántóföldi permetezőgépek geometriája | 82 |
| 7.14   | A licencek aktiválása                                                     | 83 |
| 7.15   | A botkormány gombjainak kiosztása                                         | 83 |
| 8      | Hibaelhárítás                                                             | 84 |
| 8.1    | A szoftververzió ellenőrzése                                              | 84 |
| 9      | Műszaki adatok                                                            | 85 |
| 9.1    | Az ECU-MIDI 3.0 vezérlő számítógép                                        | 85 |
| 9.2    | Az ECU-MAXI 3.0 vezérlő számítógép                                        | 86 |
| 9.3    | Elérhető nyelvek                                                          | 86 |

## Az Ön biztonsága érdekében

1.1 Alapvet**ő** biztonsági tudnivalók

#### Kezelés

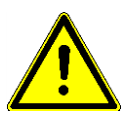

FLEKTBONIK

A TRIMBLE COMPANY

1

Munkavégzés közben mindig ügyeljen a következőkre:

- A vezetőfülke elhagyása előtt győződjön meg arról, hogy az összes automatikusan működő szerkezet ki van kapcsolva vagy kézi üzemmódra van átállítva.
- Az alábbi rendszerek kikapcsolására ha azok az Ön gépére fel vannak szerelve különösképpen ügyeljen:
  - TRAIL-Control
  - DISTANCE-Control
- A vontatott géptől és a vezérlő számítógéptől tartsa távol a gyermekeket.
- Ennek az üzemeltetési útmutatónak, valamint a gép üzemeltetési útmutatójának valamennyi biztonsági előírását figyelmesen olvassa el és tartsa be.
- Tartsa be a vonatkozó baleset-megelőzési és munkavédelmi előírásokat.
- Az általánosan érvényes biztonságtechnikai, ipari, orvosi és közúti közlekedési szabályokat tartsa be.
- A permetező kipróbálásához kizárólag tiszta vizet használjon. Mérgező hatású permetlevet a próbák és a rendszerek kalibrálásakor nem szabad használni.

#### Karbantartás

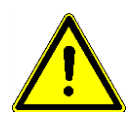

A rendszert működőképes állapotban kell tartani. Vegye ehhez figyelembe a következőket:

- A számítógépen semmiféle változtatást ne hajtson végre. A számítógép engedély nélküli módosítása vagy nem előírásszerű használata az Ön biztonságát és a termék élettartamát vagy működését befolyásolhatja. Meg nem engedettnek tekintendő minden olyan beavatkozás, amelyre a termék dokumentációja nem tér ki.
- A biztonsági szerkezeteket vagy feliratokat nem szabad eltávolítani a termékről.
- A traktor akkumulátorának feltöltése előtt mindig bontsa meg a traktor és a vezérlő számítógép közötti összeköttetést.
- A traktoron vagy a munkagépen végzendő hegesztési munka előtt mindig kapcsolja ki a vezérlő számítógép áramellátását.
- A vezérlő számítógépet és kábelkorbácsát nem szabad javítani. Az engedély nélkül végrehajtott javítási kísérlet félresikerülhet és veszélyes, hibás működéshez vezethet.
- Pótalkatrészként mindig eredeti alkatrészeket használjon.

## 1.2 Rendeltetésszer**ű** használat

A vezérlő számítógép a mezőgazdaságban használatos gépek vezérlésére szolgál. Minden ezen túlmenő telepítése vagy használata nem tartozik a gyártó felelősségi körén kívül esik.

A rendeltetésszerű használathoz tartozik a gyártó által megadott üzemeltetési és karbantartási előírások betartása is.

#### A figyelemfelkeltő szövegek kialakítása és értelmezése

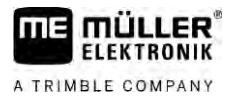

Az ennek be nem tartásából származó károkért és személyi sérülésekért a Gyártó nem felel. Ennek minden kockázatát egyedül a Felhasználó viseli.

A vonatkozó baleset-megelőzési előírásokat, valamint az általánosan érvényes biztonságtechnikai, ipari, orvosi és közúti közlekedési szabályokat be kell tartani. A terméken végrehajtott önhatalmú változtatás a Gyártó felelősségét kizárja.

1.3

## A figyelemfelkeltő szövegek kialakítása és értelmezése

Az ebben a kezelési utasításban található valamennyi figyelemfelkeltő, figyelmeztető utalás a következőképpen épül fel:

| FIGYELEM                                                                                                    |
|----------------------------------------------------------------------------------------------------|
| Közepes kockázatot jelent <b>ő</b> veszély, amely esetleg halálos balesethez vagy súlyos testi<br>sérülésekhez vezethet, ha nem kerüli el id <b>ő</b> ben. |

| VIGYÁZAT                                                                                                    |
|----------------------------------------------------------------------------------------------------|
| Alacsony kockázattal járó veszély, amelynek figyelmen kívül hagyása enyhe vagy közepes testi<br>sérülésekhez vagy anyagi károkhoz vezethet, |

## MEGJEGYZÉS A vonatkozó megjegyzés figyelmen kívül hagyása anyagi kárt okozhat. Egyes munkaműveleteket több lépésben kell elvégezni. Ha ezek közül valamelyik lépés kockázatot rejt magában, akkor ezt a fokozott biztonságra utaló megjegyzés jelzi közvetlenül a tevékenység leírásában. A kockázatos művelet előtti biztonsági figyelmeztetést vastagított, félkövéren szedett szöveg emeli ki, a veszélyességi fokozatra utaló nyomtatott betűs jelzőszóval, színes háttérrel. Példa 1. MEGJEGYZÉS! Ez az utalás Önt a következő munkafolyamat során esetleg bekövetkező kockázatra figyelmezteti. 2. Kockázatos lépés. 1.4 A riasztások megjelenítése és jelentése Munka közben előfordulhat, hogy riasztás következik be. Célja A riasztás kijelzésének a célja lehet: Figyelmeztetés – amely arra hívja fel a gépkezelő figyelmét, hogy a szántóföldi permetező gép pillanatnyi állapotában veszélyes helyzet állhat elő. Tájékoztatás – amely a gépkezelővel tudatja, hogy a szántóföldi permetezőgép pillanatnyi állapota vagy a konfiguráció nincs rendben, és ez üzemzavart okozhat. Ábrázolása Az alábbi ábrán a riasztás kijelzésének felépítése látható:

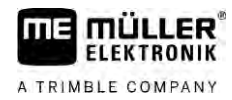

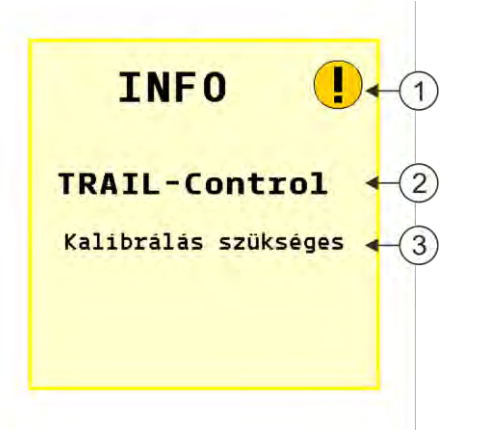

#### A riasztások

| 1 | A riasztás jellege                                                                                                    |
|---|----------------------------------------------------------------------------------------------------|
| 2 | A riasztást kiváltó egység megnevezése                                                                                         |
| 3 | A probléma leírása és az elhárítás módja<br>Az egyes riasztások pontos okáról és elhárításuk módiáról a "" fejezet tájékoztat. |

#### A gépkezelővel szembeni követelmények

- Tanulja meg a termék előírásszerű kezelését. Senki nem kezelheti a terméket, ha előtte ezt az útmutatót nem olvasta el.
- A jelen kezelési útmutató, valamint a számítógéppel üzemeltetett erő- és munkagépek kezelési utasításaiban foglalt valamennyi biztonsági utasítását és figyelmeztetését vegye figyelembe.
- Amennyiben ebben az útmutatóban valami nem elég érthető vagy félreérthető, kérjük, forduljon a forgalmazóhoz vagy hozzánk, a gyártóhoz. A Müller-Elektronik vevőszolgálata készséggel áll az Ön rendelkezésére.

A szántóföldi permetezőgépre kihelyezendő figyelemfelkeltő feliratok

Amennyiben a permetezőgép vonórúd-kormányzással vagy tengelykormányzással is el van látva, akkor mindenkit, aki a permetezőgép veszélyes körzetébe tévedhet, a lehetséges veszélyről tájékoztatni kell. Erre szolgálnak az Önnek átadott figyelmeztető táblák.

1. A figyelmeztető táblákat a leginkább megfelelő helyre ragassza fel.

A figyelmeztető táblák felragasztásakor a következőkre ügyeljen:

- a biztonsági előírásokra figyelmeztető táblákat jól látható helyekre kell kitenni azért, hogy mindenki elolvashassa, aki a gép veszélyes körzetéhez közeledik;
- a figyelmeztető táblákat a gép mindkét oldalára fel kell erősíteni;
- rendszeresen ellenőrizze, hogy a biztonságra figyelmeztető táblák jól olvashatóak és sértetlenek-e;
- a sérült, vagy olvashatatlan feliratokat cserélje ki.

1.6

#### Biztonsági felirat a vezérlő számítógépen

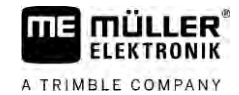

| Figyelmeztet <b>ő</b> tábla | Hova ragasszuk?                                               | Jelentése                                                  |
|-----------------------------|---------------------------------------------------------------|------------------------------------------------------------|
|                             | A forgáspont környékére, a traktor és a<br>vontatott gép közé | Üzem közben a fordulási<br>tartományban tartózkodni tilos. |

1.7 Biztonsági felirat a vezérlő számítógépen

A vezérlő számítógépre felragasztott matrica

|  | Nagynyomású mosóval tisztítani nem szabad. |
|--|--------------------------------------------|
|--|--------------------------------------------|

## 1.8 Hatástalanítás

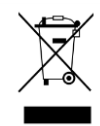

Az elhasználódott terméket az Ön országában érvényes előírások szerint "elektronikai hulladék"-ként kell hatástalanítani.

1.9 EU-megfelel**ő**ségi nyilatkozat

Ezennel kijelentjük, hogy az alábbiakban megnevezett készüléknek és az azzal azonos változatoknak általunk forgalomba hozott változatai a kialakítás és a kivitel tekintetében megfelelnek a 2014/30/EU irányelv alapvető biztonsági és egészségvédelmi követelményeinek. A gép bármilyen, velünk nem egyeztetett módosítása esetén jelen nyilatkozat érvényét veszti.

MAXI 3.0 vezérlő számítógép

| Az alkalmazott harmonizált szabványok: | EN ISO 14982:2009             |
|----------------------------------------|-------------------------------|
|                                        | (2014/30/EU EMC-irányelv)     |
| MIDI 3.0 vezérl <b>ő</b> számítógép    |                               |
| Az alkalmazott harmonizált szabványok: | EN ISO 14982:2009             |
|                                        | (2014/30/EU EMC-irányelv)     |
| További EU-irányelvekkel összhangban:  | Directive 2011/65/EU (RoHS 2) |

## 2 Röviden az útmutatóról

## 2.1 Kiknek szól ez az útmutató

Ez az üzemeltetési útmutató az alapkivitelű SPRAYER-Controller MAXI 3.0 vagy MIDI 3.0 rendszerrel ellátott permetezők kezelői számára készült.

A kezelési útmutatóból megtudhatja, hogy

- mit jelentenek a képernyőn megjelenő szimbólumok;
- az egyes funkciók beállításai az alkalmazáson belül hol találhatók;
- az alkalmazás miként konfigurálható;
- hogyan kalibrálhatja azokat a részegységeket, amelyeket kalibrálni kell.

Az útmutató nem foglalkozik a permetező kezelésével. Nem helyettesíti a permetező gyártója által kiadott kezelési útmutatót.

## 2.2 Az útmutató ábrái

A szoftverfelületeken megjelenő ábrák referenciaként szolgálnak. Segítenek a szoftvermaszkok közötti eligazodásban.

A képernyőn kijelzett információk sok tényezőtől függenek:

- a gép kivitelétől,
- a gép konfigurációjától és
- a gép állapotától.

A lehetséges különbségek:

- A gép színe más a terminálon, mint az üzemeltetési útmutatóban.
- Más háttérszín.
- Az üzemeltetési útmutatóban leírt szimbólumok a képernyőn egy másik oldalon jelennek meg.
- A leírt funkciók közül nem mindegyik áll rendelkezésre ebben a rendszerben.

## 2.3 Irányok megadása az útmutatóban

Az útmutatóban szereplő irányok, mint pl. a "balra", "jobbra", "előre", "hátra" a jármű menetirányára vonatkoznak.

## 2.4 A tennivalók és eredményük megjelenítése

A tennivalókra vonatkozó utasítások lépésről lépésre elmagyarázzák Önnek, miként kell bizonyos munkákat elvégezni a vezérlő számítógépen.

Ebben a kezelési útmutatóban a következő szimbólumokat használjuk a tennivalók leírásánál:

| Az ábrázolás módja | Jelentése                                              |
|--------------------|--------------------------------------------------------|
| 1.                 | Az egymást követ <b>ő</b> en elvégzend <b>ő</b> munkák |
| 2.                 |                                                        |
| ¢                  | A munkavégzés eredménye.                               |
|                    | Ez történik, ha az illető feladatot elvégezte.         |

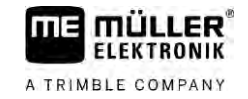

| Az ábrázolás módja | Jelentése                                                                             |
|--------------------|---------------------------------------------------------------------------------------|
| ⇔                  | A munkavégzés eredménye.                                                              |
|                    | Ez történik, ha valamennyi lépést végrehajtotta.                                      |
| $\square$          | El <b>ő</b> feltételek.<br>Ezeket az el <b>ő</b> feltételeket kell teljesíteni még az |
|                    | el <b>ő</b> tt, hogy a munkát elkezdené.                                              |

## 2.5 Utalás további oldalakra

Ha a kezelési utasítás egyes részeiben más fejezetekre is utalás történik, akkor az mindig a következőképpen néz ki:

Példa egy utalásra: [→ 12]

Az utalások a szögletes zárójelről és a nyílról ismerhetők fel. A nyíl mögötti szám jelzi azt, hogy a kezelési útmutató melyik oldalán található az a rész, amelyet még el kell olvasnia.

#### A TRIMBLE COMPANY

mu FLEKTRONIK

#### A vezérlő számítógép áttekintése 3

#### 3.1 A vezérlő számítógép funkciói

A SPRAYER-Controller MIDI 3.0 és MAXI 3.0 vezérlő számítógépek olyan ISOBUS vezérlő számítógépek, melyek a permetezők munkáját vezérlik.

Az ISOBUS vezérlő számítógép a permetező kapcsolási központja. A vezérlő számítógéphez több szenzor van csatlakoztatva, melyek fontos gépalkatrészeket felügyelnek. A vezérlő számítógép ezen jelek és a kezelő utasításai alapján vezérli a gépet. A kezelésre az ISOBUS-terminál szolgál. Minden gépspecifikus adatot a vezérlő számítógép tárol, és így a terminál cseréje esetén is megmarad.

#### 3.2 A rendszerek áttekintése

Attól függően, hogy melyik vezérlő számítógép a fő rendszer alap-számítógépe, és milyen kiegészítők tartoznak hozzá, a teljes rendszer különböző nagyságú lehet.

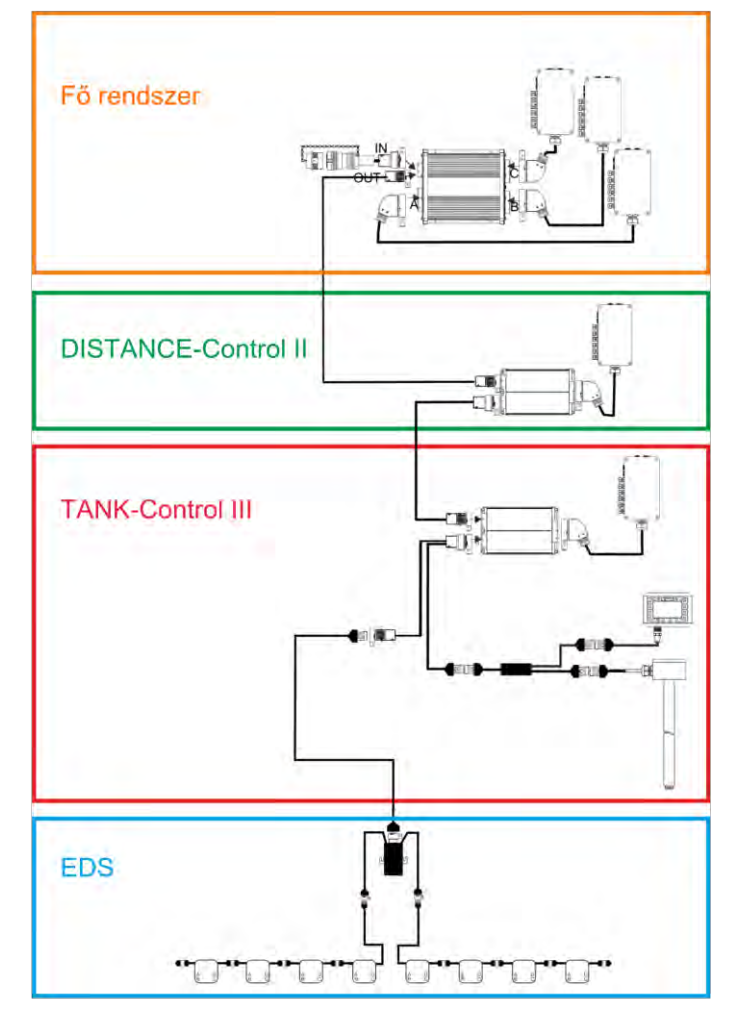

Példa: MAXI 3.0 a fő vezérlő számítógép

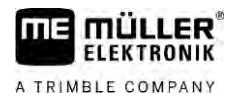

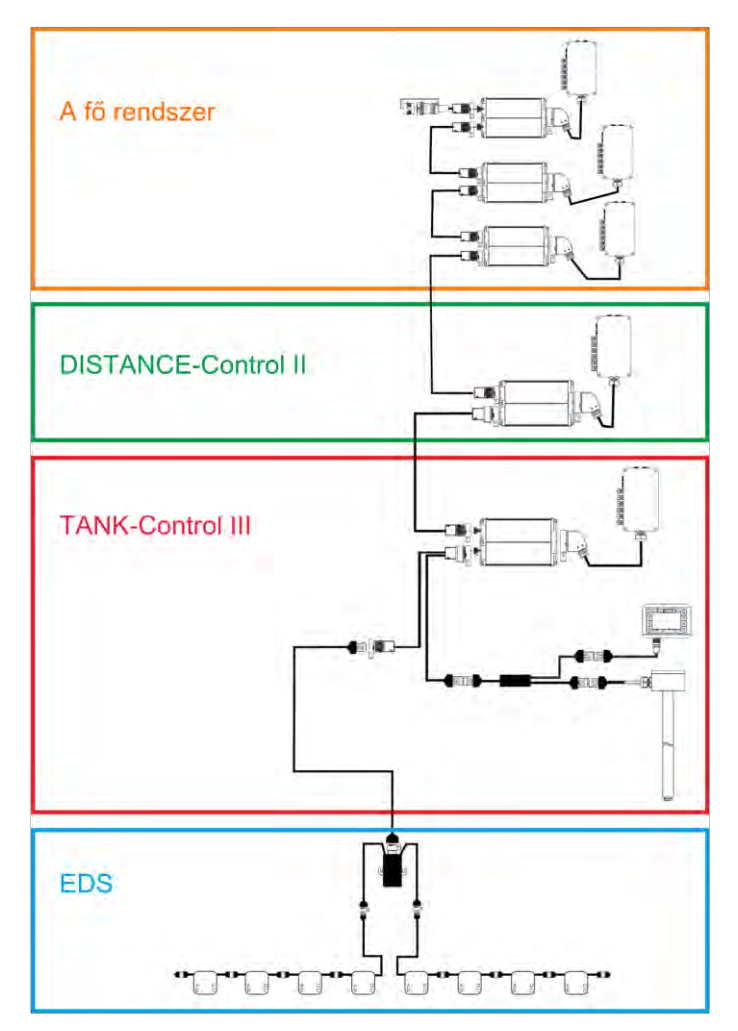

Példa: MIDI 3.0 a fő vezérlő számítógép

3.2.1

#### MAXI f**ő** rendszere

A rendszer bővíthető. Az alapváltozatot egy vezérlő számítógép alkotja, amely a kötődobozhoz és a traktor ISOBUS-aljzatához csatlakozik.

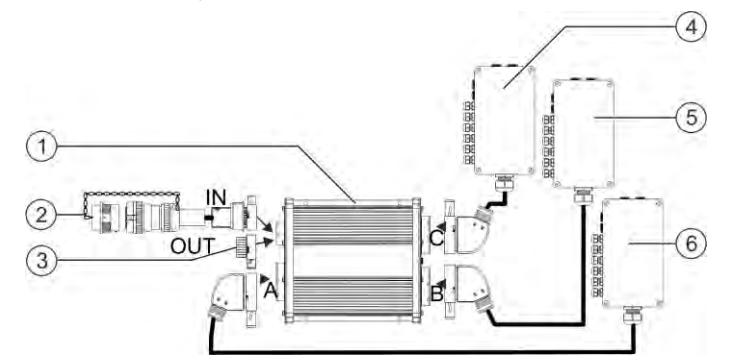

Fő rendszer a MAXI 3.0 változatnál

| 1 | A SPRAYER-Controller MAXI 3.0 ISOBUS vezérlő számítógépe                                                         | 4 | "C" köt <b>ő</b> doboz |
|---|----------------------------------------------------------------------------------------------------|---|------------------------|
| 2 | A vezérlő számítógép ISOBUS-csatlakozója<br>és a munkagép jeleit fogadó ISOBUS-aljzat<br>közötti csatlakozókábel | 5 | "B" köt <b>ő</b> doboz |
| 3 | Víz és por ellen véd <b>ő</b> sapka.<br>Egyébként ide köthet <b>ő</b> k be a b <b>ő</b> vítmények.               | 6 | "A" köt <b>ő</b> doboz |

2

## 3.2.2

FLEKTBONIK

A TRIMBLE COMPANY

#### MIDI fő rendszere

A rendszer bővíthető. Az alapváltozat egy, két vagy három vezérlő számítógépből áll. Az első vezérlő számítógép csatlakozik arra az ISOBUS-aljzatra, amely az munkagép jeleit fogadja.

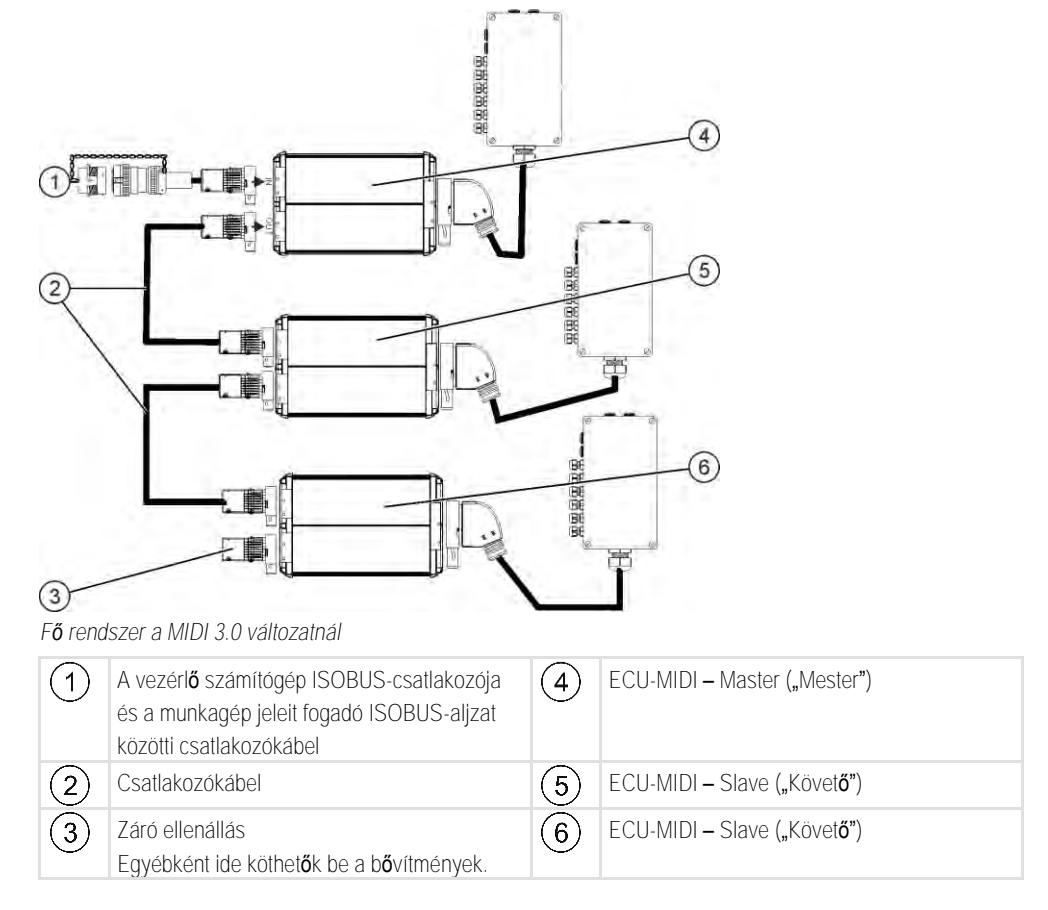

#### 3.2.3

Bővítés: DISTANCE-Control II

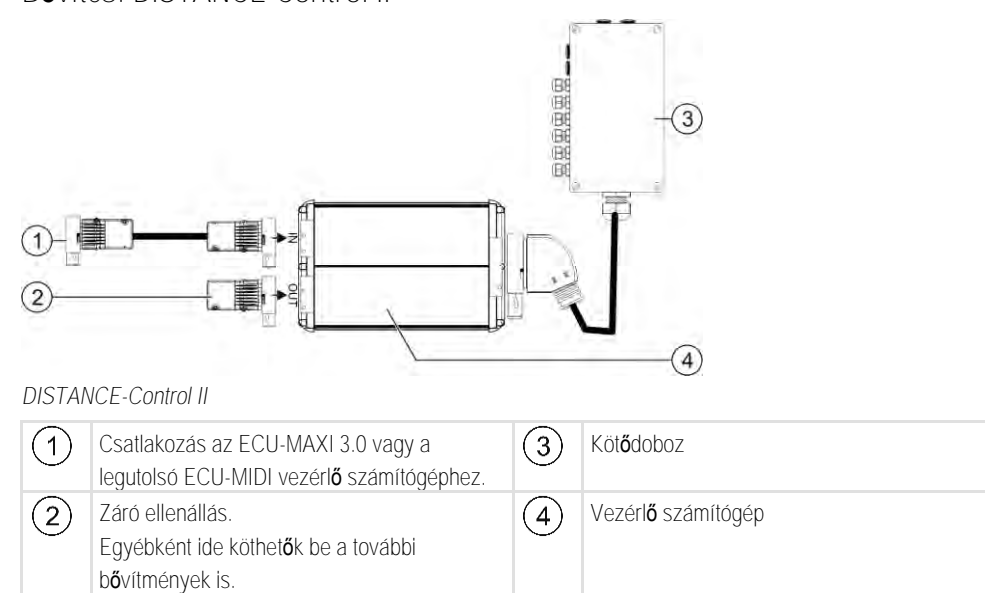

A DISTANCE-Control II bővítményhez tartozó útmutató honlapunk letöltési részén érhető el:

www.mueller-elektronik.de

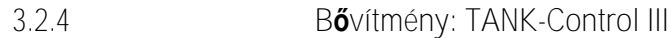

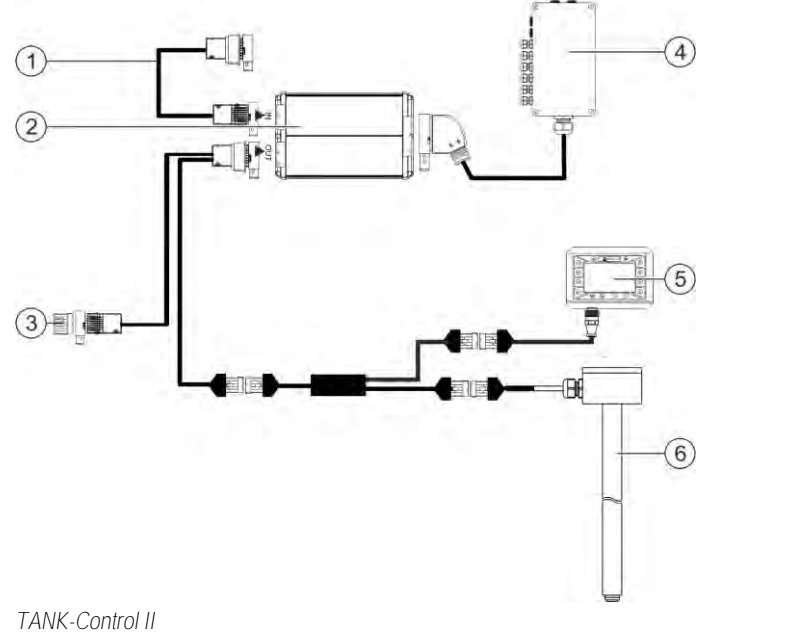

# ①Csatlakozás a fő rendszerhez vagy egy<br/>rendszerbővítményhez④Kötődoboz②Vezérlő számítógép⑤TANK-Control III fedélzeti számítógépe③Víz és por ellen védő sapka vagy záró<br/>ellenállás.<br/>Egyébként ide köthetők be a bővítmények⑥Töltési szintérzékelő

A TANK-Control III bővítményhez tartozó útmutató honlapunk letöltési részén érhető el:

www.mueller-elektronik.de

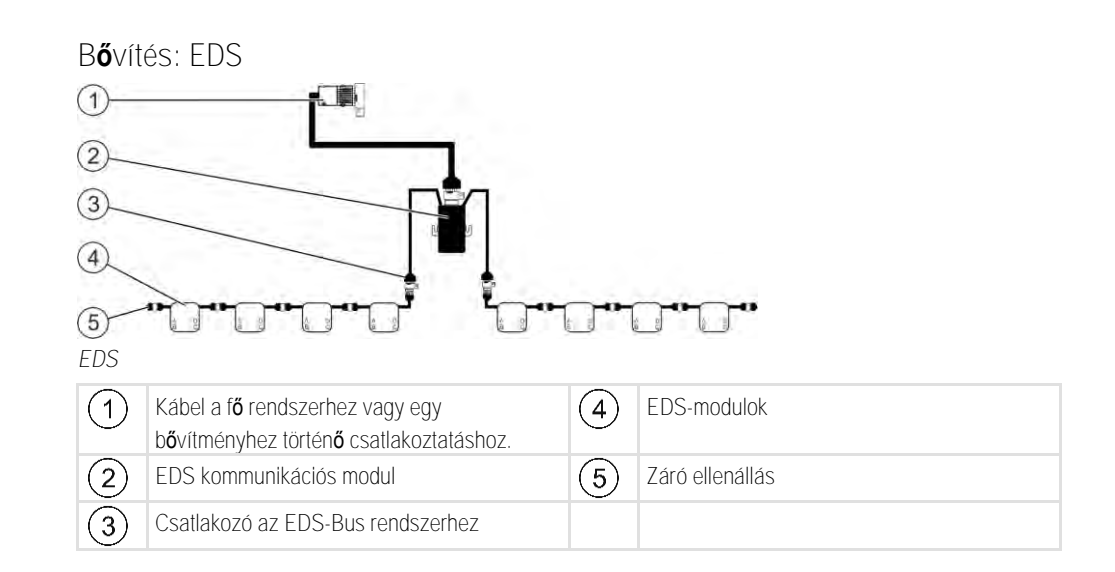

Az EDS bővítményhez tartozó útmutató honlapunk letöltési részén érhető el:

www.mueller-elektronik.de

3.2.5

3.3

## Szoftverb**ő**vítmények

Az alapértelmezetten konfigurált funkciók mellett kiegészítőleg aktiválható szoftverbővítmények is elérhetők:

- TRAIL-Control
- DISTANCE-Control
- VARIO-Select

A TRAIL-Control bővítményhez tartozó útmutató honlapunk letöltési részén érhető el: www.mueller-elektronik.de

A DISTANCE-Control bővítményhez tartozó útmutató honlapunk letöltési részén érhető el: www.mueller-elektronik.de

A VARIO-Select lehetőséggel kapcsolatban további információk az EDS-útmutatóban találhatók. Ez az útmutató szintén elérhető honlapunk letöltési részén: www.mueller-elektronik.de

## 3.4 Típustábla

A típustáblán a következő rövidítések fordulhatnak elő:

| Rövidítés | Jelentés                                                                                                    |
|-----------|----------------------------------------------------------------------------------------------------|
| KNr.:     | Az ügyfél száma                                                                                                    |
|           | Amennyiben a vezérl <b>ő</b> számítógépet egy bizonyos mez <b>ő</b> gép-gyárt <b>ő</b><br>számára gyártották le, akkor itt az illet <b>ő</b> gyártó cikkszáma jelenik meg |
| HW:       | Hardververzió                                                                                                    |
| ME-NR:    | Müller-Elektronik cikkszám                                                                                                    |
| DC:       | Üzemi feszültség                                                                                                    |
|           | A vezérl <b>ő</b> számítógépet kizárólag ebben a feszültségtartományban<br>szabad használni.                                                                              |
| SW:       | Gyári szoftververzió                                                                                                    |
| SN:       | Gyártási szám                                                                                                    |

## 4 Összeszerelés és telepítés

## 4.1 A vezérlő számítógép felszerelése

#### A biztonságos szerelés tudnivalói

A rendszer egyes elemeinek sérülése elkerülhető, ha a szerelésnél a következőket szem előtt tartja:

- A vezérlő számítógépet szennyeződéstől védett helyen szerelje be. Ezzel az is elkerülhető, hogy a gép üzemeltetője a vezérlő számítógépet véletlenül nagy nyomású mosóval tisztítsa le.
- Beépített helyzetben a csatlakozóknak és a nyomáskiegyenlítő membránoknak oldalirányban kell lenniük.
- Erősítse fel a vezérlő számítógépet négy rögzítőcsavarral és egy lapos alátéttel (a fogas alátétek hosszanti repedéseket hozhatnak létre a műanyagban), elektromosan vezető módon a gép házára. Hibás beszerelésnél az elektrosztatikus kisülések üzemzavarokhoz vezethetnek.
- Minden nem használt csatlakozó aljzatot és dugaszt megfelelő vakdugasszal kell védeni a portól és a víztől.
- Valamennyi dugasz legyen tömören lezárva. Ezáltal vízhaltanná válnak.
- Ne használja a rendszer, ha egyes részei meghibásodnak. A sérült egységek hibás működéshez és ezzel személyi sérülésekhez vezethetnek. A meghibásodott egységeket cserélje ki, vagy ha lehetséges, javítsa meg.
- Kizárólag eredeti alkatrészeket használjon.

#### Az AMP dugaszok csatlakoztatása

Így csatlakoztasson két AMP dugaszt egymáshoz:

1. Húzza ki teljesen az AMP hüvely piros színű reteszelését.

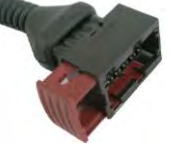

- ⇒ Ekkor hangos kattanást kell hallania.
- ⇒ Láthatóvá válnak a dugasz reteszelőcsapjainak bevezetésére szolgáló nyílások.
- 2. Csatlakoztassa a dugaszt a csatlakozó hüvelybe. A reteszelőcsapokat akadálytalanul be kell tudnia vezetni a nyílásokba.

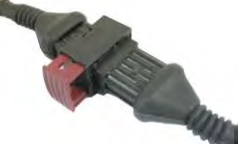

- ⇒ A dugasz lazán csatlakozik a csatlakozó hüvelybe.
- 3. Nyomja be a piros reteszelést.

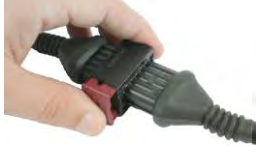

- ⇒ Ekkor hangos kattanást kell hallania.
- ⇒ A reteszelés egy része a csatlakozó hüvely másik oldalán kijön.

4.1.1

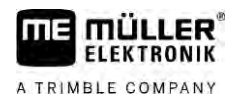

⇒ Ezzel a dugaszt és a csatlakozó hüvelyt egymással összekapcsolta és reteszelte.

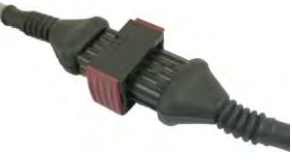

4.1.3

Eljárásmód

Az AMP dugaszok szétválasztása

Így válasszon szét két AMP dugaszt:

1. Nyomja be a piros reteszelést a csatlakozó hüvely mindkét oldalán.

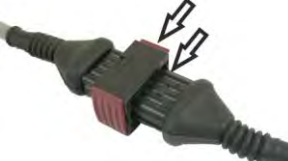

⇒ Ekkor hangos kattanást kell hallania.

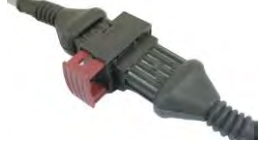

- ⇒ A reteszelés kioldott.
- 2. Húzza ki teljesen az AMP hüvely piros színű reteszelését.
- 3. Húzza ki a dugaszt a csatlakozó hüvelyből.

## 4.2 A vezérlő számítógép csatlakoztatása az ISOBUS-hálózathoz

A vezérlő számítógépet a tápfeszültségre és az ISOBUS-terminálra saját ISOBUS-kábelével kell a traktor ISOBUS-dugalzatába csatlakoztatni.

Eljárásmód

#### Így csatlakoztassa a vezérlő számítógépet az ISOBUS-rendszerbe:

- 1. Vegye le a vezérlő számítógép ISOBUS-kábelét.
- 2. Csavarja le a porvédő sapkát.

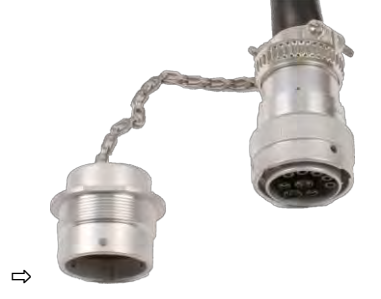

- 3. Nyomja be az ISOBUS-dugót a traktor ISOBUS-csatlakozó aljzatába.
- Reteszelje a dugaszolt kötést. A Müller-Elektronik alapfelszerelésénél ehhez a dugót az óramutató járásával egyező irányban kell elforgatni. Más ISOBUS-alapfelszereléseknél az illető gyártmány kiviteléhez igazodóan kell eljárni.
   ⇒ A dugó biztosan rögzítve van az aljzatban.
- 5. Csavarja össze a dugó és a hüvely porvédő sapkáit.

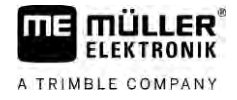

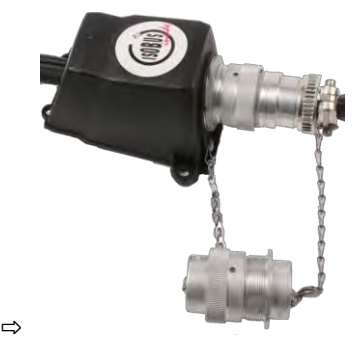

6. A munka végeztével, a gép lekapcsolásakor oldja ki az ISOBUS-csatlakozót, és helyezze fel ismét a porvédő sapkákat.

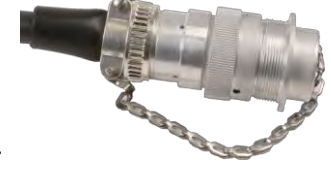

## 4.3 A köt**ő**doboz felszerelése

⇒

A beépítési hely kiválasztásakor ügyeljen a következőkre:

- A kábelek a gép mozgásakor nem sérülhetnek meg.
- A kábelcsavarzatok nem nézhetnek felfelé.

#### 4.3.1 A szenzorok és aktuátorok csatlakoztatása a köt**ő**dobozhoz

A kiosztási terven megadott valamennyi szenzort és aktuátort a kiosztási terven megadott pontokra kell a köt**ő**dobozban csatlakoztatnia.

Két lehetőség áll rendelkezésére:

- A szenzor vagy aktuátor egy rövid kábelben és egy AMP dugaszban végződik.
   Ilyen esetben minden szenzorhoz egy megfelelő hosszabbító vezetéket is kap. A hosszabbító vezetéket el kell vezetni a kötődobozhoz, majd a megfelelő kapocsra kell csatlakoztatni.
- A szenzor vagy aktuátor egy dugasz nélküli, hosszú kábelben végződik. Ezt el kell vezetni a kötődobozhoz, majd a megfelelő kapocsra kell csatlakoztatni.

Az, hogy a kábeleret melyik kapocsra kell csatlakoztatni, az érintett géptől, valamint a szenzor, ill. aktuátor típusától függ.

Ügyeljen arra, hogy az ultrahangszenzor trigger kábelereit mindig a 2. és 3. tűre kell csatlakoztatni.

## MEGJEGYZÉS

Rövidzárlat veszélye

A kábelerek polaritásának felcserélése esetén a gép szenzorai rövidzárlat miatt károsodhatnak.

• Ügyeljen a kábelerek és a kapcsok polaritására.

Eljárásmód

- A kötődoboz nem áll feszültség alatt.
- ☑ A csatlakoztatandó komponensek nem állnak feszültség alatt.
- 1. Távolítsa el a kábel köpenyét úgy, hogy minden kábelér szabadon legyen.

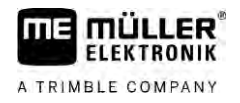

|            | <ol> <li>Vezesse be a kábelt a köpeny végéig. A kötődobozba csak a kábelerek kerüljenek. A kábel<br/>köpenyének a kötődoboz házánál véget kell érnie. Csak így biztosítható, hogy elegendő hely<br/>legyen a kötődobozban ahhoz, hogy minden kábeleret a kapcsokhoz vezethessen.</li> </ol> |
|------------|----------------------------------------------------------------------------------------------------|
|            | 3. Távolítsa el a kábelerek köpenyét kb. a kábelerek utolsó 1 cm-én.                                                                                                    |
|            | 4. VIGYÁZAT! Ügyeljen a kábelerek és a kapcsok megfelelő polaritására.                                                                                                    |
|            | <ol> <li>Csatlakoztassa a kábelereket a kapcsokhoz.</li> <li>Ehhez használja fel a kötődoboz fedelén, a kártyán és a kiosztási terven szereplő információkat.</li> </ol>                                                                                                    |
|            | <ol> <li>A csavarkapcsoknál használjon érvéghüvelyeket. A rugóerős kapocsblokkoknál tilos<br/>érvéghüvelyeket használni.</li> </ol>                                                                                                    |
|            | <ol> <li>Húzza meg a kötődoboz csavarkötéseit.</li> <li>A meghúzás után a csavarkötéseknek szorosan zárniuk kell.</li> </ol>                                                                                                    |
|            | 8. A kötődoboz házának nem használt nyílásait vakdugókkal zárja le.                                                                                                    |
| 4.3.2      | A kábelér bevezetése a kapocsba                                                                                                    |
|            | <ul> <li>Minden kapocs két nyílásból áll:</li> <li>A kapocs felső nyílása az alsó nyílás nyitására szolgál.</li> <li>A kapocs alsó nyílásába kell bevezetni, és abban kell rögzíteni a kábeleret.</li> </ul>                                                                                |
| Eljárásmód | Tartsa elérhető közelségben a mellékelt laposfejű csavarhúzót, mely beleillik a kapocs felső<br>nyílásába. A csavarhúzóra csak akkor szükséges, ha nincsenek érvéghüvelyek a kábelereken.                                                                                                   |
|            | A kábelt a megfelelő hosszúságúra vágta, és a kábelerek az útmutatóban leírtak szerint le<br>vannak csupaszítva, illetve a Müller-Elektronik kész kábelét használja.                                                                                                    |
|            | ☑ A traktor motorja le van állítva.                                                                                                    |
|            | ☑ A kötődoboz nem áll feszültség alatt.                                                                                                    |
|            | A csatlakoztatandó komponensek nem állnak feszültség alatt.                                                                                                    |
|            | <ol> <li>Keresse meg a csatlakoztatandó kábelérhez tartozó megfelelő csatlakozókat.<br/>Ehhez használja fel a kötődoboz fedelén, a kártyán és a kiosztási terven szereplő információkat.</li> </ol>                                                                                         |
|            | <ol> <li>Vezesse be a kábeleret a kapocs alsó részén lévő nyílásba. Ha nem használ érvéghüvelyeket,<br/>előbb használja a csavarhúzót.</li> </ol>                                                                                                    |
|            | ⇒ A kábeleret a kapocs rögzítve tartja.                                                                                                    |
|            | ➡ Ezzel rögzítette a kábeleret.                                                                                                    |
| 4.3.3      | A kötődoboz csatlakoztatása a vezérlő számítógéphez                                                                                                    |
| Eljárásmód | 1. Csatlakoztassa a köt <b>ő</b> doboz AMP dugaszát a megfelelő vezérlő számítógéphez.                                                                                                    |

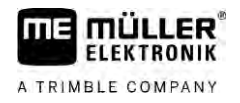

## 5 A kezelés alapjai

| A vez | zérl <b>ő</b> szám | iítógép bel | kapcsolása |
|-------|--------------------|-------------|------------|
|-------|--------------------|-------------|------------|

Eljárásmód

5.1

- 1. Csatlakoztassa a vezérlő számítógép ISOBUS-kábelét a traktor ISOBUS-csatlakozóaljzatába.
- 2. Indítsa el az ISOBUS-terminált.
  - ⇒ Ekkor a terminállal együtt elindul a vezérlő számítógép is.
  - ⇒ Az első üzembe helyezés során a vezérlő számítógépnek elsőként számos információt át kell töltenie a terminálra. Ez néhány percig eltart.
  - ⇒ Ha a vezérlő számítógép a<u>lkalmaz</u>ásának minden adata betöltődött, akkor a terminálon

megjelenik a szimbóluma:

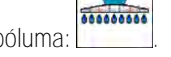

3. Nyissa meg a vezérlő számítógép alkalmazását. Kövesse az ISOBUS-terminál útmutatóját.
 ⇒ Megjelenik a vezérlő számítógép munkamaszkja.

## 5.2 A munkamaszk felépítése

Munka közben mindig a munkamaszk jelenik meg, amely a szántóföldi permetezőgép üzemállapotáról tájékoztat.

A munkamaszkot több sávra osztották. Az egyes sávokban az összetartozó információk jelennek meg.

Ezeknek a sávoknak a tartalmát a Gyártó a vezérlő számítógép egy bizonyos szántóföldi permetezőgéphez történő konfigurálásakor megváltoztathatja. Ez a grafika ezért csak az alapváltozatot szemléltetheti.

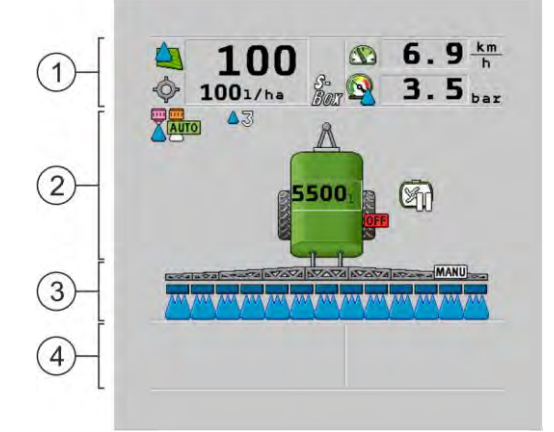

#### A munkamaszk sávjai

| 1 | A "permetezési adatok" sávja | 3   | A "szórókeret" sávja                         |
|---|------------------------------|-----|----------------------------------------------|
| 2 | A gép ábrája szimbólumokkal  | (4) | A gép ábrája mellett elhelyezett szimbólumok |

Azt, hogy ezekben a sávokban milyen információk jelennek meg, a következő fejezetekben olvashatja el.

A munkamaszk mellett megjelennek azok a funkciós szimbólumok, amelyek érintésekor a funkciók működése elindítható. Ezek helyzete és kezelése az ISOBUS-terminál kivitelétől függ.

Az alábbi táblázatban láthatják a munkamaszk funkciószimbólumainak jelentését.

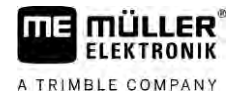

| Funkciós szim-<br>bólum | Funkció                                                                |
|-------------------------|------------------------------------------------------------------------|
| <b>i</b>                | Megnyitja az "Eredmények" munkamaszkot.                                |
|                         | Megnyitja a "Paraméterek" munkamaszkot.                                |
|                         | Megnyitja a "Feltöltés" munkamaszkot.                                  |
|                         | Megnyitja a "Keret ki- és behajtás" munkamaszkot                       |
|                         | Átvált a kijuttatott mennyiség kézi és automatikus szabályzása között. |
|                         | Megnyitja a kiegészít <b>ő</b> funkciók maszkját.                      |
| <u> </u>                | Indítja és befejezi a vonórúd- vagy a tengelycsonk-kormányzást.        |
|                         | Átvált a szimbólumok két síkja között.                                 |
|                         | Két szimbólumszint közötti átváltás vízszenzor konfigurálása esetén.   |
| 000                     | A funkciós szimbólumok következő oldalára mutat.                       |

## A permetezési adatok sávja

Konfigurációtól függően a következő szimbólumok jelenhetnek meg:

| Szimbólum | Jelentés                                                                                                    |
|-----------|----------------------------------------------------------------------------------------------------|
|           | A kijuttatási mennyiség automatikus szabályzása.<br>A szimbólumnál megjelenhet egy kiegészít <b>ő</b> szám. Ez a szám jeleníti meg<br>az el <b>ő</b> re beállított s <b>űrű</b> séget.<br>Mellette megjelenik a tényleges érték (az aktuális kijuttatási mennyiség). |
|           | Nincs átfolyás. A főszelep nem nyitható, mert az alábbi előfeltételek egyike<br>nem teljesül:                                                                                                    |
|           | <ul> <li>Alacsonyabb a sebesség, mint a "Perm. ez alatt ki:" [→ 57] értéke</li> <li>A szórókeret szakaszainak állapota</li> <li>Az előírt érték nem tartható</li> <li>A SECTION-Control befejezte a kijuttatást</li> </ul>                                           |

5

5.2.1

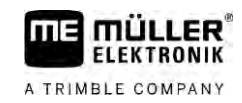

| Szimbólum                                                                                                    | Jelentés                                                                                                    |
|----------------------------------------------------------------------------------------------------|----------------------------------------------------------------------------------------------------|
| <b>\</b>                                                                                                    | A kijuttatási mennyiség automatikus szabályzása.<br>Mellette megjelenik az el <b>őí</b> rt érték.<br>Lásd: Az automatikus mód használata [→ 44]                                                                                                    |
|                                                                                                    | A kijuttatási mennyiség szabályozása kézzel történik.<br>Lásd: A kijuttatott mennyiség változtatása kézi üzemmódban [→ 43]                                                                                                    |
|                                                                                                    | Az oszlopgrafikon akkor jelenik meg, ha automatikus módban az el <b>ő</b> írt<br>értéket a +10% és -10% gombokkal megváltoztatja. Ez jelzi az eredetileg<br>előírt értéktől való eltérést.                                                                                                    |
|                                                                                                    | Az automatikus üzemmód inaktiválva. Az átfolyás nincs szabályozva.<br>Az aktuális sebesség kisebb, mint a <b>"Szabályzás ez alatt ki" [→</b> 57]<br>paraméternél megadott érték, de nagyobb, mint a <b>"Perm. ez alatt ki" [→</b> 57]<br>értéke                                                                         |
| -                                                                                                    | Az el <b>őí</b> rt értéket egy küls <b>ő</b> forrás adja: Az ISOBUS-TC, a kijuttatási térkép,<br>egy küls <b>ő</b> szenzor stb. Lásd: <b>Az előírt érték megadása [→</b> 46]                                                                                                    |
| Tanana Ing Tanana Ing Tan | <ul> <li>Probléma lépett fel egy külső forrásból származó, előírt érték átvitele<br/>közben.</li> <li>A permetező a kijuttatási térképben megadott határokon kívülre került,<br/>vagy egy olyan területen található, ahol nem kell permetezni.</li> </ul>                                                               |
| S-<br>Box                                                                                                    | A permetezési funkciókat az "S-Box" használatával lehet be- és kikapcsolni.                                                                                                    |
| Σο                                                                                                    | A napi számláló inaktiválva<br>Lásd: A munka eredményének dokumentálása [→ 47]                                                                                                    |
|                                                                                                    | Sebesség<br>A piros számok azt jelzik, hogy a túl kis sebesség következtében leállt a<br>szabályozás vagy a kijuttatás.                                                                                                    |
| (Villog a háttér)                                                                                                    | Nem vehető át a sebességjel a traktortól / ISOBUS-tól. A rendszer ezután a<br>kötődobozhoz csatlakoztatott szenzor segítségével határozza meg a<br>sebességet.<br>Győződjön meg az impulzus/100 m paraméterhez beírt érték helyességéről.<br>A szimbólum csak a jelforrás automatikus kiválasztása esetén jelenhet meg. |
|                                                                                                    | A járm <b>ű</b> hátramenetben halad.                                                                                                    |
|                                                                                                    | A szimulált sebesség aktiválva. [→ 68]                                                                                                    |

| Szimbólum | Jelentés                                                                                                    |
|-----------|----------------------------------------------------------------------------------------------------|
|           | Nyomás<br>Alapértelmezés szerint a nyomás meghatározása a nyomásszenzor<br>segítségével történik. Ha nem áll rendelkezésre nyomásszenzor, akkor<br>megjelenhet egy számított nyomás. |
|           | A nyomásszenzor által rögzített nyomás az átfolyásmérő által mért átfolyáshoz képest túl alacsony.                                                                                   |
|           | A nyomásszabályozás aktív.                                                                                                    |

5.2.2

Ábrázolása

#### A szórókeret állapotjelző sávja

A szórókeret állapotának visszajelző sávjában Ön a következő információkat találja:

- a szórókeret szakaszainak száma
- melyik szakasz van előre kiválasztva vagy kikapcsolva
- melyik szakaszok végeznek kijuttatást

A következő ábrák azt mutatják be, hogy miként nézhetnek ki a szakaszok a szórókeret állapotjelző sávjában:

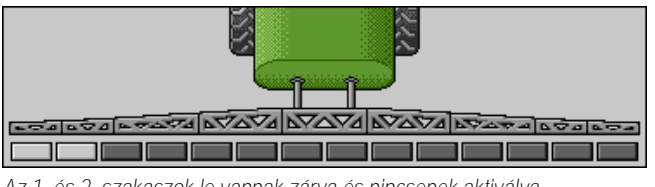

Az 1. és 2. szakaszok le vannak zárva és nincsenek aktiválva

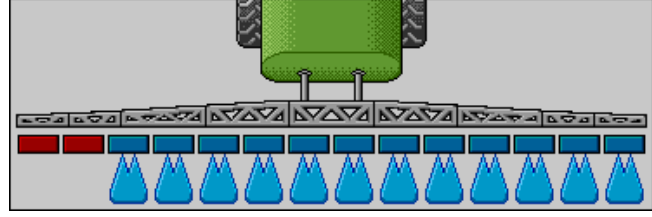

Az 1. és 2. szakaszok le vannak zárva. Az összes többi szakasz nyitott és végzi a permetezést.

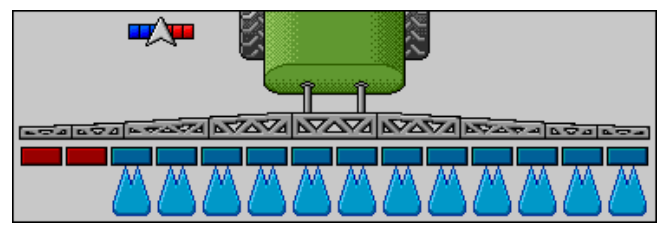

A SECTION-Control aktiválásakor a SECTION-Control szimbólum is megjelenik.

| 202 202 |
|---------|
|         |

Ha nem lehetséges a SECTION-Control, akkor megváltozik a SECTION-Control szimbólumának színe.

Minden négyszög egy szakasz szelepnek felel meg.

| A szórókeret szakaszainak állap | oota |
|---------------------------------|------|
|---------------------------------|------|

| Ábra | A szakasz szelepének állapota      | A szabályzó/f <b>ő</b> szelep állapota |
|------|------------------------------------|----------------------------------------|
|      | zárt szelep                        | zárt szelep                            |
|      | nyitott szelep                     | zárt szelep                            |
|      | nyitott szelep                     | nyitott szelep                         |
|      | zárt szelep                        | nyitott szelep                         |
|      | A szakasz tartósan inaktiválva van |                                        |

Ha a szakaszokat a SECTION-Control automatikusan kapcsolja, akkor Önnek meg kell győződnie arról, hogy a szórókeret szakaszait a kapcsolószekrényen (S-Box) vagy a botkormányon keresztül nem iktatták-e ki. Ebben az esetben az illető szakaszt piros kereszt jelöli és zárva is marad.

| A szórókeret szakaszainak állapota SECTION-Control és S-Box használatával |
|---------------------------------------------------------------------------|
|---------------------------------------------------------------------------|

| Ábra | A SECTION-Control által<br>meghatározott állapot | A szabályzó/f <b>ő</b> szelep<br>állapota | Az S-Box vagy a bot-<br>kormány által meghatáro-<br>zott állapot |
|------|--------------------------------------------------|-------------------------------------------|------------------------------------------------------------------|
| ×    | nyitott szelep                                   | nyitott szelep                            | zárt szelep                                                      |
| ×    | nyitott/zárt szelep                              | zárt szelep                               | zárt szelep                                                      |

Az EDS (a fúvókák egyenkénti kapcsolására képes) rendszereknél nincsenek szakaszoló szelepek. Egy szakasz több olyan fúvókából áll, amelyeket egy EDS-modul kapcsol. Ekkor a szórókeret szakaszai több szegmensre osztottak. Minden egyes szegmens egy fúvókának felel meg.

A szórókeret szakaszainak állapota EDS rendszernél

| Ábra | "A" fúvóka     | "B","C","D" fúvókák |
|------|----------------|---------------------|
|      | nyitott fúvóka | zárt fúvóka         |

## 5.2.3 A gép ábrája mellett elhelyezett szimbólumok

## Funkciók

| Szimbólum    | Jelentés                                                                                                    |
|--------------|----------------------------------------------------------------------------------------------------|
|              | A szakaszokat a SECTION-Control kapcsolja.                                                                                                    |
|              | <ul> <li>A SECTION-Control alkalmazás az összes szakaszt lezárta.</li> <li>A lehetséges okok: <ul> <li>a permetező a területhatáron kívül vagy a már megművelt területen helyezkedik el</li> <li>A permetező a fordulósávban található</li> </ul> </li> <li>További okok is lehetségesek.</li> </ul> |
|              | A körforgó villogó lámpa be van kapcsolva.                                                                                                    |
|              | A munkafényszórót bekapcsolták.                                                                                                    |
|              | Fúvóka megvilágítása bekapcsolva.                                                                                                    |
| (villog)     | A kever <b>ő</b> szerkezet leállt. Ok: túl alacsony töltöttségi szint. [→ 58]                                                                                                    |
| (nem villog) | A kever <b>ő</b> szerkezet leállt. Oka: a vezető leállította.                                                                                                    |
|              | A kever <b>ő</b> szerkezet m <b>ű</b> ködik.                                                                                                    |
|              | Tiszta víz tölt <b>ő</b> dik a f <b>ő</b> tartályba.                                                                                                    |
| $\bigcirc$   | Végbemegy a tiszta víz szállítása.                                                                                                    |
|              | Aktiválva van a tartály bels <b>ő</b> tisztítása.                                                                                                    |
| A            | Az alacsony nyomású mosó használatban van.                                                                                                    |
| <u>►</u>     | A nagy nyomású mosó használatban van.                                                                                                    |

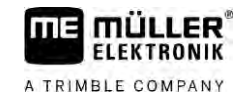

| Szimbólum         | Jelentés                                                        |
|-------------------|-----------------------------------------------------------------|
| Ś                 | A körvezeték tisztítása folyamatban van.                        |
|                   | Végbemegy a bemosó tartály megemelése.                          |
|                   | Végbemegy a bemosó tartály süllyesztése.                        |
|                   | Vario módban használt fúvókák.                                  |
|                   | Select módban használt fúvókák.                                 |
|                   | Fúvókatisztítás bekapcsolva.                                    |
| 43                | A megcélzott cseppméret AIRTEC esetén vagy Vario módban.        |
|                   | Szivattyú bekapcsolva.                                          |
| S                 | Szivattyú kikapcsolva.                                          |
|                   | Ventilátor bekapcsolva.                                         |
|                   | Ventilátor kikapcsolva.                                         |
|                   | Aktiválva van a tartály folyamatos belső tisztítása.            |
|                   | Aktiválva van a sz <b>űrőö</b> blítés.                          |
|                   | Aktiválva és használatban van a sz <b>ű</b> r <b>őö</b> blítés. |
|                   | Használatban van a s <b>ű</b> rített leveg <b>ő</b> s öblítés.  |
| -                 | A parkolási támaszték leereszkedik.                             |
| œ₽ <mark>₩</mark> | A parkolási támaszték felemelkedik.                             |

| Szimbólum  | Jelentés                                                                                                    |
|------------|----------------------------------------------------------------------------------------------------|
| ł          | A Raven betápláló rendszer megfelel <b>ő</b> egysége aktív.                                                          |
| I OFF      | A Raven betápláló rendszer megfelelő egysége inaktiválva lett.                                                       |
| <u>O</u> r | A Raven betápláló rendszer megfelel <b>ő</b> egysége nincs összekapcsolva vagy<br>nem m <b>ű</b> köd <b>ő</b> képes. |
|            | Aktiválva van a CURVE-Control.                                                                                       |

Airtec-szimbólumok

| Szimbólum | Jelentése                                                                        |
|-----------|----------------------------------------------------------------------------------|
|           | A leveg <b>ő</b> aktuális nyomása                                                |
|           | A rendszer növeli a leveg <b>ő</b> nyomását.                                     |
|           | A rendszer csökkenti a leveg <b>ő</b> nyomását.                                  |
|           | A s <b>ű</b> rített leveg <b>ő</b> t el <b>őá</b> llító kompresszor kikapcsolva. |
|           | A sűrített levegőt előállító kompresszor bekapcsolva.                            |
| 🇞 🛆 6     | A kézi üzemmód aktiválva. A szám a cseppméretet jelzi.                           |
| MANU      | Cseppméret (automatikus üzemmód aktiválva).                                      |

#### Számláló és szenzorok

| Szimbólum | Jelentés                           |
|-----------|------------------------------------|
| <b>j</b>  | Széler <b>ő</b> sség               |
|           | Szállítási teljesítmény liter/perc |
|           | Területi teljesítmény óránként     |

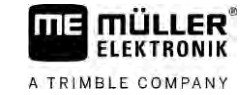

| Szimbólum           | Jelentés                                                                                                    |
|---------------------|----------------------------------------------------------------------------------------------------|
|                     | Az átfolyásmér <b>ő</b> által mért percenkénti teljesítmény a nyomásszenzor által<br>számított teljesítményhez képest túl kevés. |
|                     | Ventilátor fordulatszáma                                                                                                    |
| <b>S</b> 1 <b>S</b> | Szivattyú fordulatszáma<br>A szivattyú be- vagy kikapcsolt állapotának megjelenítésére is használható.                           |

## 5.2.4 Szimbólumok a gép ábráján

Általános szimbólumok

| Szimbólum                                         | Jelentés                                                                                                    |
|---------------------------------------------------|----------------------------------------------------------------------------------------------------|
| 55001<br>55.0 <sub>ha</sub><br>19.9 <sub>km</sub> | <ul> <li>Tartályszint mérő:</li> <li>aktuális töltöttségi szint (I)</li> <li>a tartály kiürüléséig még permetezhető terület (ha)</li> <li>a tartály kiürüléséig még megtehető útvonal (km)</li> <li>Savtartalom a tartályban (pH)</li> </ul> |
|                                                   | A körvezeték működése bekapcsolva.                                                                                                    |

#### Szórókeret

| Szimbólum | Jelentése                                                                                                    |
|-----------|----------------------------------------------------------------------------------------------------|
|           | DISTANCE-Control felszerelve, de nincs aktiválva<br>A szórókeretet kézzel kell vezérelni.                                   |
|           | A szórókeret pillanatnyi, aktuális dőlésének kijelzése. Lásd: A szórókeret<br>dőlésének visszatükrözése a forgó után [→ 40] |

#### TRAIL-Control

| Jelentés                                         | A vonórúd-kormányzás szim-<br>bólumai | A tengelycsonk-kormányzás<br>szimbólumai |
|--------------------------------------------------|---------------------------------------|------------------------------------------|
| Nincs TRAIL-Control.                             | <u>Å</u>                              |                                          |
| TRAIL-Control felszerelve, de<br>nincs aktiválva | ØFE                                   | OFF                                      |

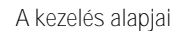

#### Kezelőszervek

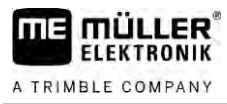

| Jelentés                                   | A vonórúd-kormányzás szim-<br>bólumai | A tengelycsonk-kormányzás<br>szimbólumai |
|--------------------------------------------|---------------------------------------|------------------------------------------|
| A TRAIL-Control manuális<br>módban van.    | MANU                                  | MANU                                     |
| A TRAIL-Control automatikus<br>módban van. | AUTO                                  | AUTO                                     |
| A vonórúd egy csappal<br>reteszelve van.   | MANU                                  |                                          |
| A vontatott gép balra tér ki.              |                                       |                                          |
| A vontatott gép jobbra tér ki.             | A_                                    |                                          |

## 5.3

### Kezelőszervek

A vezérlő számítógép a következőképpen kezelhető:

- a képernyő funkciógombjaival,
- AUX-N kezelőszervekkel,
- az ME-botkormánnyal,
- az ME-S-Boxszal
- Külső billentyűzettel

A konfigurálásról és a kezelésről további információkat olvashat az alábbi fejezetekben:

- A kezelőszervek konfigurálása [→ 59]
- Az ME-botkormány használata [→ 48]
- Az ME-botkormány funkció-kiosztásának ellenőrzése [→ 50]
- Az ME-botkormány funkcióinak megismerése [→ 49]

## 6 A vezérlő számítógép kezelése a szántóföldön

A tartály töltöttségi állapotától függően közölheti a vezérlő számítógéppel, hogy mennyi vizet töltött be a tartályba.

A módszerek Attól függően, hogy a permetezőre milyen kiegészítő berendezéseket szereltek fel, a folyamat különbözőképpen alakulhat.

Ehhez a következőket teheti:

- A tartály kézi töltése kiegészítő rendszerek nélkül
- A tartály feltöltése TANK-Control használatával
- A tartály töltése TANK-Control és töltésleállító használatával

## 6.1.1 A tartály kézi feltöltése kiegészítő rendszerek nélkül

Ha a tartályt kiegészítő rendszerek igénybevétele nélkül tölti fel, akkor az új tartályszintet kézzel is beírhatja a terminálba.

| <sup>-</sup> unkciós szim-<br>pólum | Funkció                                |
|-------------------------------------|----------------------------------------|
|                                     | Végbemegy a tartály teljes feltöltése. |
|                                     | A tartályszintet állítsa 0 l értékre.  |

Eljárásmód

Így írja be az új tartályszintet literben, a permetlétartály teljes feltöltését követően:

1. Váltson át a "FELTÖLTÉS - Kézi" maszkra:

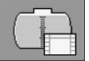

2.

⇒ A következő maszk jelenik meg:

| FELTÖLTÉS        | ₩⊳ |
|------------------|----|
| TANK-Control     |    |
| Uj tartályszint: |    |
| 5000 1           |    |
|                  |    |
|                  |    |
|                  |    |

- Interpretent Írja be a tartályban levő permetlé teljes mennyiségét vagy
- 3. az "Új tartályszint" mezőben adja meg a feltöltés után a tartályban levő permetlé mennyiségét.
- ⇒ Az új tartályszint a munkamaszknak a tartályadatokra vonatkozó sávjában jelenik meg.

A tartály feltöltése

| 6.1.2      | A tartály feltöltése TANK-Control használatával                                                                                      |
|------------|----------------------------------------------------------------------------------------------------|
|            | A TANK-Control az a mér <b>ő</b> rendszer, amely a tartályban lev <b>ő</b> permetlé mennyiségét folyamatosan<br>méri és ki is jelzi. |
| Eljárásmód | 1. Váltson át a "FELTÖLTÉS – TANK-Control" maszkra:                                                                                  |
|            | 2. Indítsa el a tartály töltését.                                                                                                    |
|            | A tartály töltése közben a következő szimbólum jelenik meg a maszkon:                                                                |
|            | ➡ A tartály töltése közben a "FELTÖLTÉS – TANK-Control" maszk "Aktuális tartályszint"<br>sorában látható a már betöltött mennviség.  |

3. Amikor a tartály megtelt, kapcsolja ki a szivattyút.

#### A tartály feltöltése TANK-Control és töltésleállító használatával

Amennyiben a permetező töltésleállítóval ellátott TANK-Control rendszerrel is el van látva és ennek megfelelően van konfigurálva, használja azt. Ennek segítségével a feltöltés automatikusan befejeződik akkor, amikor egy előre meghatározott töltöttségi szintet elért.

Feltöltéskor akár két feltöltési határértéket is meghatározhat. Amikor a tartályba töltött mennyiség ezeket a töltési szinteket eléri, a rendszer automatikusan leállítja a töltést.

| Funkciós szim-<br>bólum | Funkció                                  | Következmények                                                                                                    |
|-------------------------|------------------------------------------|----------------------------------------------------------------------------------------------------|
|                         | A feltölt <b>ő</b> golyós csap nyitása   | <ul> <li>A golyós csap nyit.</li> <li>A képernyőn ez a szimbólum jelenik<br/>meg:</li> <li>Megkezdődik a víz szivattyúzása.</li> <li>Lassan változik a tartályszint.</li> </ul> |
|                         | A feltölt <b>ő</b> golyós csap zárása.   | <ul> <li>A golyós csap lezár.</li> </ul>                                                                                                    |
|                         | Az aktív töltéshatár<br>megváltoztatása. | <ul> <li>Szivattyúzáskor csak a kiválasztott<br/>töltéshatár a mérvadó. A tartály<br/>mindaddig töltődik, amíg a kívánt<br/>töltöttségi szintet el nem érte.</li> </ul>         |

Eljárásmód

6.1.3

Így töltse fel a tartályt két előre megadott töltési szint esetén:

☑ A permetezőn a TANK-Control legyen töltésleállítóval is ellátva.

1. Váltson át a "Tartály töltése – TANK-Control" maszkra:

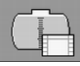

A szórókeret vezérlése

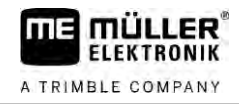

#### ⇒ A következő maszk jelenik meg:

| FELTÖLTÉS                                         | ₩>     |     |
|---------------------------------------------------|--------|-----|
| TANK-Control<br>Aktuális tartályszint:            | Ē.     |     |
| 0 1<br>Töltéshatárok:<br>♡ 10 5200 1<br>20 9500 1 | Care a | (MA |
|                                                   |        | 4   |

- 2. Az "1 és "2" mezőkben adja meg azt a két értéket, amelyeknél a töltőszivattyúnak le kell állnia vagy a feltöltést vezérlő csapnak zárnia kell.
  - ⇒ Ha két töltéshatárt ad meg, a képernyőn egy új funkciós szimbólum jelenik meg:
  - ⇒ Nyomja meg a szimbólumot annak a töltéshatárnak a bejelöléséhez, amelynél a szivattyúnak le kell állnia.
- 3. \_ \_ \_ nyissa meg a golyós csapot.
  - ⇒ Ez a szimbólum 🖽 jelenik meg.
  - ⇒ Megkezdődik a feltöltés.
  - ⇒ Amint a Töltéshatár 1-nek nevezett töltöttségi szintet elérte, a golyós csap lezár, és a feltöltés befejeződik.
  - ⇒ Amennyiben egy második töltési szint is ki volt jelölve, akkor az automatikusan aktiválódik.
- 4. Most beadagolhatja a növényvédő szert és átkeverheti a tartály tartalmát.
- 5. Készítse elő a permetezőt a tartály második töltésére.
- 6. ₽
  - ➡ Physical meg a golyós csapot.
     ➡ Megkezdődik a feltöltés.
  - ⇒ Amint a Töltéshatár 2-nek nevezett töltöttségi szintet elérte, a golyós csap lezár, és a feltöltés befejeződik.

## 6.2 A szórókeret vezérlése

Ebből a fejezetből azt tudhatja meg, hogy miként lehet a terminál segítségével a szórókeretet vezérelni.

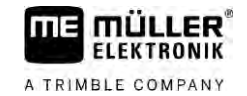

| FIGYELEM                                                                                                    |
|----------------------------------------------------------------------------------------------------|
| A hibás kezelés személyi sérüléshez vezethet<br>Mindegyik szántóföldi permetez <b>ő</b> gép más felépítés <b>ű</b> , és másképpen is kell kezelni. Ebben a<br>fejezetben csak azokat a szimbólumokat magyarázzuk el, amelyek a terminál képerny <b>ő</b> jén<br>megjelennek. |
| Olvassa el a szántóföldi permetezőgép kezelési útmutatóját.                                                                                                    |
| <ul> <li>Tudja meg, hogy az Ön szántóföldi permetezőgépét milyen sorrendben lehet biztonságosan<br/>kezelni.</li> </ul>                                                                                                    |

#### 6.2.1 A szórókeret emelése és leengedése

Elérési útja

Így érheti el az ezt a funkciót takaró maszkot:

Ehhez a funkcióhoz első sorban az ME-botkormányt használja.

A funkció érvényesítéséhez az alábbi funkcióbillentyűket használja:

| Funkció-szimbólum | Funkció                                              |  |
|-------------------|------------------------------------------------------|--|
| - arranab         | Felemeli a szórókeretet.                             |  |
| J. Connector      | Leengedi a szórókeretet.                             |  |
| OTIN:             | Aktiválja és kiiktatja a DISTANCE-Control rendszert. |  |

#### Ábrázolása

A következő ábrán láthatja, miként jelenik meg ez a funkció a munkamaszkon:

| A szórókeret emelése – a középen látható nyíl mutatja a mozgás irányát |
|------------------------------------------------------------------------|
|                                                                        |

"MANU" azt jelenti, hogy a DISTANCE-Control ki van iktatva, és a szórókeretet kézi vezérléssel lehet emelni és leengedni.

6.2.2 A szórókeret ki- és behajtása

Ezzel a funkcióval a szántóföldi permetezőgép szórókeretét lehet behajtani és kinyitni.

Kezelése a következő tényezőktől függ:

- a be- és kihajtandó szórókeret-szárnyak darabszáma;
- a reteszelés módja a szórókeret be- és kihajtásakor;
- a szántóföldi permetezőgép kivitele.

Így érheti el az ezt a funkciót takaró maszkot:

Elérési útja

#### A szórókeret vezérlése

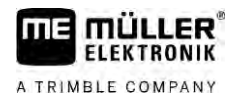

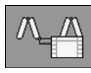

#### A szórókeret felépítése

A következő ábrán látható a szórókeretek lehetséges felépítése és az, hogy mi az egyes részek jelölése. Az ábrán egy szántóföldi permetezőgép hét tagból álló szórókerete látható, de az ábra kisebb szórókeretek esetén is értelmezhető.

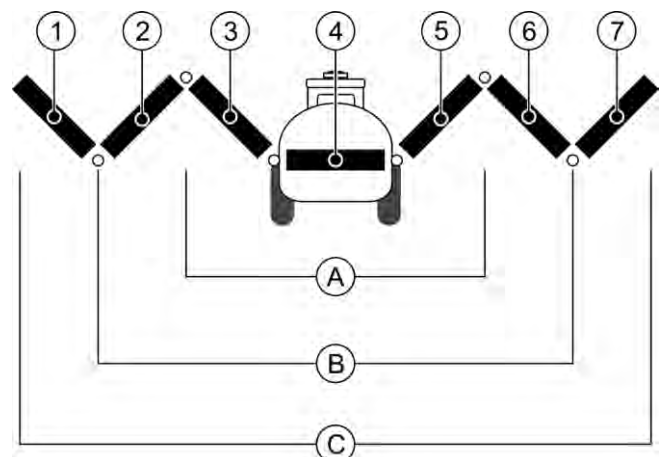

Egy szántóföldi permetezőgép szórókeretének részei

| (A)        | Háromrészes szórókeret | 3 | Bal bels <b>ő</b> elem  |
|------------|------------------------|---|-------------------------|
| В          | Ötrészes szórókeret    | 4 | Nem mozgó keretrész     |
| $\bigcirc$ | Hétrészes szórókeret   | 5 | Jobb bels <b>ő</b> elem |
| 1          | Bal küls <b>ő</b> elem | 6 | Jobb középrész          |
| 2          | Bal középrész          | 7 | Jobb küls <b>ő</b> elem |

#### Ábrázolása

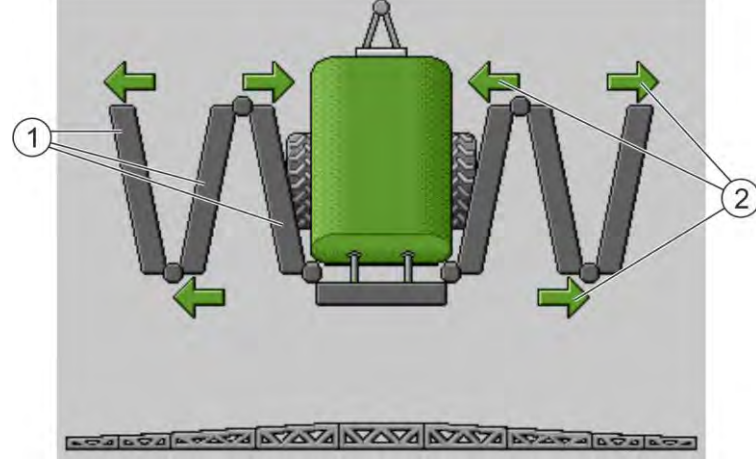

A szórókeret ábrázolása az "Összecsuk/szétnyit" maszkban

| 1      | A szórókeret szétnyitható részei                                  |
|--------|-------------------------------------------------------------------|
| (2)    | Szimbólum: A szórókeret összecsukandó vagy szétnyitandó része     |
| $\sim$ | Ezek a nyilak a szórókeret összecsukható és szétnyitható részeiné |

Ezek a nyilak a szórókeret összecsukható és szétnyitható részeinél jelennek meg, és a mozgás irányát mutatják.
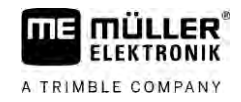

| Szimbólum | Jelentés                                                                                                    |
|-----------|----------------------------------------------------------------------------------------------------|
|           | A szórókeret az emel <b>ő</b> szerkezet szenzorának magasságában található.<br>El <b>ő</b> feltétel: Az emel <b>ő</b> szerkezet szenzora fel van szerelve. |

Funkciós szimbólumok

A következő ábrán az látható, hogy a funkciós szimbólumok miként jelenítenek meg egy hétrészes szórókeretet.

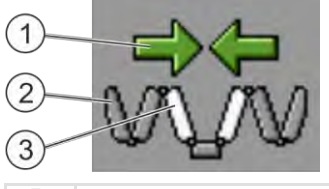

| (1)      | Irányjelz <b>ő</b> nyilak                                                                           |
|----------|----------------------------------------------------------------------------------------------------|
|          | Befelé mutató nyíl: Összecsukás                                                                     |
|          | Kifelé mutató nyíl: Szétnyitás                                                                      |
| (2)      | A szórókeret szürkével jelzett részei ennél a funkciós szimbólumnál nem kerülnek összecsukásra vagy |
| $\sim$   | szétnyitásra                                                                                        |
| (3)      | A szórókeret fehérrel kiemelt részei lesznek ennél a funkciós szimbólumnál összecsukva vagy         |
| $\smile$ | szétnyitva                                                                                          |

A funkció érvényesítéséhez az alábbi funkcióbillentyűket használja:

| Funkció                                                                   | Háromrészes<br>szórókeret | Ötrészes szórókeret | Hétrészes szórókeret |
|---------------------------------------------------------------------------|---------------------------|---------------------|----------------------|
| A szórókeret<br>szimmetrikus<br>összecsukása belül                        |                           | R                   |                      |
| A szórókeret<br>szimmetrikus<br>szétnyitása belül                         |                           | XX                  |                      |
| A szórókeret<br>középrészének<br>szimmetrikus<br>összecsukása             |                           | ×                   |                      |
| A szórókeret<br>középrészének<br>szimmetrikus<br>szétnyitása              |                           | 元武                  |                      |
| Bal küls <b>ő</b> keretrész<br>szétnyitása                                |                           |                     |                      |
| Jobb küls <b>ő</b> keretrész<br>szétnyitása                               |                           |                     | NATURA C             |
| A szórókeret középs <b>ő</b><br>és bels <b>ő</b> részének<br>szimmetrikus |                           |                     |                      |

#### A szórókeret vezérlése

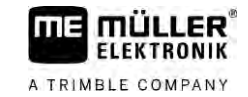

| Funkció                                                                                  | Háromrészes<br>szórókeret | Ötrészes szórókeret | Hétrészes szórókeret |
|------------------------------------------------------------------------------------------|---------------------------|---------------------|----------------------|
| összecsukása                                                                             |                           |                     |                      |
| A szórókeret középs <b>ő</b><br>és bels <b>ő</b> részének<br>szimmetrikus<br>szétnyitása |                           |                     |                      |
| Szórókeretrész<br>blokkolása                                                             | *_*                       | ×_* * *             |                      |

### 6.2.3 A szórókeret reteszelése

Ez a funkció teszi lehetővé a szórókeret reteszelését vagy a reteszelés kioldását.

Elérési útja

A funkció érvényesítéséhez az alábbi funkcióbillentyűket használja:

Így érheti el az ezt a funkciót takaró maszkot:

| Funkciós szimbólum | Jelentés                                                                                            |
|--------------------|----------------------------------------------------------------------------------------------------|
|                    | A szórókeret reteszelése.                                                                           |
|                    | A szórókeret kireteszelése.                                                                         |
| Szimbólum          | Jelentés                                                                                            |
|                    | A szórókeret reteszelése folyamatban. A folyamat még nem fejeződött be.                             |
|                    | A szórókeret reteszelésének kioldása folyamatban van. A folyamat még<br>nem fejez <b>ő</b> dött be. |
|                    | A szórókeret reteszelve van.                                                                        |
|                    | A szórókeret reteszelését kioldották.                                                               |

6.2.4 A keret szárnyainak emelése és lehajtása (független keretbillentés)

A rendszer képes arra, hogy a szórókeret két oldalán levő szárnyakat egymástól függetlenül vagy akár egyidejűleg felemelje vagy leengedje.

Így érheti el az ezt a funkciót takaró maszkot:

6

Elérési útja

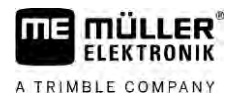

#### A funkció érvényesítéséhez az alábbi funkcióbillentyűket használja:

| Funkció-<br>szimbólum | Funkció                                             |
|-----------------------|-----------------------------------------------------|
| Carrier Carrier       | A keret jobb szárnyát emeli meg.                    |
| Carrane.              | A keret bal szárnyát emeli meg.                     |
| -                     | A keret jobb szárnyát engedi le.                    |
| Energy Contract       | A keret bal szárnyát engedi le.                     |
|                       | A szórókeret két szárnyát szimmetrikusan emeli fel. |
| Second Second         | A szórókeret két szárnyát szimmetrikusan engedi le. |

Eljárásmód

# Nyomja meg a kívánt funkció elérésére szolgáló billentyűt. A szórókeret szárnyi mozogni kezdenek.

- 2. A funkcióbillentyűt mindaddig tartsa lenyomva, míg a keret a kívánt szögállásba kerül.
- 3. Engedje fel a funkcióbillentyűt.

Így érheti el az ezt a funkciót takaró maszkot:

### A szórókeret billentése

Elérési útja

6.2.5

# 00

Ehhez a funkcióhoz első sorban az ME-botkormányt használja.

A funkció érvényesítéséhez az alábbi funkcióbillentyűket használja:

| Funkció-szimbólum | Funkció                                              |
|-------------------|------------------------------------------------------|
| -                 | A szórókeretet jobbra dönti. A balszárnyat felemeli. |
| and               | A szórókeretet balra dönti. A jobbszárnyat felemeli. |

### Ábrázolása

A következő ábrán láthatja, miként jelenik meg ez a funkció a munkamaszkon:

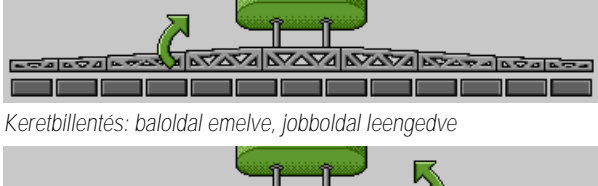

Keretbillentés: baloldal lehajlik, jobboldal felemelve

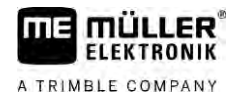

### 6.2.6 A szórókeret dőlésének visszatükrözése a forgó után

Ez a funkció segíti Önt a lejtőn végzett munkánál.

Működési módja

Lejtőn dolgozva változatos dőlésű terepen kell dolgozni. Ezzel a funkcióval eltárolható a dőlésszög.

A forgó után, amikor a permetezőgép az ellentétes irányban indul vissza, visszatükrözhető az addigi dőlésszög.

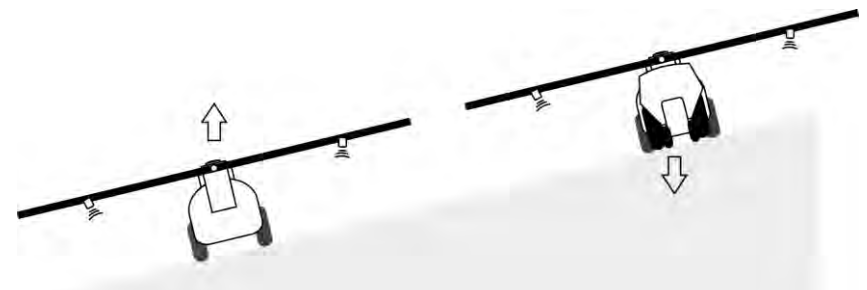

Lejtőn történő fordulás közben egy gomb megnyomásával ellenkező irányba döntheti a szórókeretet.

A funkció érvényesítéséhez az alábbi funkcióbillentyűket használja:

| Funkció-szimbólum | Jelentése                                                                                                    |
|-------------------|----------------------------------------------------------------------------------------------------|
|                   | A funkciót aktiválja. Minden egyes lenyomásával változik a szórókeret<br>megcélzott helyzete (fehér nyilak).                     |
| for any           | A szórókeretet kézi vezérléssel billenti. Lenyomásával a d <b>ő</b> lésszög<br>automatikus visszatükrözése befejez <b>ő</b> dik. |

Ábrázolása

Az aktuális beállítás a munkamaszkban a szórókeret felett jelenik meg akkor, ha a funkció aktiválva van.

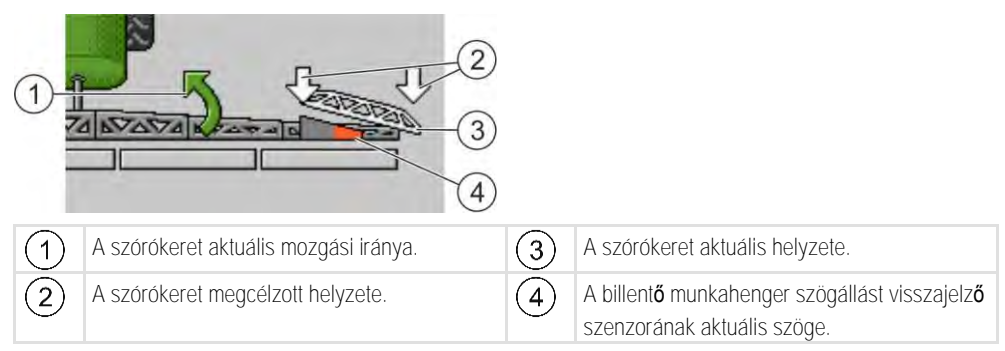

A konfigurációtól függően a következő szimbólumok jelenhetnek meg:

#### Példák

| Szimbólum | Jelentése                                                                                                    |
|-----------|----------------------------------------------------------------------------------------------------|
|           | Fehér nyilak: a megcélzott helyzet a vízszintes.<br>Szögállást mér <b>ő</b> szenzor: a vízszintes helyzet elérve. |
|           | A szórókeret jobbra döntve. A funkció nincs aktiválva.                                                            |

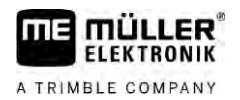

| Szimbólum | Jelentése                                                                                                    |
|-----------|----------------------------------------------------------------------------------------------------|
|           | A szórókeret jobbra döntve. De automatikusan balra kell elbillenteni. A rendszer a szórókeretet ebbe az irányba fogja mozgatni.              |
|           | Aktuális helyzet: a szórókeret jobbra döntve                                                                                                 |
|           | Megcélzott helyzet: legyen balra átbillentve.                                                                                                |
|           | Visszatükrözés lejtőn a forgóban: aktiválva                                                                                                  |
|           | A szórókeret jobbra döntve. De automatikusan vízszintes irányba kell<br>mozdulnia. A rendszer a szórókeretet ebbe az irányba fogia mozgatni. |

Eljárásmód

- ☑ Ön a billentő munkahengerek szögelmozdulás érzékelőit (a keretdőlés visszatükrözésére szolgáló szenzorokat) kalibrálta. [→ 79]
- 1. A szántóföldi permetezőgéppel a lejtő esésvonalára merőlegesen dolgozzon.
- 2. Állítsa a szórókeretet a lejtő talajával párhuzamos helyzetbe.
- 3. Nyomja meg a forgóban még fordulás előtt
  - Az aktuális szögállás eltárolásra kerül.
    - Két fehér, lefelé mutató nyíl jelenik meg.
  - ⇒ A rendszer a szórókeretet vízszintes helyzetbe állítja.
  - ⇒ A szórókeret mozgása közben a munkamaszkban egy zöld nyíl jelenik meg.

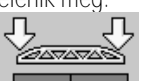

- ⇒ A vízszintesbe beállt szórókeretnél ez a szimbólum jelenik meg:
- 4. A fordulást csak akkor szabad elkezdeni, ha a szórókeret már vízszintesbe állt be.

5.

⇒

- A fordulási manőver után egyszer nyomja meg.
- A vezérlő számítógép a szórókeretet az ellentétes irányba mozgatja el mindaddig, míg az előző állásból eltárolt szögállást a másik oldalon elérni.
- ⇒ A szórókeret mozgása közben a munkamaszkban egy zöld nyíl jelenik meg.
- ⇒ Ez a funkció kikapcsolódik akkor, ha Ön kézi vezérléssel változtatja meg a szórókeret dőlését.

### 6.2.7 Kiegészítő szórókeretszenzorok használata

Ha további szórókeretszenzorokat használ, és ezek a szenzorok felismernek egy meghatározott állapotot, akkor ez megjelenik a munkamaszkban.

| Szimbólum                                                                                                    | Jelentés                                |
|----------------------------------------------------------------------------------------------------|-----------------------------------------|
| محقامحمام محمول المحمل المحمل المحمول المحمول<br>محمول المحمول المحمول المحمول المحمول المحمول المحمول المحمول المحمول المحمول المحمول المحمول المحمول المحمول المحمول المحمول المحمول المحمول المحمول المحمول المحمول المحمول المحمول المحمول المحمول المحمول المحمول محمول محمول محمول محمول محمول محمول محمول محمول محمول محمول محمول محمول محمول محمول م<br>ومول المحمول المحمول محمول محمول محمول محمول محمول محمول محمول محمول محمول محمول محمول محمول محمول محمول محمول محمول محمول محمول محمول محمول محمول محمول محمول محمول محمول محمول محمول محمول محمول محمول محمول محمول محمول محمول محمول محم | Szórókeret magassága                    |
|                                                                                                    | Szállítási helyzet                      |
|                                                                                                    | Középs <b>ő</b> pozíció d <b>ő</b> lése |
| Nincs szimbólum a munkamaszkban.                                                                                                    | Szórókeret összecsukva – ez a szenzor   |

6

#### A kijuttatás indítása

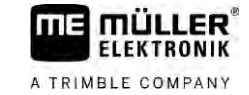

| Szimbólum                        | Jelentés                                                                                                    |
|----------------------------------|----------------------------------------------------------------------------------------------------|
|                                  | inaktiválja a szakaszokat az el <b>ő</b> re beállított<br>pozíció elérésekor.                                       |
| Nincs szimbólum a munkamaszkban. | Szórókeret kinyitva – ez a szenzor inaktiválja a<br>szakaszokat az el <b>ő</b> re beállított pozíció<br>elérésekor. |

# 6.3 A kijuttatás indítása

Eljárásmód

### Így indítsa a kijuttatást:

- A traktor a permetezőgéppel együtt kinn van a szántóföldön.
- Ø Ön a vezérlő számítógépet már konfigurálta.
- ☑ Ön már kihajtotta a szórókeretet.
- 1. Győződjön meg arról, hogy valamennyi előfeltétel teljesült-e!
- - indítsa el a kijuttatást.
  - ➡ Manuális módban:
    - A permetező megkezdi a permetlé kijuttatását.
- Automatikus üzemmódban:
   A permetezőgépet a kijuttatáshoz elő kell készíteni.
   Mindaddig, amíg a permetező nem mozdul el, a "Perm. ez alatt ki:" paramétertől függően a munkamaszkban a következő szimbólum látható:
- Automatikus mód szerinti működtetéskor induljon el, és lépje túl az automatikus szabályozásnál előírt minimális sebességet (paraméter: "Szabályzás ez alatt ki").
  - ⇒ Mindaddig, amíg nem indul el a permetező szabályozása, a "Szabályozás<u>ez alat</u>t ki"
  - paramétertől függően a munkamaszkban a következő szimbólum látható: ⇒ A minimális sebesség túllépése után a permetező megkezdi a szabályozást.
- ⇒ Ön elkezdte a kijuttatást.

Azonnali kijuttatás Adódhat olyan helyzet is, hogy a kijuttatást még álló permetezőgéppel kell elkezdenie, például akkor, ha a táblán a géppel meg kellett állnia.

Így indítsa el az azonnali kijuttatást automatikus üzemmódban:

- A traktor a permetezőgéppel együtt kinn van a szántóföldön.
- Ön a vezérlő számítógépet már konfigurálta.
- ☑ Ön már kihajtotta a szórókeretet.
- ☑ Az automatikus mód aktív.
- 1. A botkormány kijuttató billentyűjét három másodpercig tartsa lenyomva.

\_\_\_\_

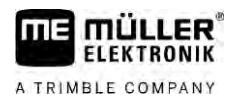

- ⇒ A permetező megkezdi a permetlé kijuttatását.
  - A szórókeret szimbóluma alatt megjelennek a szóráskúpok:

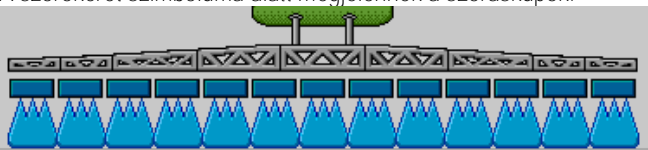

2. 5 másodpercen belül induljon el és lépje túl az automatikus szabályozásnál előírt minimális sebességet (paraméter: "Perm. ez alatt ki:"). Ellenkező esetben a kijuttatás automatikusan leáll.

# 6.4 A kijuttatott mennyiség szabályozása

### Szabályozási módok

A permetező kialakításától függően a kijuttatási mennyiség szabályozása a szabályozó szelep nyitásával vagy a centrifugál szivattyú fordulatszámának változtatásával történik.

### Munkamódok

A kijuttatási mennyiséget kézzel is szabályozhatja, vagy átengedheti ezt a feladatot a vezérlő számítógépnek.

- Kézi üzemmódban két billentyűvel vezérelheti a szabályozó szelep nyitási szögét.
- Automatikus üzemmódban a vezérlő számítógép határozza meg a szabályozó szelep nyitási szögét (vagy a szivattyú fordulatszámát) úgy, hogy a kívánt értékként előírt kijuttatott mennyiséget tartani lehessen.

A funkció érvényesítéséhez az alábbi funkcióbillentyűket használja:

| Funkció-szimbólum | Funkció                                          |
|-------------------|--------------------------------------------------|
|                   | A kézi és az automatikus üzemmód közötti váltás. |

A következő fejezetekből megtudhatja, hogyan kell kezelni ezt a rendszert.

6.4.1

### A kijuttatott mennyiség változtatása kézi üzemmódban

Kézi üzemmódban a vezérlő számítógép a kijuttatást nem egy bizonyos, előre megadott értékhez képest szabályozza. E helyett Önnek kell a kijuttatott mennyiséget manuálisan beállítania.

A kijuttatott mennyiséget manuálisan kell szabályozni akkor, ha a munkamaszkban ez a szimbólum

|              | pri   |
|--------------|-------|
|              | 21 15 |
|              |       |
| lalanik maar |       |
| leienik mea. |       |
| 101011111001 |       |

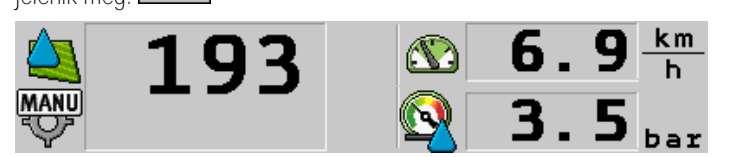

Kijuttatás kézi vezérléssel

Ügyeljen arra, hogy ha a kijuttatási mennyiséget módosítja, akkor automatikusan a nyomás is változik.

Ehhez a funkcióhoz első sorban az ME-botkormányt használja.

A funkció érvényesítéséhez az alábbi funkcióbillentyűket használja:

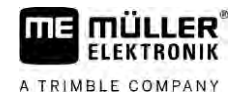

| Funkció-szimbólum | Funkció                              |  |
|-------------------|--------------------------------------|--|
| ÷0%               | A kijuttatott mennyiség növelése.    |  |
| -8%               | A kijuttatott mennyiség csökkentése. |  |

6.4.2

### Az automatikus üzemmód használata

Automatikus üzemmódban a vezérlő számítógép az armatúra szabályzó szelepének nyitási szögét és a fő szelepet úgy szabályozza, hogy az előirt értékként megadott kijuttatási mennyiség tartható legyen.

Ön automatikus üzemmódban dolgozik akkor, ha a permetezési adatok sávjában az alábbi szimbólumok egyike jelenik meg:

| Szimbólum a<br>munkamaszk-<br>ban | Jelentés                                                                                                    |
|-----------------------------------|----------------------------------------------------------------------------------------------------|
| $\diamond$                        | A permetez <b>ő</b> kijuttatásra kész.                                                                                                    |
| - <b>(</b>                        | A permetező sebessége kisebb, mint a "Szabályzás ez alatt ki:" paraméter értéke<br>A permetező kijuttatásra kész. Az átfolyás nincs szabályozva. A szabályozó<br>szelep a legutóbbi ismert pozíciójában marad mindaddig, amíg a sebesség meg<br>nem változik. |
|                                   | A permetező sebessége kisebb, mint a "Permetezés ez alatt ki:" paraméter értéke<br>A főszelep automatikusan bezár.                                                                                                    |
|                                   | Nem lehetséges a szabályzás, mert a SECTION-Control alkalmazás a kijuttatást leállította.                                                                                                    |

Előfeltételek

Az automatikus üzemmód használatához a következő feltételeknek kell előzetesen teljesülniük:

- Az előírt érték legyen beírva.
- Az átfolyásmérő legyen kalibrálva.
- Van valamilyen sebességjel.
- A munkaszélesség be van állítva.
- A szántóföldi permetezőgép sebessége nagyobb annál, mint amit a "Szabályzás ez alatt ki" paraméternél beállítottunk.
- A "Szabályzási állandó" paraméter be van állítva.

Működési módja

- A következő esetekben az átfolyás beállítása automatikusan történik:
  - A permetezőgép sebessége megváltozik.
  - A bekapcsolt szórókeret-szakaszok száma megváltozik.
  - Ön az előírt értéket manuálisan megváltoztatta.
  - Az előírt érték a kijuttatási táblatérkép adatai miatt változik meg.

A sebesség és a szabályzási pontosság a "Szabályzási állandó" paraméter értékétől függ.

Ön az előírt értéket automatikus üzemmódban menet közben manuálisan is megváltoztathatja.

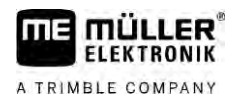

#### Ehhez a funkcióhoz első sorban az ME-botkormányt használja.

| Funkciós szim-<br>bólum | Funkció                                                     |
|-------------------------|-------------------------------------------------------------|
| 8<br>2                  | Az el <b>őí</b> rt értéket 10%-kal növeli.                  |
|                         | Az el <b>őí</b> rt értéket 10%-kal csökkenti.               |
| 100%                    | Visszaállítja az el <b>őí</b> rt értéket a kezdeti 100%-ra. |
|                         | Átvált a megadott "El <b>őí</b> rt érték 1"-re.             |
| 29                      | Átvált a megadott "El <b>őí</b> rt érték 2"-re.             |

| Funkciós szim-<br>bólum | Funkció                                                     |
|-------------------------|-------------------------------------------------------------|
| + <mark>-</mark> %      | Az el <b>őí</b> rt értéket 10%-kal növeli.                  |
|                         | Az el <b>őí</b> rt értéket 10%-kal csökkenti.               |
| 100%                    | Visszaállítja az el <b>őí</b> rt értéket a kezdeti 100%-ra. |

#### Eljárásmód

Így változtathatja meg az előírt értéket munka közben:

1. Aktiválja az automatikus szabályzást.

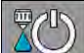

2.

AUTO

- Nyissa meg a f**ő**szelepet.
- A munkamaszkban a szórókeret szimbóluma alatt megjelennek a szóráskúpok. A permetező ennek ellenére kijuttatást nem végez.
- Ameddig a gép áll, a permetezés nem kezdődik el. Lásd ezeket a szimbólumokat:

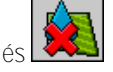

- Lépje túl a "Szabályzás ez alatt ki" paraméternél megadott sebességet.
   A permetezőgép elkezdi a kijuttatási mennyiség hozzáigazítását az előírt értékhez.
- 4. vagy → vagy → Nyomja meg, ha az előírt értéket meg kívánja változtatni.
   A változás mértéke megjelenik a munkamaszkon.

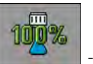

5.

- Visszaállítja az eredeti előírt értéket.
- Amennyiben a konfigurációban több előírt értéket adott meg, akkor a funkciós szimbólumokkal is válthat az előírt értékek között.

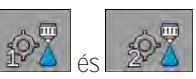

1.

2.

A kijuttatott mennyiség szabályozása

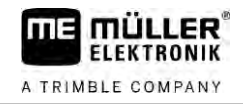

Így változtathatja meg az előírt értéket munka közben:

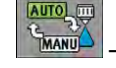

- Aktiválja az automatikus szabályzást.

- Nyissa meg a f**ő**szelepet.
- ⇒ A munkamaszkban a szórókeret szimbóluma alatt megjelennek a szóráskúpok. A permetező ennek ellenére kijuttatást nem végez.
- Ameddig a gép áll, addig a permetezés nem kezdődik el. Lásd ezeket a szimbólumokat:

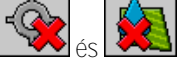

3. Lépje túl a "Szabályzás ez alatt ki:" paraméternél megadott sebességet.

⇒ A permetező elkezdi a kijuttatási mennyiség hozzáigazítását az előírt értékhez.

| -70% |      | -70% |   |
|------|------|------|---|
| 0    | Vagv | 0    | L |

vagy Www. – Nyomja meg, ha az el**őí**rt értéket meg kívánja változtatni.

⇒ A változás mértéke megjelenik a munkamaszkon.

- 5. 100% -
- Visszaállítja az eredeti előírt értéket.

### 6.4.3 Az el**őí**rt érték megadása

4.

Az előírt érték az a permetlé-mennyiség, amelyet Ön egy hektárra kíván kijuttatni.

A vezérlő számítógép arra törekszik, hogy az előírt értéket munka közben betartsa.

A módszerek

- Több lehetőség is van az előírt érték megadására:
  - Az előírt értéket a "Gépadatok" maszkba írja be [→ 56]
  - Az előírt érték külső forrásból is származhat a feladatellenőrző "ISOBUS-TC" alkalmazás közvetítésével:
    - a feladat meghatározásából;
    - a kijuttatást tartalmazó táblatérképből;
    - külső szenzoroktól.

Ábrázolása

|                    | <b>200</b> 1/ha      |
|--------------------|----------------------|
| Az el <b>őí</b> rt | érték a gépadatoknál |
| m<br>L             |                      |

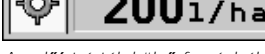

Az előírt érték külső forrásból

A külső forrásból származó adatok elsőbbséget élveznek a vezérlő számítógépbe bevitt előírt értékkel szemben. Ezért Önnek a "Elöírt érték" paraméterét nem is kell megváltoztatnia akkor, ha a kijuttatást is szabályozó táblatérképpel dolgozik.

A vezérlő számítógépben opcionálisan legfeljebb három különböző előírt értéket adhat meg. Ehhez az "Előírt érték" paraméter mellett az "1. előírt érték" és a "2. előírt érték" paramétereket használhatja.

### 6.4.4 A kijuttatás leállítása

A kijuttatás leállítására Önnek az alábbi lehetőségei vannak:

Lezária a f**ő**szelepet.

- A szakaszoló szelepeket egymás után lezárja.
- Lassabban halad, mint az előre megadott minimális sebesség (csak automatikus üzemmódban).

# A szórókeret szakaszainak kezelése

Ehhez a funkcióhoz első sorban az ME-botkormányt használja.

A funkció érvényesítéséhez az alábbi funkcióbillentyűket használja:

| Funkciós szimbólum | Funkció                                                                                                    |  |  |  |
|--------------------|----------------------------------------------------------------------------------------------------|--|--|--|
|                    | A szakaszszelepeket balról jobbra haladva zárja.                                                                                                    |  |  |  |
|                    | A szakaszszelepeket jobbról balra haladva zárja.                                                                                                    |  |  |  |
|                    | Megnyitja a szakaszszelepeket balról jobbra haladva,<br>vagy<br>ha valamennyi szakaszszelep zárva van, akkor a bal oldali els <b>ő</b> szakasz                                                                                                    |  |  |  |
|                    | Szelepel megnyilja.                                                                                                    |  |  |  |
|                    | A szakaszszelepeket jobbról balra haladva zárja,<br>vagy<br>ha valamennyi szakaszszelep zárva van, akkor a jobb oldali els <b>ő</b> szakasz<br>szelepét megnyitja.                                                                                                    |  |  |  |
|                    | A szakaszok SECTION-Control segítségével történt inaktiválása esetén a<br>szakasz inaktiválásának túlvezérléséhez tartsa nyomva kb. 3 másodpercig.<br>Ekkor a szakaszok kb. 5 másodpercig kinyílnak. A munkamaszkban az<br>adott szakasznál 5 másodpercig megjelenik egy pipa. |  |  |  |

Amennyiben a gép rendelkezik külső főkapcsolóval, akkor ezzel minden szakaszt nyithat vagy zárhat.

# A munka eredményének dokumentálása

Ön az elvégzett munka adatait az "Eredmények" maszkban dokumentálni tudja.

Az "Eredmények" maszkban kétféle számláló van:

- Napi számláló a munka dokumentálása az adat törléséig.
- Összesítő számláló az első üzembe helyezéstől kezdődően elvégzett valamennyi munkát dokumentálja.

Az "Eredmények" maszkban Ön a következő információkat találja meg:

- Mennyiség a kijuttatott mennyiség.
- Terület a kezelt terület.
- Úthossz a kijuttatás közben megtett út hossza.
- Munkaidő a kijuttatás teljes időtartama.

A funkció érvényesítéséhez az alábbi funkcióbillentyűket használja:

#### Nyomásérzékelés használata

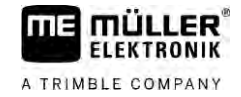

| Funkciós szimbólum | Funkció                                                                                                    |  |  |
|--------------------|----------------------------------------------------------------------------------------------------|--|--|
|                    | Törli a "Mennyiség" számlálót.                                                                                                    |  |  |
|                    | Törli a "Terület" számlálót.                                                                                                    |  |  |
| <b>Link</b>        | Törli az "Útvonal" számlálót.                                                                                                    |  |  |
|                    | Törli a "Munkaid <b>ő"</b> számlálót.                                                                                                    |  |  |
| ~/ <u>&gt;</u>     | Röviden lenyomva: tovább az összesít <b>ő</b> khöz<br>Hosszan lenyomva: vissza a munkamaszkhoz                                                                                   |  |  |
| Σ                  | A megjelen <b>ő</b> napi számláló tartalmát törli.                                                                                                    |  |  |
|                    | Leállítja a napi számlálót.<br>– A munka dokumentálása a terminál újraindításáig vagy a funkciógomb<br>újbóli megnyomásáig megszakad<br>– A munkamaszkban ez a szimbólum villog: |  |  |
| <b>-</b>           | A következ <b>ő</b> napi számláló. (opcionális funkció)                                                                                                    |  |  |
|                    | Aktiválja a napi számlálót. (opcionális funkció)                                                                                                    |  |  |
|                    | Az el <b>őző</b> napi számláló. (opcionális funkció)                                                                                                    |  |  |

6.7

# Nyomásérzékelés használata

Dokumentációs célokhoz a vezérlő számítógép 10 másodpercenként méri a mindenkori aktuális permetezőnyomást.

A mért értékeket megtekintheti a vezérlő számítógép segítségével.

Elérési útja

Eljárásmód

### Így érheti el az ezt a funkciót takaró maszkot:

| ġ  | >      | **/>> | > [ | >  | i      |
|----|--------|-------|-----|----|--------|
| 1. | `**/}; |       | Ś   | 5_ | Váltso |

– Váltson át az egyes mérések között.

 ➡ Mindig megtekintheti az utolsó óra mért nyomásait. A mindenkori nyomás mérésére 10 másodpercenként kerül sor.

# 6.8 Az ME-botkormány használata

A permetező funkcióinak be- és kikapcsolása az ME-botkormánnyal végezhető el.

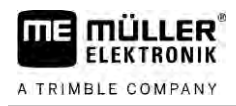

Például:

- Nyissa meg a főszelepet.
- Szakaszok lekapcsolása balról jobbra
- A szórókeret manuális emelése és leeresztése

Kapcsoló oldalt

Minden billentyűn három funkció érhető el. Az, hogy az illető billentyű lenyomásakor melyik funkció aktiválódik, a botkormány oldalán levő kapcsoló állásátől függ.

|                         | A kapcsoló állása                                                                                                    | A LED színe                                                                                                    |  |  |  |
|-------------------------|----------------------------------------------------------------------------------------------------|----------------------------------------------------------------------------------------------------|--|--|--|
|                         |                                                                                                    | Piros                                                                                                    |  |  |  |
|                         |                                                                                                    | Sárga                                                                                                    |  |  |  |
|                         |                                                                                                    | Zöld                                                                                                    |  |  |  |
| Kiosztás                | A billenty <b>ű</b> k kiosztása a permetez <b>ő</b> konfigurációjától függ.                                                                                                    |                                                                                                    |  |  |  |
| Eljárásmód              | Így kezelje az ME-botkormányt:                                                                                                    |                                                                                                    |  |  |  |
|                         | Legyen behívva a munkamaszk.                                                                                                    |                                                                                                    |  |  |  |
|                         | <ol> <li>Az oldalsó kapcsolót állítsa a kívánt helyzetbe és tartsa ott.</li> <li>⇒ Az ME-botkormány LED-fénye a megfelelő színnel világít.</li> </ol>                                                                                                    |                                                                                                    |  |  |  |
|                         | <ol> <li>A kívánt funkció billentyűjét nyomja meg.</li> <li>⇒ A funkció működésbe lép.</li> </ol>                                                                                                    |                                                                                                    |  |  |  |
| 6.8.1                   | Az ME-botkormány funkcióinak megismerése                                                                                                    |                                                                                                    |  |  |  |
|                         | asználhatja, ha a botkormány az AUX1 Auxiliary-                                                                                                    |                                                                                                    |  |  |  |
|                         | A funkciókat bemutató üzemmódban, a billentyűk e<br>billentyűk kiosztása megjelenik a képernyőn. Ez se<br>megtalálásában. Alapkivitel a botkormány funkcióit<br>nincs aktiválva.                                                                                                    | első alkalommal történő megnyomásakor a<br>gít a kezdőknek a helyes funkciók<br>ismertető üzemmód az új vezérlő számítógépnél |  |  |  |
| M <b>ű</b> ködési módja | ködési módja Ha Ön az indítást követ <b>ő</b> en megnyomja a botkormány valamelyik gombját, semmiféle kerül sor. E helyett megjelnik a képerny <b>ő</b> n a botkormány billentyúzetének kiosztása. A mindaddíg látható marad, míg a konfigurációban beállított id <b>ő</b> le nem telik. |                                                                                                    |  |  |  |
|                         | Ha Ön a kijelzés ideje alatt megnyomja a botkormány valamelyik billenty <b>ű</b> jét, akkor az ahhoz tartozó<br>funkció elindul (a kiosztás azonban a képerny <b>ő</b> n marad az el <b>őí</b> rt id <b>ő</b> lejártáig).                                                                |                                                                                                    |  |  |  |
|                         | Ett <b>ő</b> l kezdve Ön a botkormányt a nélkül kezelheti, hogy a segít <b>ő</b> kijelzés megjelenne.                                                                                                    |                                                                                                    |  |  |  |
|                         | A kiosztást bemutató kép csak akkor jelenik meg ú<br>az oldalt lev <b>ő</b> kapcsolót egy másik állásba hozza.                                                                                                    | jra, ha Ön egy másik billenty <b>ű</b> t nyom le és közben                                                                    |  |  |  |
| Eljárásmód              | Így aktiválható a bemutató üzemmód:                                                                                                    |                                                                                                    |  |  |  |
|                         | 1 Váltson át a Paraméterek" maszkra                                                                                                    |                                                                                                    |  |  |  |

\*\*/a

\*\*/s

\*/»

1.

2.

Eljárásmód

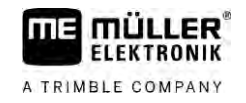

- Az "ME-botkormány" paraméternél állítsa be az "ME-botkormány" értékét.
   ⇒ Megjelenik a "Botkormány-asszisztens".
- 3. Pipálja ki ezt a paramétert.
- 4. A kijelzés időtartamát igénye szerint változtathatja meg.

6.8.2 Az ME-botkormány funkció-kiosztásának ellen**ő**rzése

A botkormány kiosztását csak akkor nézheti meg, ha a botkormány az AUX1 Auxiliary-protokollt használja.

gomb megjelenéséig.

Így jelenítheti meg a billenty**ű**zet kiosztását a képerny**ő**n:

- $\blacksquare$  Az ME-botkormány konfigurálva van. [ $\rightarrow$  59]
  - Nyomja le a
  - Nyomja meg.
    - ⇒ Megjelenik a billentyűzet kiosztása:

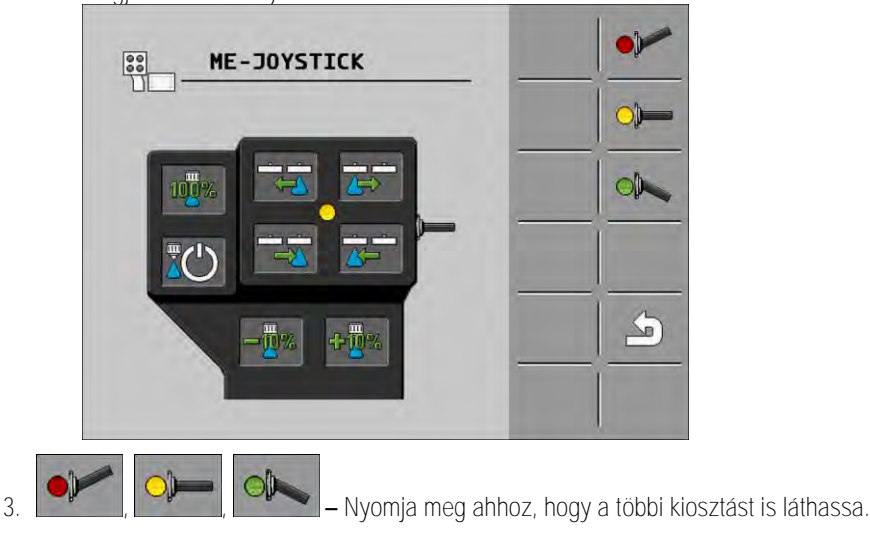

4. Ön a bemutató üzemmódot [ $\rightarrow$  49] is aktiválhatja.

# 6.9

Elérési útja

### A habjelző kezelése

A habjelző által előállított habot a szántóföldi permetezőgép kezelője a szórókeret végén juttathatja ki. A gép a habpamacsokkal jelzett vonal mentén, azzal párhuzamosan vezethető.

Így juthat el a kezelő elemekhez:

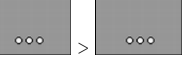

A funkció érvényesítéséhez az alábbi funkcióbillentyűket használja:

| Funkció-szimbólum | Jelentése                                           |
|-------------------|-----------------------------------------------------|
|                   | A baloldali habjelz <b>ő</b> t kapcsolja be és ki.  |
|                   | A jobboldali habjelz <b>ő</b> t kapcsolja be és ki. |

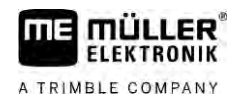

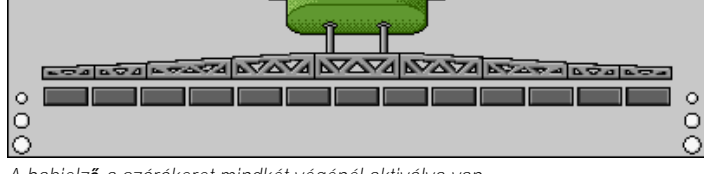

A habjelző a szórókeret mindkét végénél aktiválva van

# 6.10 Kiegészít**ő** funkciók kezelése

A kiegészítő funkciókat a Gyártő határozza meg. Ezeket csak valamely billentyű lenyomásával aktiválhatók vagy iktathatók ki.

Valamennyi funkció a kiegészítő maszkokban van.

Elérési útja

lgy juthat el a kezelő elemekhez:

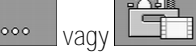

Kiegészít**ő** funkciók

| Funkciós szimbólum | Be-, illetve kikapcsolható funkció          |
|--------------------|---------------------------------------------|
|                    | Munkafényszóró                              |
|                    | Körforgó villogó lámpa                      |
|                    | Fúvóka megvilágítása                        |
|                    | Körvezeték                                  |
|                    | A körvezeték tisztítása                     |
|                    | A tartály bels <b>ő</b> tisztítása          |
|                    | Tartály folyamatos bels <b>ő</b> tisztítása |
| S                  | Permetez <b>ő</b> szer-szivattyú            |
| (X)                | Kever <b>ő</b> szerkezet                    |
| <u>II</u>          | Alacsony nyomású mosó                       |
|                    | Bemosó tartály emelése                      |
|                    | Bemosó tartály süllyesztése                 |

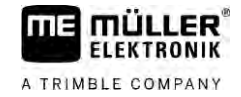

| Funkciós szimbólum | Be-, illetve kikapcsolható funkció                              |
|--------------------|-----------------------------------------------------------------|
|                    | Nagy nyomású mosó                                               |
|                    | Tisztavíz-tartály ürítése                                       |
|                    | Tisztavíz-tartály feltöltése                                    |
|                    | S <b>ű</b> rített leveg <b>ő</b> s öblítés                      |
| Ţ                  | Sz <b>űrőö</b> blítés                                           |
|                    | Bal oldali habjelz <b>ő</b>                                     |
|                    | Jobb oldali habjelz <b>ő</b>                                    |
| A B C<br>D         | Négy szabadon beköthet <b>ő</b> hidraulika-funkció              |
|                    | Cseppméret növelése AIRTEC-rendszerrel                          |
|                    | Cseppméret csökkentése AIRTEC-rendszerrel                       |
| >2                 | A szórókeretet szállítási helyzetben biztosító horog leengedése |
| a                  | A parkolási támaszték felemelése                                |
| and the            | A parkolási támaszték leeresztése                               |

6.11

# A cseppméret szabályozása AIRTEC-rendszerrel

Az AIRTEC a szántóföldi permetezőgépek által képzett permetlé-cseppek méretének szabályozására szolgáló rendszer. Sűrített levegőt kever a vezérlő számítógép által meghatározott arányban közvetlenül a fúvóka előtt a permetlébe.

Előfeltételek

A szántóföldi permetezőgép minimális felszereltsége:

- légrásegítéses fúvókák
- sűrített levegőt előállító kompresszor a szántóföldi permetezőgépen vagy a traktoron

Működési módjaA vezérlő számítógép a levegő nyomását úgy szabályozza, hogy a cseppméret mindig azonos<br/>maradjon. Ez így van akkor is, ha a permetezés üzemi nyomása megváltozik.

V6.20200615

Fontos: Ahhoz, hogy a rendszer már a tábla megkezdésekor is optimálisan működjön,

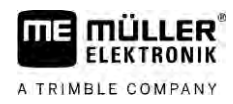

a tábla végénél valamint a tábla elejénél a sebességnek egyformának és lehetőleg a normál permetezési sebességgel azonosnak kell lennie.

| Szimbólum        | Je | elentése                                                                                         |
|------------------|----|--------------------------------------------------------------------------------------------------|
|                  | A  | leveg <b>ő</b> aktuális nyomása                                                                  |
|                  | А  | rendszer növeli a leveg <b>ő</b> nyomását.                                                       |
|                  | A  | rendszer csökkenti a leveg <b>ő</b> nyomását.                                                    |
|                  | A  | s <b>ű</b> rített leveg <b>ő</b> t el <b>őá</b> llító kompresszor kikapcsolva.                   |
|                  | A  | s <b>ű</b> rített leveg <b>ő</b> t el <b>őá</b> llító kompresszor bekapcsolva.                   |
| اگھ کھ           | A  | kézi üzemmód aktiválva. A szám a cseppméretet jelzi.                                             |
| MANU             | Cs | seppméret (automatikus üzemmód aktiválva).                                                       |
| Funkciószimbólum |    | Jelentése                                                                                        |
| AUTO<br>MANU     |    | Váltás a manuális és az automatikus üzemmód között.                                              |
|                  |    | Indítja és leállítja a szántóföldi permetez <b>ő</b> gépre szerelt kompresszort.<br>(opcionális) |
|                  |    | Nagyobb cseppek                                                                                  |
| Mrs-             |    | Kisebb cseppek                                                                                   |

#### Szimbólumok

#### Airtec-szimbólumok

Kisebb fúvóka

Nagyobb fúvóka

Növeli a nyomást.

Csökkenti a nyomást.

Behívja a beállításokat tartalmazó maszkot.

**P**+

Ê.

ÊÊÂ

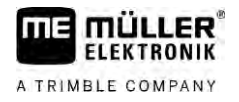

| 6.11.1     | A kompresszor be- és kikapcsolása                                                                                                    |
|------------|----------------------------------------------------------------------------------------------------|
|            | <ul> <li>A rendszer kétféle kompresszorral működhet:</li> <li>a permetezőre telepített kompresszorral – ez egy funkcióbillentyű működtetésével a vezérlő számítógépen keresztül kapcsolható be, illetve ki,</li> <li>a traktor saját kompresszorával.</li> </ul> |
|            | MEGJEGYZÉS                                                                                                    |
|            | Folyadék a s <b>ű</b> rítettleveg <b>ő</b> s rendszerben<br>A s <b>ű</b> rítettleveg <b>ő</b> s rendszer meghibásodása                                                                                                    |
|            | <ul> <li>A sűrített levegő kompresszorát csak akkor kapcsolja ki, ha az AIRTEC-fúvókák nincsenek<br/>beszerelve. Beszerelt AIRTEC-fúvókák esetén a sűrített levegőt termelő kompresszornak<br/>aktiválva kell lennie.</li> </ul>                                 |
| Eljárásmód | Így kapcsolja be a leveg <b>ő</b> kompresszort:<br>1. Nyomja meg:                                                                                                    |
|            | ⇔ A munkamaszkban megjelenik ez a szimbólum:                                                                                                    |
|            | A levegő kompresszor bekapcsol.                                                                                                    |
| Eljárásmód | Így kapcsolja ki a leveg <b>ő</b> kompresszort:                                                                                                    |
|            | 1. Nyomja meg:                                                                                                    |
|            | ⇔ A munkamaszkban megjelenik ez a szimbólum:                                                                                                    |
|            | ⇔ A leveg <b>ő</b> kompresszor leáll.                                                                                                    |
| 6.11.2     | AIRTEC automatikus üzemmódja                                                                                                    |
|            | Automatikus üzemmódban Ön választja ki azt a cseppméretet, amelyet el kíván érni. A leveg <b>ő</b><br>nyomását a rendszer úgy szabályozza, hogy ez a cseppméret elérhet <b>ő</b> legyen.                                                                         |
| Eljárásmód | Az AIRTEC-fúvókák legyenek beszerelve.                                                                                                    |
|            | ☑ AIRTEC legyen konfigurálva. [ $\rightarrow$ 77]                                                                                                    |
|            | A sűrített levegőt előállító kompresszor bekapcsolva.                                                                                                    |
|            | 1. A cseppméret beállítása.                                                                                                    |
|            | A beállított cseppméret megjelenik a munkamaszkban:                                                                                                    |
| 6.11.3     | AIRTEC kézi vezérlés <b>ű</b> üzemmódja                                                                                                    |
|            | Manuális üzemmódban Ön a leveg <b>ő</b> nyomását kézzel vezérli. A leveg <b>ő</b> nyomásának változása<br>megváltoztatja a permetlécseppek méretét.                                                                                                    |
| Eljárásmód | 1. A leveg <b>ő</b> nyomásának beállítása.                                                                                                    |

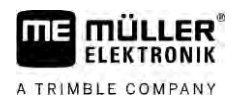

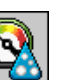

- ⇒ A levegő kívánt nyomása e mellett a szimbólum mellett jelenik meg:
- ⇒ Amíg a kompresszor <u>a levegő nyomá</u>sát szabályozza, e mellett a szimbólum mellett "+"

vagy "-" jelenik meg:

# 6.12 Az ISB-Short-Cut gomb használata

Ha a terminált egy ISB-Short-Cut gombbal használja, akkor ezzel – a konfigurációtól függően – a gép különböző funkciói közvetlenül befejezhetők.

A következő funkciók konfigurálhatók:

- Permetező Minden permetezési funkció leáll.
  TRAIL-Control
  - Minden TRAIL-Control funkció leáll.
- DISTANCE-Control
   Minden DISTANCE-Control funkció leáll.

A vezérlő számítógép konfigurálása

A permetező paramétereinek bevitele

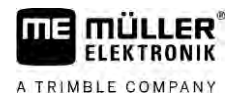

| 7 A vez         | zérl <b>ő</b> számítógép konfigurálása                                                                                                    |
|-----------------|----------------------------------------------------------------------------------------------------|
|                 | Ha az Ön rendszere olyan kiegészítéseket is tartalmaz, mint a TRAIL-Control, a DISTANCE-Control, az AIRTEC, a TANK-Control stb., akkor ezeket még külön, pótlólagosan konfigurálni és kalibrálni kell.                      |
| 7.1             | A permetező paramétereinek bevitele                                                                                                    |
| Mikor írjuk be? | <ul> <li>A paramétereket a következő esetekben kell Önnek megadnia:</li> <li>Az első üzembe helyezés előtt.</li> <li>Ha a permetező paraméterei megváltoztak.</li> </ul>                                                    |
| Eljárásmód      | Így változtathatja meg valamelyik paraméter értékét:<br>1. Váltson át a "Paraméterek" maszkra:<br>⇒ Megjelenik a "Paraméterek" maszk.<br>⇒ Minden paraméter alatt egy kis, négyszögletes mezőben egy-egy érték jelenik meg. |
|                 | <ol> <li>Válassza ki azt a mezőt, ahol az egyik paraméter értékét meg kívánja változtatni.</li> </ol>                                                                                                    |

- ⇒ Megjelenik az adatbeviteli maszk vagy a billentyűzet.
  3. Írja be a kívánt értéket.
  - ⇒ Az új érték a "Paraméterek" maszkban jelenik meg.

A permetező kivitelétől és konfigurációjától függ, hogy az Ön képernyőjén mely paraméterek jelennek meg.

| 7.1.1 | "Fúvóka" paraméter                                                                                                    |
|-------|----------------------------------------------------------------------------------------------------|
|       | Az aktivált fúvókák színe.                                                                                                    |
|       | A színkódok az ISO-szabványnak felel meg. A fúvókák kalibrálhatók is. [ $ ightarrow$ 71]                                                                                                |
|       | Ez a paraméter csak azoknál a rendszereknél jelenik meg, amelyeknek nincs saját átfolyásmér <b>ő</b> jük.<br>Ezeknél a kijuttatott mennyiség meghatározására nyomásszenzort használnak. |
| 7.1.2 | "El <b>őí</b> rt érték" paraméter                                                                                                    |
|       | Az el <b>őí</b> rt értékként megadott mennyiség kijuttatására akkor kerül sor, ha a permetez <b>ő</b> automatikus<br>mód szerint m <b>ű</b> ködik.                                      |
|       | Legfeljebb három különböz <b>ő</b> el <b>őí</b> rt értéket állíthat be, és a munkamaszkon válthat ezek között.                                                                          |
| 7.1.3 | "Érkezési idő" paraméter                                                                                                    |
|       | Állítsa be, hogy meddig m <b>ű</b> ködjön szimulált sebességgel a permetez <b>ő</b> a munka megkezdését<br>követ <b>ő</b> en, miel <b>ő</b> tt átváltana a szokásos sebességre.         |
|       | Ez lehetővé teszi a sebességátvitellel kapcsolatos esetleges késedelmek kompenzálását.                                                                                                  |
| 7.1.4 | "Munkaszélesség" paraméter                                                                                                    |
|       | A permetező munkaszélessége.                                                                                                    |

| 7.1.5  | "Impulzus/100m" paraméter                                                                                                    |
|--------|----------------------------------------------------------------------------------------------------|
|        | Azoknak az impulzusoknak a száma, amelyeket a kerékszenzor 100 méter úthossz megtétele<br>közben küld a vezérl <b>ő</b> számítógépre. Ennek alapján számítható ki a sebesség.                                                                                                    |
|        | Az impulzusok számát a kerékszenzor kalibrálásával határozzuk meg.                                                                                                    |
| 7.1.6  | "Minimális nyomás" paraméter                                                                                                    |
|        | Ez a beállítás azt a minimális nyomást határozza meg, amely felett a permetezési nyomás optimális.                                                                                                    |
|        | Ha a permetezési nyomás a beállított nyomás alá esik, akkor a rendszer riasztást ad ki.                                                                                                    |
|        | Ha a permetezőjén nincs nyomásszenzor, akkor itt a "0" értéket kell beírni.                                                                                                    |
| 7.1.7  | "Maximális nyomás" paraméter                                                                                                    |
|        | Ez a beállítás azt a maximális nyomást határozza meg, amely alatt a permetezési nyomás optimális.                                                                                                    |
|        | Ha a permetezési nyomás a beállított nyomás fölé emelkedik, akkor a rendszer riasztást ad ki.                                                                                                    |
|        | Ha a permetezőjén nincs nyomásszenzor, akkor itt a "0" értéket kell beírni.                                                                                                    |
| 7.1.8  | "Perm. ez alatt ki" paraméter                                                                                                    |
|        | (minimális munkasebesség)                                                                                                    |
|        | <ul> <li>Ha a permetező a megadott minimális munkasebességnél lassabban halad, a következő történik:</li> <li>A kijuttatás automatikus megszakad.</li> </ul>                                                                                                    |
|        | <ul> <li>A munkamaszkban megjelenik ez a szimbólum:</li> </ul>                                                                                                    |
|        | Ha az érték "0"-ra volt állítva, akkor ez a funkció nincs aktiválva.                                                                                                    |
| 7.1.9  | "Szabályozás ez alatt ki" paraméter                                                                                                    |
|        | <ul> <li>Ha a permetező ennél a sebességnél lassabban halad, a következő történik:</li> <li>Az átfolyást többé már nem szabályozza, és az átfolyás változatlan mértékű marad.</li> <li>Aktiválódik a kézi vezérlés.</li> </ul>                                                                            |
|        | <ul> <li>A munkamaszkban megjelenik ez a szimbólum:</li> </ul>                                                                                                    |
|        | Ha az érték " 0"-ra volt állítva, akkor ez a funkció nincs aktiválva.                                                                                                    |
|        | Ennek a paraméternek az értéke magasabb vagy legfeljebb azonos legyen, mint a "Perm. ez alatt ki"<br>paraméter értéke.                                                                                                    |
| 7.1.10 | "Szabályzási álland <b>ó"</b> paraméter                                                                                                    |
|        | Automatikus módban a fúvókáknál uralkodó üzemi nyomás a permetez <b>ő</b> aktuális sebességéhez<br>igazodik. Ennek révén pontosan azt a permetlémennyiséget lehet kijuttatni, amelyet el <b>őí</b> rt értékként<br>meghatározott. A szabályozási állandónak ebben a folyamatban dönt <b>ő</b> szerep jut. |
|        | A szabályozási állandó a szabályozás sebességét befolyásolja:                                                                                                    |

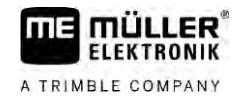

|        | <ul> <li>minél nagyobb a szabályozási állandó értéke, annál gyorsabb igazodik a permetezés üzemi nyomása,</li> <li>minél kisebb a szabályozási állandó értéke, annál lassabban követi a permetezés üzemi nyomása a változásokat.</li> </ul>                                                                                                    |
|--------|----------------------------------------------------------------------------------------------------|
|        | <ul> <li>A szabályozási állandó beállításakor a következőkre kell ügyelnie:</li> <li>Ha állandó sebességgel történő haladás közben az aktuálisan kijuttatott mennyiség gyakran ugrál az előírt érték körül, akkor a szabályozási állandó értékét csökkenteni kell.</li> <li>Ha a munkasebesség megváltoztatásakor a kijuttatott mennyiség nem áll be elég gyorsan az előírt értékre, akkor a szabályozási állandó értékét növelni kell.</li> </ul> |
| 7.1.11 | "Tartályméret" paraméter                                                                                                    |
|        | A permetlétartály befogadóképessége.                                                                                                    |
| 7.1.12 | "Jelzés maradéknál" paraméter                                                                                                    |
|        | Ha a tartályszint ez alá az érték alá csökken, a képerny <b>ő</b> n riasztás jelenik meg.                                                                                                    |
| 7.1.13 | "Fő átfolyás impulzusai" paraméter                                                                                                    |
|        | Azoknak az impulzusoknak a száma, amelyeket az átfolyásmér <b>ő</b> egy liter permetlé átengedésekor a vezérl <b>ő</b> számítógép felé elküld. Ez a kijuttatott mennyiség számítására szolgál.                                                                                                    |
|        | Az impulzusok számát az átfolyásmérő kalibrálásával lehet meghatározni.                                                                                                    |
| 7.1.14 | "Keverősz. ki ez alatt" paraméter                                                                                                    |
|        | Ennél a paraméternél Ön azt állíthatja be, hogy milyen tartályszintnél kell a kever <b>ő</b> szerkezetnek<br>kikapcsolódnia.                                                                                                    |
|        | A gép Gyártója (nem az Üzemeltet <b>ő</b> !) ezen felül azt is meghatározhatja, hogy a kever <b>ő</b> szerkezet a vezérl <b>ő</b> számítógép indításakor automatikusan bekapcsolódjon-e.                                                                                                    |
| 7.1.15 | "Max. szélsebesség" paraméter                                                                                                    |
|        | Szél szenzort kell szerelni a gépre.                                                                                                    |
|        | A maximális szélsebesség túllépésekor riasztás következik be.                                                                                                    |
| 7.1.16 | "Szélső fúvókacsoport" paraméter                                                                                                    |
|        | Ezzel a paraméterrel az írható be, hogy a szórókeret széleire milyen fúvókákat szereltek fel. Többet erről a Szélső határoló fúvókák [→ 74]                                                                                                    |
| 7.1.17 | "Szivatty <b>ú"</b> paraméter                                                                                                    |
|        | Ha a szivattyú-fordulatszám nagyobb, mint a megengedett maximális szivattyú-fordulatszám, akkor<br>hibaüzenet jelenik meg. Így a vezet <b>ő</b> jobban ellen <b>ő</b> rizheti a saját munkáját, és elkerülheti, hogy<br>károsodjon a szivattyú a túl magas fordulatszám következtében.                                                                                                    |
|        | <ul><li>A paraméterhez két érték tartozik:</li><li>Beállított szivattyú-fordulatszám.</li></ul>                                                                                                    |

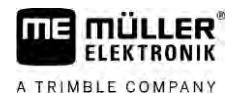

|            | <ul> <li>Azt adja meg, hogy jelenleg milyen maximális szivattyú-fordulatszám van beállítva.</li> <li>"Előírt"</li> <li>A maximális szivattyú-fordulatszám módosítására szolgál.</li> </ul>                                        |
|------------|----------------------------------------------------------------------------------------------------|
| Eljárásmód | Így mentheti az aktuális szivattyú-fordulatszámot megengedett maximális szivattyú-fordulatszámként:                                                                                                    |
|            | 1. Váltson át a "Szivattyú-beállítás" maszkra.                                                                                                    |
|            | <ol><li>Jelölje ki az "Előírt" sort.</li></ol>                                                                                                    |
|            | <ol> <li>Állítsa a kívánt értékre a szivattyú-fordulatszámot.</li> <li>⇒ Az "Előírt" sorban megjelenik az aktuális szivattyú-fordulatszám</li> </ol>                                                                              |
|            | <ul> <li>4. → Nyomja meg.</li> <li>⇒ Az "Előírt" sor szivattyú-fordulatszáma megjelenik a felső sorban. Így ez lett a megengedett maximális szivattyú-fordulatszám.</li> </ul>                                                    |
| 7.1.18     | "Szakaszolás" paraméter                                                                                                    |
|            | A szórőkeret egyes szakaszainak be- és kikapcsolási módja.                                                                                                    |
|            | <ul> <li>"Normal uzem [→ 47]<br/>Normál permetezési munkáknál használható. Alkalmas ék alakban futó táblákon és sávokban<br/>történő permetezéshez is, ha a sávszélesség kisebb, mint a permetező munkaszélessége.</li> </ul>     |
| 7.1.19     | "Feltöltési mód" paraméter                                                                                                    |
|            | Ezzel a paraméterrel azt határozhatja meg, hogy kívánja-e a TANK-Control rendszert használni a<br>tartály töltéséhez.<br>• "Kézi" – TANK-Control nélküli permetez <b>ő</b> knél.<br>• "TANK-Control" – A TANK-Control aktiválása. |
| 7.1.20     | <ul> <li>"Armatúra típusa" paraméter</li> <li>"Egyennyomás nélkül"</li> <li>Az "Egyennyomás" funkcióval nem rendelkező armatúrákhoz.</li> </ul>                                                                                   |
|            | <ul> <li>"Egyennyomás"</li> <li>Az "Egyennyomás" funkcióval rendelkező armatúrákhoz.</li> </ul>                                                                                                    |
| 7.2        | A kezel <b>ő</b> szervek konfigurálása                                                                                                    |
|            | Az ME-botkormány és az ME-S-Box egyetlen maszkban konfigurálható.<br>• "Botkormány" paraméter:                                                                                                    |
|            | <ul> <li>"botkormány nélkül": Botkormány nincs bekötve. Valamennyi funkció a terminálon vagy az<br/>ME-S-Box-on keresztül kapcsolható.</li> </ul>                                                                                 |
|            | – "ME-botkormány": az ME-botkormány használatban van.                                                                                                    |
|            | <ul> <li>"ME-botkormány elutasít": A botkormányra nincs szükség. A két vezérlő számítógéppel<br/>működő rendszereknél a kiegészítő vezérlő számítógépnél használt beállítás.</li> </ul>                                           |
|            | <ul> <li>"ME-botkormány: csak Be/Ki": a kiegészítő vezérlő számítógép beállítása akkor, ha az S-<br/>Box-on a Be/Ki (a szórókeret szakaszok főkapcsolója) nincs aktiválva.</li> </ul>                                             |

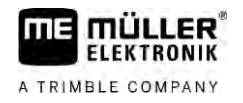

- "ME-S-Box" paraméter:
  - "ME-S-Box nélkül": Nincs S-Box.
  - "ME-S-Box": "ME-S-Box": alapbeállítás a felszerelt ME-S-Box esetében.
  - "ME-S-Box elutasít": két vezérlő számítógéppel működő rendszernél ez az első vezérlő számítógép beállítása. Az ME-S-Box jeleit nem fogadja, mivel ezt a vezérlő számítógépet a botkormánnyal kell kezelni.
  - "ME-S-Box Be/Ki nélkül": a második vezérlő számítógép beállítása.
- "Botkormány-asszisztens" paraméter:
  - A bemutató üzemmód nincs aktiválva
  - A bemutató üzemmód [→ 49] aktiválva van. Ezenkívül a billentyűzet kiosztásának megjelenítési időtartamát is be lehet állítani.

Eljárásmód

1. Váltson át a "Paraméterek" maszkra:

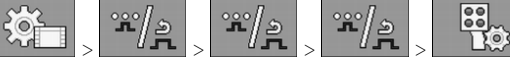

⇒ Megjelenik a "Kezelőszervek" maszk.

2. Konfigurálja a paramétert.

# 7.3 Az átfolyásmér**ő** kalibrálása

Mikor kalibráljunk?

Mivel egy átfolyásmérő használati idején belül a literenkénti impulzusok száma megváltozhat, Önnek a kalibrálást a következő esetekben meg kell ismételnie:

- Az első üzembe helyezés előtt.
- Minden egyes idény kezdetén.
- Ha azt állapítja meg, hogy eltérés van a kijuttatott és a kijelzett mennyiség között
- Ha Ön az átfolyásmérőt kicserélte vagy megjavította

A módszerek

- Az átfolyásmérő kalibrálására két módszer javasolt:
  - A tartály ürítése időigényes, de pontos
  - A fúvókák által kibocsátott folyadékmennyiség mérése nem olyan pontos, mint a tartályürítés, de kisebb az időigénye

### MEGJEGYZÉS

### Pontatlan kalibrálás

Ha a kalibrálás nem elég pontos, akkor a számítások nagyon pontatlanok lehetnek, és a kijuttatott mennyiség sem lesz helyes.

• Az átfolyásmérőt nagyon pontosan kalibrálja.

7.3.1 A tartályürítés módszerével történ**ő** kalibrálás

Működési módja

A tartály ürítésévell végzett kalibrálás során nagyobb mennyiségő vizet juttatunk ki a tartályból.

Az átfolyásmérő méri az ez alatt az idő alatt keletkező impulzusok számát.

A kijuttatás végeztével be kell írni a kijuttatott víz mennyiségét.

A számítógép kiszámítja az impulzusok literenkénti számát.

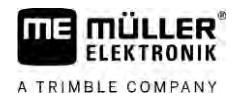

|            | FIGYELEM                                                                                                    |
|------------|----------------------------------------------------------------------------------------------------|
|            | Növényvéd <b>ő</b> szerek vagy azok maradékai<br>Fennáll a mérgezés vagy marás veszélye!                                                |
| Ň          | <ul> <li>A kalibrálás előtt alaposan tisztítsa meg a permetlétartályt. A permetezőn nem maradhat<br/>vegyszer vagy permetlé.</li> </ul> |
|            | A kalibráláshoz kizárólag tiszta vizet használjon.                                                                                      |
|            | <ul> <li>Viseljen előírásszerű védőruházatot.</li> </ul>                                                                                |
| Eljárásmód | ☑ Az összes szórókeret-szakasz legyen kikapcsolva.                                                                                      |
|            | A manuális mód aktív (a munkamaszk "Permetezési adatok" felületén megjelenik ez a szimbólum:                                            |
|            | A tartály tiszta vízzel van feltöltve. Ilyenkor több száz liter tiszta vízre van szükség.                                               |
|            | Legyen lehetősége a teljes vontatmány tömegének pontos mérlegelésére, vagy a kijuttatott víz mennyiségének megállapítására.             |
|            | A szivattyú legyen bekapcsolva.                                                                                                    |
|            | 1. Győződjön meg arról, hogy valamennyi előfeltétel teljesült.                                                                          |
|            | 2. Mérlegelje le a tartályt.                                                                                                    |
|            | 3. Váltson át a "KALIBRÁLÁS" maszkra:                                                                                                   |
|            | ⇒ A következő maszk jelenik meg:                                                                                                    |

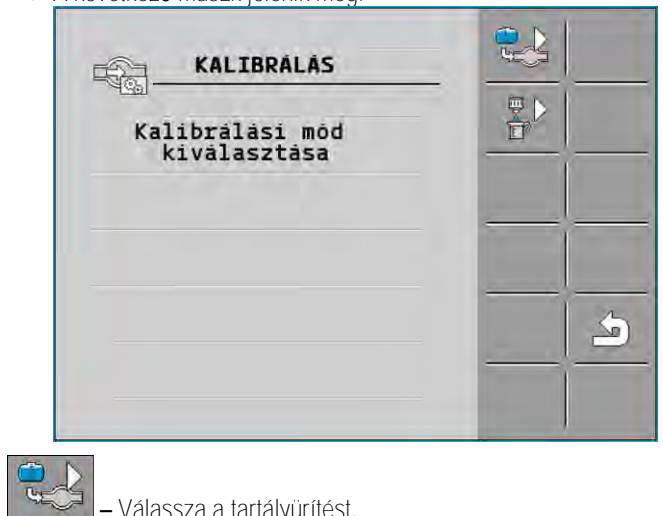

4. - Válassza a tartályürítést.

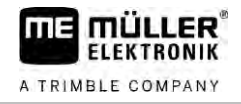

#### ⇒ A következő maszk jelenik meg:

| KALIBRÁLÁS                    |    |     |   |
|-------------------------------|----|-----|---|
| Fö átfolyásmé                 | rö | 1   |   |
| 1. Tartálymódszer:<br>köbözés |    |     | ~ |
| 2. Megállítás:                |    | ÷0% | X |
| Vagy megszakítás:             | X  |     |   |
| 3. Vízmennyiség<br>megadása:  |    |     |   |
| Számolt impulzusok:           | 0  | -   | _ |

- 5.
  - A kijuttatás indítása.
  - ➡ Kijuttatás közben a "KALIBRÁLÁS fő átfolyásmérő" maszkban folyamatosan számolja a rendszer az impulzusokat.
- 6. Juttasson ki néhány száz liter vizet. A tartályt ne ürítse ki teljesen. Ezzel elkerülhető, hogy légbuborékok keletkezzenek, amelyek eltorzítják az eredményt.

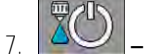

- Állítsa le a kijuttatást.
- ⇒ A kijuttatás leáll.

⇒ A kijelző nem számol több impulzust.

Állítsa le a kalibrálást.

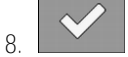

9. Mérlegelje le a tartályt.

10. Az összes mennyiséget literben írja be a "Vízmennyiség" sorba.

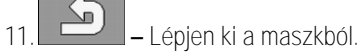

⇒ Ön az átfolyásmérőt a tartály kiürítésének módszerével kalibrálta.

| 7.3.2                   | A fúvókamódszer használatával történ <b>ő</b> kalibálás                                                                                                    |
|-------------------------|----------------------------------------------------------------------------------------------------|
|                         | Az átfolyásmér <b>ő</b> nek a fúvókamódszerrel történ <b>ő</b> kalibrálása esetén Ön az egy fúvóka által egy<br>bizonyos id <b>ő</b> alatt kijuttatott folyadékmennyiséget határozza meg.      |
| M <b>ű</b> ködési módja | Az ezzel a módszerrel történő kalibráláskor tiszta vizet kell a teljes munkaszélességben kijuttatni, és e közben mérőhengerrel a különböző fúvókák által kibocsátott mennyiséget meghatározni. |
|                         | Az átfolyásmérő méri az ez alatt az idő alatt keletkező impulzusok számát.                                                                                                    |
|                         | Amikor Ön befejezte a kijuttatást, be kell írnia, hogy mennyi vizet bocsátott ki átlagosan egy fúvóka egy perc alatt.                                                                          |
|                         | A számítógép kiszámítja az impulzusok literenkénti számát.                                                                                                    |

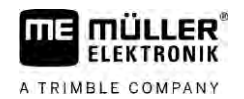

|            | FIGYELEM                                                                                                    |
|------------|----------------------------------------------------------------------------------------------------|
| *          | Növényvéd <b>ő</b> szerek vagy azok maradékai<br>Fennáll a mérgezés vagy marás veszélye!                                                |
|            | <ul> <li>A kalibrálás előtt alaposan tisztítsa meg a permetlétartályt. A permetezőn nem maradhat<br/>vegyszer vagy permetlé.</li> </ul> |
|            | A kalibráláshoz kizárólag tiszta vizet használjon.                                                                                      |
|            | <ul> <li>Viseljen előírásszerű védőruházatot.</li> </ul>                                                                                |
| Eljárásmód | A manuális mód aktív (a munkamaszk "Permetezési adatok" felületén megjelenik ez a                                                       |

![](_page_62_Picture_3.jpeg)

- Z Előkészített egy mérőhengert, amellyel mérni tudja az összes mennyiséget.
- Image: Előkészített egy stoppert, hogy pontosan lemérhessen egy percet.
- Az összes szakaszt előre kiválasztották, és a permetező a teljes munkaszélességben képes a vegyszer kijuttatására.
- ☑ A tartály tiszta vízzel van feltöltve.
- A beállított munkaszélesség helyes.
- ☑ A szakaszonkénti fúvókák száma és a szakaszok száma helyesen van megadva.
- 1. Győződjön meg arról, hogy valamennyi előfeltétel teljesült!
- 2. Váltson át a "KALIBRÁLÁS" maszkra:

![](_page_62_Picture_12.jpeg)

3. Válassza a fúvókamódszert.

![](_page_63_Picture_2.jpeg)

#### ⇒ A következő maszk jelenik meg:

| KALIBRÁLÁS                               |              |    |
|------------------------------------------|--------------|----|
| Fö átfolyásmérő                          |              | -0 |
| 1. Füvókamódszer:<br>kipermetezés        |              |    |
| Z. Megállítás:                           | ÷ <u>0</u> % | ×  |
| Vagy megszakítás: 🔯                      |              |    |
| 3. Fúvókánkénti pontos<br>érték megadása |              | 5  |
| Mért átfolyás:                           |              |    |
| 0.00 1/min                               |              |    |

⇒ A "Mért átfolyás" sorban megjelenik az aktuális átfolyás értéke.

# 

– A kijuttatás indítása.

- Lépjen oda az egyik fúvókához, és az előkészített mérőhengerrel fogja fel a pontosan 60 másodperc alatt kijuttatott összes vízmennyiséget.
- 6. Írja fel az összes vízmennyiséget.
- 7. Az előző két lépést több fúvókánál is ismételje meg.
- 8. Számítsa ki több mérés átlagát, és ezt az értéket jegyezze fel.

| 9. |   | – Állítsa le a kijuttatást. |
|----|---|-----------------------------|
|    | ⇒ | A kijuttatás leáll.         |

10

- Állítsa le a kalibrálást.
- ⇒ A "3. Fúvókánkénti pontos mennyiség megadása" sorban megjelenik egy adatbeviteli mező.
- 11. Írja be az átlagosan kijuttatott összes mennyiséget (literben) ebbe a mezőbe.
- 12. Lépjen ki a maszkból.

⇒ A "Fő átfolyás impulzusai" paraméter értéke frissül.

⇒ Ezzel az átfolyásmérőt a fúvókamódszer szerint kalibrálta.

7.3.3 A literenkénti impulzusok számának bevitele az átfolyásmérő számára

Ha Ön ismeri az átfolyásmérő literenkénti impulzusainak a számát, akkor ezt a számot manuálisan is beviheti.

Eljárásmód

1. Váltson át az "ÁTFOLYÁSMÉRŐ" maszkra:

![](_page_63_Picture_23.jpeg)

2. A "Fő átfolyás impulzusai" sorba írja be a literenkénti impulzusok számát.

### 7.3.4 Nyomásszenzorral kombinált átfolyásmérő

Amennyiben a permetezőn nyomásszenzor van kombinálva, akkor kombinálhatja a szabályozást az átfolyásmérővel és nyomásszenzorral. Ezáltal alacsonyabb átfolyás esetén is stabilabb szabályozás érhető el.

![](_page_64_Picture_0.jpeg)

Eljárásmód

![](_page_64_Figure_3.jpeg)

![](_page_64_Picture_4.jpeg)

- 2. Aktiválja a "Nyomás és átfolyás alapú szabályozás" paramétert.
- 3. Konfigurálja a paramétert.

### "Átfolyási tolerancia" paraméter

Adja meg azt a százalékos értéket, amelynél nyomásszabályzásra kell váltani. Amennyiben a nyomásszenzor által számított átfolyás és az átfolyásmérő által mért átfolyás közötti különbség nagyobb az előre megadott értékénél, a rendszer átkapcsol nyomásszabályozásra.

### "Átmeneti átfolyás" paraméter

Adja meg azt a minimális átfolyás értéket, amelyet el kell érni ahhoz, hogy átfolyásszabályozást lehessen alkalmazni. Ha az átfolyás az előre magadott értéknél kisebb, a rendszer átkapcsol a nyomásszabályozásra.

# 7.4 Nyomásszenzor (U) kalibrálása

Ha a permetezőre nyomásszenzor (U) van telepítve, akkor ezt az első használat előtt kalibrálni kell. A kalibrálásnál meghatározzák, milyen magas legyen a mindenkori áramerősség nyomás hiányában, illetve maximális nyomás esetén.

Eljárásmód

- ☑ Tartson elérhető közelségben egy referenciaszenzort, amellyel meghatározhatja a nyomást.
- 1. Váltson át a "NYOMÁSMÉRÉS" maszkra.
  - **نڈ** ہے کہ کہ ج
  - ➡ Megjelenik a "NYOMÁSMÉRÉS" maszk.
  - ➡ Megjelenik az aktuálisan mért nyomás.
  - Nyissa meg a "KALIBRÁLÁS" maszkot.
- 3. Ellenőrizze a 0 bar értékű nyomást a referenciaszenzor segítségével.
  - QB

2

4

6.

9

- Nyissa meg a kalibrálást a nulla érték számára.
- 5. A nyomásmentes állapotba való helyezéshez kapcsolja le a gépet.

→ Indítsa el a kalibrálást a nulla érték számára.
 ⇒ Végbemegy az áramerő/sség meghatározása.

- 7. Állítsa be a nyomásszabályozó segítségével a maximális rendszernyomást, és határozza meg egy külsőnyomás-referenciaszenzor segítségével.
- 8. Adja meg az átfolyásmérő maximális nyomását a "Maximális nyomás" paraméternél.

![](_page_64_Picture_27.jpeg)

- Nyissa meg a maximális érték kalibrálását.
- 10. Indítsa el a maximális érték kalibrálását.
   ⇒ Végbemegy az áramerősség meghatározása.
- 11. Ezzel befejezte a nyomásszenzor (U) kalibrálását.

| 7.5           | Sebességérzékel <b>ő</b> szenzor kiválasztása és konfigurálása                                                                                                    |
|---------------|----------------------------------------------------------------------------------------------------|
|               | Meg kell adnia, melyik forrásból vegye a vezérlő számítógép az aktuális sebességet.                                                                                                    |
|               | A konfiguráció menete a sebesség forrásától függően különböző lehet.                                                                                                    |
| 7.5.1         | A sebesség forrásának kiválasztása                                                                                                    |
|               | <ul> <li>A sebesség támogatott forrásai:</li> <li>"Szenzor" – a gépre szerelt és a vezérlő számítógépre csatlakoztatott szenzorok:</li> </ul>                                                                                                    |
|               | <ul> <li>Példák: kerékszenzor, radarszenzor, impulzusadó GPS sebességszenzor</li> </ul>                                                                                                    |
|               | <ul> <li>Konfiguráció: konfigurálja az Impulzus/100 m paraméter értékét.</li> </ul>                                                                                                    |
|               | <ul> <li>"ISOBUS" – azok a traktorra szerelt szenzorok, amelyek jelének fogadása az ISOBUS hálózaton<br/>keresztül történik.</li> </ul>                                                                                                    |
|               | <ul> <li>Példák: GPS-vevő, kerékszenzor a traktoron, jelcsatlakozó-aljzat</li> </ul>                                                                                                    |
|               | <ul> <li>Konfiguráció: olyan rendszereknél, ahol nem lehet szenzorbemenetet választani, az<br/>"Impulzus/100m" paraméter értékét "0"-ra kell állítani.</li> </ul>                                                                                                    |
|               | <ul> <li>"Auto" – bizonyos rendszerek automatikusan képesek felismerni a sebesség forrását.</li> </ul>                                                                                                    |
|               | <ul> <li>Működési mód: ha a rendszer sebességjelet észlel az ISOBUS hálózaton, azt a sebességet<br/>veszi alapul. Ha a jel megszűnik, a vezérlő számítógép a hozzá csatlakoztatott szenzor<br/>impulzusait veszi alapul a sebesség megállapításához.</li> </ul>                                            |
|               | <ul> <li>Konfiguráció: kétféle típusú szenzorral ellátott rendszereknél a vezérlő számítógépre<br/>csatlakoztatott szenzor kalibrálása javasolt. Más esetekben állítsa 0-ra az "Impulzus/100m"<br/>paraméter értékét.</li> </ul>                                                                           |
| 1. eljárásmód | Így konfigurálja a sebesség forrását:                                                                                                    |
|               | <ol> <li>Nyomja meg a munkamaszkon egymás után a következőket:</li> <li>,</li> </ol>                                                                                                    |
|               | ⇒ Megjelenik a "Sebesség" maszk.                                                                                                    |
|               | 2. Konfigurálja a "Sebesség forrása" paramétert.                                                                                                    |
| 2. eljárásmód | Ha a "Sebesség" maszkon nem jelenik meg a "Sebesség forrása" paraméter, és ISOBUS-on kell<br>érkeznie a sebességjelnek, a következ <b>ő</b> k szerint járjon el:                                                                                                    |
|               | A sebességjel ISOBUS-on keresztül fogadható.                                                                                                    |
|               | 1. Váltson át a "Paraméterek" maszkra:                                                                                                    |
|               | 2. A "Kerékszenzor impulzus" értékét állítsa "0"-ra.                                                                                                    |
| 7.5.2         | A sebességérzékelő szenzor kalibrálása a 100 méteres módszerrel                                                                                                    |
|               | A sebességszenzor 100 méteres módszerrel történ <b>ő</b> kalibrálásánál határozza meg a<br>sebességérzékel <b>ő</b> szenzorhoz 100 méteres távolság alatt érkez <b>ő</b> impulzusok számát. Az impulzusok<br>számának ismeretében a vezérl <b>ő</b> számítógép meg tudja határozni az aktuális sebességet. |

Ha ismeri a kerékszenzzorra érkező impulzusok számát, akkor azt manuálisan is beírhatja.

| A TRIMBLE COMPANY |                                                                                                    |
|-------------------|----------------------------------------------------------------------------------------------------|
|                   | Maximum három különböz <b>ő</b> kerékhez állíthat be eltér <b>ő</b> kalibrálási faktorokat.                                                                                                    |
| Eljárásmód        | A kerékszenzor, a radarszenzor vagy a GPS sebességszenzor fel van szerelve a gépre.                                                                                                    |
|                   | Mérjen le és jelöljön ki egy 100 m hosszú útvonalat. Ez az útvonal feleljen meg a majdani<br>szántóföldi körülményeknek. A mérési szakaszt tehát egy réten vagy magán a területen kell<br>kijelölni.                                                                                                    |
|                   | Készítse elő a traktort a rákapcsolt géppel együtt a 100 méteres mérésre, és álljon vele a kijelölt<br>útvonal elejére.                                                                                                    |
|                   | 1. Győzződjön meg arról, hogy valamennyi előfeltétel teljesült!                                                                                                    |
|                   | 2. Váltson át a "KALIBRÁLÁS – Kerék impulzusszám" maszkra:                                                                                                    |
|                   | <ul> <li>3. → Indítsa el a kalibrálást.</li> <li>⇒ A következő funkciós szimbólumok jelennek meg:</li> <li>→ Állítsa le a kalibrálást.</li> </ul>                                                                                                    |
|                   | – Szakítsa meg a kalibrálást.                                                                                                    |
|                   | <ul> <li>4. Haladjon végig a kimért 100 méteres útvonalon, és álljon meg a végén.</li> <li>⇒ Menet közben kijelzésre kerül az aktuálisan észlelt impulzusok száma.</li> </ul>                                                                                                    |
|                   | 5. – Állítsa le a kalibrálást.                                                                                                    |
|                   | 6. Lépjen ki a maszkból.                                                                                                    |
|                   | ⇒ Az impulzusok száma megjelenik az "Kerékszenzor impulzus" soron.                                                                                                    |
| 7.5.3             | A hátramenet szenzorának konfigurálása                                                                                                    |
|                   | Ha a vontatott gép vagy a traktor hátrameneti jelet küld ISOBUS-on keresztül, akkor ezt a jelet a<br>vezérl <b>ő</b> számítógép értelmezi annak érdekében, hogy szabályozási módját a hátramenet<br>követelményeihez igazítsa.                                                                                                    |
|                   | Ebben a fejezetben többet is megtudhat: A hátrameneti automatizmusok konfigurálása                                                                                                    |
| Jelforrások       | <ul> <li>A következő jelforrások vehetők számításba:</li> <li>"Semmilyen" – a vezérlő számítógép ne várjon semmiféle hátrameneti jelre. Ha mégis ilyen jel érkezik az ISOBIS-on keresztül, azt a vezérlő számítógép nem veszi figyelembe.</li> <li>"ISOBUS" – a hátrameneti jelet a traktor vagy egy másik vezérlő számítógép küldi ISOBUS-on keresztül.</li> <li>"Szenzor" – a kötődobozba vagy a vezérlő számítógép kábelkorbácsába hátrameneti szenzor van bekötve.</li> </ul> |
| Eljárásmód        | Így válassza ki a hátrameneti jel forrását:                                                                                                    |
|                   | 1. Váltson át a "Sebesség" maszkra:                                                                                                    |
|                   | <ul> <li>2. Válassza ki a "Hátrameneti jel" paraméter alatti mezőt.</li> <li>⇒ Megjelennek a rendelkezésre álló jelforrások. Leírásukat lásd ennek a fejezetnek az elején.</li> </ul>                                                                                                    |

![](_page_67_Picture_2.jpeg)

| 3. Válassza l | ki a jelforrást. |
|---------------|------------------|
|---------------|------------------|

4. Indítsa újra a vezérlő számítógépet.

| 7.5.4           | A "szimulált sebesség" funkció                                                                                                    |
|-----------------|----------------------------------------------------------------------------------------------------|
|                 | A szimulált sebesség funkcióját csak tesztelésnél és hibakeresésénél használjuk. Ezzel a gép sebessége a gép álló helyzetében szimulálható.                                                                                                    |
|                 | A "Szimulált sebesség" funkció aktiválásakor a vev <b>ő</b> szolgálat munkatársa ellen <b>ő</b> rizni tudja az egyes<br>szenzorok m <b>ű</b> ködését.                                                                                                    |
|                 | Alaphelyzetben ezt az érték 0 km/h, és a funkció ki van kapcsolva.                                                                                                    |
|                 | A vezérlő számítógép újraindításakor ez a funkció mindig ki van iktatva.                                                                                                    |
|                 | A legutolsó beállított érték elmentésre kerül és a következő aktiváláskor felhasználható.                                                                                                    |
| Eljárásmód      | <ol> <li>Váltson át a "Sebesség" maszkra:</li> <li>Image: Sebesség" maszkra:</li> <li>Image: Sebesség" maszkra:</li> </ol>                                                                                                    |
|                 | 3. A szimulált sebesség értékét a "Szimulált sebesség" sor alatt írja be.                                                                                                    |
|                 | 4. Lépjen ki a maszkból.                                                                                                    |
|                 | ⇔ A munkamaszkban megjelenik a beállított sebesség és ez a villogó szimbólum:                                                                                                    |
| 7.6             | A szórókeret szakaszainak konfigurálása                                                                                                    |
| 7.6.1           | A fúvókák szakaszonkénti számának bevitele                                                                                                    |
| Mikor írjuk be? | <ul> <li>Meg kell adni azt, hogy a szórókeret egyes szakaszain hány fúvóka van.</li> <li>Az első üzembe helyezés előtt.</li> <li>Ha valamely szakaszon megváltozik a fúvókák száma.</li> </ul>                                                                                                    |
| Eljárásmód      | <ol> <li>Váltson át a "Szórókeret" maszkra:         <ul> <li>↓</li> <li>↓</li></ul></li></ol> |

- 3. Itt tudja beírni az egyes szakaszokon található fúvókák számát. A többszörös fúvókatartók egy fúvókának számítanak.
  - ⇒ Minden egyes változtatásnál megváltozik a fúvókák száma a "Szórókeret" maszkon.

| A szórőkeret egyes szakaszait külön-külön is ki leheti kapcsolni. Ez peldául akkor célszerű, ha az allományban a művelőutat az Onenel kisebb permetezőgéphez alakították ki.         Végrehajtás       A szérők szakaszok kilkatása a következő halassal jár: <ul> <li>TARCK-Leader esztén: az újra kiszámítót munkaszélesség a forgó szélességének kiszámításakon rem lesz fügylelembe véve:</li> <li>SECTION-Control esetén: a szóbő szakaszok kilapcsolása utan meg kell valtoztalni a "Vonaltavolság" paramétert azért, hogy a vezelő venalak kozotti távolság a valos munkaszélességnék felejlen meg. A "Munkaszélesség" értéke lem valtozitáthor meg.</li> <li>A tényleges munkaszélességi megváltozik. Milvel azonban a szántotoldi permetezőgép mega nem változotti meg</li> <li>ne valtoztássa meg a "Munkaszélesség" paramétert,</li> <li>ne valtoztássa a szántofoldi permetezőgép geomotriláján.</li> </ul> <li> <ul> <li>Nesigelenik a "Szórőkerel" maszik.</li> <li>Megjelenik a "Szórőkerel" maszik.</li> <li>Minden szakasznál a következő szimbólumok valamelyike látható:             <ul> <li>Megjelenik a "Szákasznál" maszik.</li> <li>Minden szakasznál a következő szimbólumok valamelyike látható:             <ul> <li>Megjelenik a "Szákasz altíválva</li> <li>a szakasz altíválva.</li> <li>A segyes szakaszok állandó kikapcsollása szenzor irányításával</li> <li>Ha a szórőkeretre olyan szenzor is fel van szenelve, amely a szórőkeret tagjanak kihajtását ellenőrő akkor az egyes szakaszok taltosan kikapcsolhatók.</li> <li>Ni módon a szántólók kikapcsolhatók.</li> <li>Meg elsenik kihajtásat kihajtását ellenőrőr akkor az egyes szakaszok taltosan kikapcsolhatók.</li> <li>Ni modon a szántólóki kikapcsolhatók.</li> <li>Ni modon a szántólóki kikap</li></ul></li></ul></li></ul></li> | 7.6.2       | Szakaszok állandó kiiktatása                                                                                                    |
|----------------------------------------------------------------------------------------------------|-------------|----------------------------------------------------------------------------------------------------|
| Végrehajítás       A szelső szakaszok kilkatása a következő hatással jár:         • TRACK-Leador esetén: az újta kiszámított munkaszélesség a forgó szólességének kiszámításakor nem lesz figyelembe véve:       • SECTION Control esetén: a szélő szakaszok kikapcsolása után meg kell változtatni a "vonaltávolság" parametert azért, hogy a vezető vonalak közötti lávolság a valós munkaszélesség megváltozik. Mivel azonban a szántófoldi permetezőgép maga nem változott meg         • A téryleges munkaszélesség megváltozik. Mivel azonban a szántófoldi permetezőgép maga nem változott meg       • ne változtassa meg a "Munkaszélesség" paramétert.         • ne változtassa neg a "Munkaszélesség" paramétert.       • ne változtassa neg a "Munkaszélesség" paramétert.         • ne változtassa neg a "Munkaszélesség" paramétert.       • ne változtasson a szántófoldi permetezőgép maga nem változtatnató meg.         A tartosan kikapcsott szákaszokat a munkamaszkon féhér szinnel jelzik       1. Váltson át a "Szórokeret" maszk:         • Megjelenik a "Szárokeret" maszk:       • Megjelenik a "Szákaszok" maszk:         • Minden szakasz nincs aktiválva       • a szakasz nincs aktiválva         • A ze egyes szakaszok ál la ndó kikapcsolása szenzor i rányílásával         Ha a szorókerete olyan szenzor is fel van szerelve, amely a szorokeret tagjának kihajtását ellenőrű aktor az egyes szakaszok taltosan kikapcsolhátók.         10 modon a szakatorok tirképesolása szenzor is fel van szerelve, amely a szorokeret tagjának kihajtását ellenőrű aktor az egyes szakaszok tartósan kikapcsolhátók.         7.6.3       Szakaszon kitrósan kikapcsolása szenzor is fel v                                                                                                    |             | A szórókeret egyes szakaszait külön-külön is ki lehet kapcsolni. Ez például akkor célszer <b>ű</b> , ha az<br>állományban a m <b>ű</b> vel <b>ő</b> utat az Önénél kisebb permetez <b>ő</b> géphez alakították ki.                                                                                                    |
| <ul> <li>ne változtassa meg a "Munkaszélesség" paramétert,</li> <li>ne változtasson a szántóföldi permetezőgép geometriáján.</li> <li><i>A tariosan kikapcsolt szakaszokat a munkamaszkon feher szinnel jelzik</i></li> <li>Váltson át a "Szórókeret" maszkra:         <ul> <li>Megjelenik a "Szórókeret" maszk.</li> <li>Megjelenik a "Szákaszok" maszk.</li> <li>Minden szakasznál a következő szimbólumok valamelyike látható:             <ul> <li>Megjelenik a "Szakaszok" maszk.</li> <li>Minden szakasznál a következő szimbólumok valamelyike látható:                 <ul> <li>A zegyes szakaszokál ezt a szimbólumok ki tudja választani, és meg is változtathatja azt.</li> </ul> </li> <li>A zegyes szakaszok átlandó kikapcsolása szenzor irányításával</li> <li>Ha a szórókeret elyan szerelve, amely a szórókeret tagjalnak kihajtását ellenőr:</li></ul></li></ul></li></ul>                                                                                                    | Végrehajtás | <ul> <li>A szélső szakaszok kiiktatása a következő hatással jár:</li> <li>TRACK-Leader esetén: az újra kiszámított munkaszélesség a forgó szélességének kiszámításakor nem lesz figyelembe véve;</li> <li>SECTION-Control esetén: a szélső szakaszok kikapcsolása után meg kell változtatni a "Vonaltávolság" paramétert azért, hogy a vezető vonalak közötti távolság a valós munkaszélességnek feleljen meg. A "Munkaszélesség" értéke nem változtatható meg.</li> <li>A tényleges munkaszélesség megváltozik. Mivel azonban a szántóföldi permetezőgép maga nem változott meg</li> </ul> |
| <ul> <li>ne változtasson a szántófoldi permetezőgép geometriáján.</li> <li><i>Fartósan kikapcsolt szakaszokat a munkamaszkon fehér szinnel jelzik</i>.</li> <li><i>Fartósan kikapcsolt szakaszokat a munkamaszkon fehér szinnel jelzik</i>.</li> <li>Valtson át a "Szörökeret" maszkra:         <ul> <li>Megjelenik a "Szörökeret" maszk.</li> <li>Megjelenik a "Szörökeret" maszk.</li> <li>Mogjelenik a "Szákaszok" maszk.</li> <li>Minden szakasznál a következő szimbolumok valamelyike látható:                  <ul></ul></li></ul></li></ul>                                                                                                    |             | <ul> <li>ne változtassa meg a "Munkaszélesség" paramétert,</li> </ul>                                                                                                    |
| A tartosan kikapcsolt szakaszokat a munkamaszkon fehér színnel jelzik         Eljárásmód       1. Váltson át a "Szórökeret" maszkra:                                                                                                    |             | <ul> <li>ne változtasson a szántóföldi permetezőgép geometriáján.</li> </ul>                                                                                                    |
| <ul> <li>Eljárásmód <ol> <li>Váltson át a "Szórőkeret" maszkra:</li> <li>Megjelenik a "Szórőkeret" maszk.</li> </ol> </li> <li>Megjelenik a "Szórőkeret" maszk. <ol> <li>Megjelenik a "Szárászok" maszk.</li> <li>Minden szakasznál a következő szímbólumok valamelyike látható:</li> <li>Minden szakasznál a következő szímbólumok valamelyike látható:</li> <li>a szakasz aktiválva <ol> <li>a szakasz nincs aktiválva.</li> </ol> </li> <li>Az egyes szakaszok állandó kikapcsolása szenzor irányításával <ol> <li>Ha a szórőkeretre olyan szenzor is fel van szerelve, amely a szórőkeret tagjainak kihajtását ellenőrz akkor az egyes szakaszok tartósan kikapcsolhatók. <ol> <li>Ily módon a szántóföldi permetezőgépet többféle munkaszélességgel lehet használni anélkül, hogy konfigurációját minden egyes alkalonmal változtatni kellene.</li> </ol> </li> </ol></li></ol></li></ul>                                                                                                    |             | A tartósan kikapcsolt szakaszokat a munkamaszkon fehér színnel jelzik                                                                                                    |
| <ul> <li>7.6.3 Szakaszok állandó kikapcsolása szenzor irányításával<br/>Ha a szórókeretre olyan szenzor is fel van szerelve, amely a szórókeret tagjainak kihajtását ellenőrz<br/>akkor az egyes szakaszok tartósan kikapcsolhatók.<br/>Ily módon a szántóföldi permetezőgépet többféle munkaszélességgel lehet használni anélkül, hogy<br/>konfigurációját minden egyes alkalommal változtatni kellene.</li> <li>7.6.4 A rendszer késedelme a szakaszok kapcsolásakor</li> </ul>                                                                                                    | Eljárásmód  | <ol> <li>Váltson át a "Szórókeret" maszkra:</li> <li></li></ol>                                                                                                    |
| <ul> <li>Ha a szórókeretre olyan szenzor is fel van szerelve, amely a szórókeret tagjainak kihajtását ellenőrz akkor az egyes szakaszok tartósan kikapcsolhatók.</li> <li>Ily módon a szántóföldi permetezőgépet többféle munkaszélességgel lehet használni anélkül, hogy konfigurációját minden egyes alkalommal változtatni kellene.</li> <li>7.6.4 A rendszer késedelme a szakaszok kapcsolásakor</li> </ul>                                                                                                    | 7.6.3       | Szakaszok állandó kikapcsolása szenzor irányításával                                                                                                    |
| Ily módon a szántóföldi permetezőgépet többféle munkaszélességgel lehet használni anélkül, hogy<br>konfigurációját minden egyes alkalommal változtatni kellene.7.6.4A rendszer késedelme a szakaszok kapcsolásakor                                                                                                    |             | Ha a szórókeretre olyan szenzor is fel van szerelve, amely a szórókeret tagjainak kihajtását ellen <b>ő</b> rzi,<br>akkor az egyes szakaszok tartósan kikapcsolhatók.                                                                                                    |
| 7.6.4 A rendszer késedelme a szakaszok kapcsolásakor                                                                                                    |             | lly módon a szántóföldi permetez <b>ő</b> gépet többféle munkaszélességgel lehet használni anélkül, hogy<br>konfigurációját minden egyes alkalommal változtatni kellene.                                                                                                    |
|                                                                                                    | 7.6.4       | A rendszer késedelme a szakaszok kapcsolásakor                                                                                                    |
| Hogy a SECTION-Control pontosan tudja zárni és nyitni a szakaszok szelepeit, meg kell határozni,<br>hány milliszekundum alatt ér a folyadék a szelept <b>ő</b> l a fúvókához. Ezután a vezérl <b>ő</b> számítógép enny<br>id <b>ő</b> vel korábban vagy kés <b>ő</b> bb fogja kapcsolni a szelepeket.                                                                                                    |             | Hogy a SECTION-Control pontosan tudja zárni és nyitni a szakaszok szelepeit, meg kell határozni,<br>hány milliszekundum alatt ér a folyadék a szeleptől a fúvókához. Ezután a vezérlő számítógép ennyi<br>idővel korábban vagy később fogja kapcsolni a szelepeket.                                                                                                    |
| Eljárásmód 🛛 A SECTION-Control automatikus szakaszolását használja.                                                                                                    | Eljárásmód  | ☑ A SECTION-Control automatikus szakaszolását használja.                                                                                                    |

![](_page_69_Picture_2.jpeg)

- 1. Olvassa el a TRACK-Leader alkalmazás üzemeltetési útmutatóját, hogy megtudja, hogyan határozhatja meg a tehetetlenségi időket.
- 2. Határozza meg a tehetetlenségi időket.
- 3. Nyissa meg a vezérlő számítógép alkalmazását.
- 4. Érintse meg a munkamaszkon a következőket:
  - ⇒ Megjelenik a "SECTION-Control" maszk.
- 5. Írja be a meghatározott késleltetési időket a "Tehetetlenség BE" és "Tehetetlenség KI" paraméterekhez.

#### "Tehetetlenség BE" paraméter

A szakasz szelep nyitása és a folyadék fúvókákon keresztüli kilépése között eltelt idő.

#### Ökölszabály:

- Ha a permetező túl későn kapcsol, növelje a paraméter értékét.
- Ha a permetező túl korán kapcsol, csökkentse a paraméter értékét.

### "Tehetetlenség Kl" paraméter

Azon idő, amely alatt a fúvókák a szelep zárását követően még permeteznek.

Ökölszabály:

- Ha a permetező túl későn kapcsol, növelje a paraméter értékét.
- Ha a permetező túl korán kapcsol, csökkentse a paraméter értékét.

# 7.6.5 A területek kijelzésének módosítása a terminálon

Különféle beállítások végezhetők el, amelyekkel a terminálon módosíthatja a területek kijelzését, például a TRACK-Leader alkalmazás számára.

Eljárásmód

1. Érintse meg a munkamaszkon a következőket:

|  | */» | */ <u>&gt;</u> | **/» |  |
|--|-----|----------------|------|--|
|--|-----|----------------|------|--|

2. Konfigurálja a "Nulla terület előírt értéke" paramétert. Ehhez a következő konfigurációs lehetőségek állnak rendelkezésére.

| Szakaszok<br>kikapcsolás<br>a | Feldol-<br>gozva a<br>kártyán | Funkció                                                                                                    |
|-------------------------------|-------------------------------|----------------------------------------------------------------------------------------------------|
| deaktiválva                   |                               | A szakaszok nem csukódnak össze, ha a kijuttatási mennyiség 0 l/ha.<br>A rendszer mindent felrajzol.                                                                              |
| aktiválva                     | deaktiválva                   | A szakaszok összecsukódnak, ha a kijuttatási mennyiség 0 l/ha.<br>A rendszer csak a megm <b>ű</b> velt területeket rajzolja fel.                                                  |
| aktiválva                     | aktiválva                     | A szakaszok összecsukódnak, ha a kijuttatási mennyiség 0 l/ha.<br>A rendszer a megm <b>ű</b> velt területeket, valamint azokat is felrajzolja,<br>amelyeknél nem volt kijuttatás. |

A fúvókák konfigurálása – nyomásszenzoros szabályzással működő permetezőknél

| Szakaszok<br>kikapcsolás<br>a | Feldol-<br>gozva a<br>kártyán | Funkció                                                            |
|-------------------------------|-------------------------------|--------------------------------------------------------------------|
|                               |                               | SECTION-Control használata esetén ez az alapértelmezett beállítás. |

7.7

# A fúvókák konfigurálása – nyomásszenzoros szabályzással működő permetezőknél

A fúvókák kivitelének konfigurálásával a vezérlő számítógép a permetezési nyomás mért értékéből ki tudja számítani az aktuális kijuttatási mennyiséget.

A fúvókákat csak akkor kell konfigurálnia, ha a permetezőre nyomásszenzor van felszerelve.

Ha a permetezőn nincs nyomásszenzor, és a kijuttatási mennyiséget csak az átfolyástól függően szabályozzák, a fúvókákat nem kell konfigurálni.

#### 7.7.1 Fúvóka-segéd

A fúvóka-asszisztens az alábbi célt szolgálja:

- Ön itt láthatja azt, hogy a fúvóka típusa hogyan hat a lehetséges kijuttatási mennyiségekre és a sebességre.
- Itt kell Önnek helyesen kiválasztania a beszerelt fúvóka típusát.
- Ön itt megváltoztathatja az előírt értéket.

![](_page_70_Figure_15.jpeg)

A fúvókák konfigurálása – nyomásszenzoros szabályzással működő permetezőknél

![](_page_71_Picture_2.jpeg)

|          | ₩<br>FÚVÓKA-SEGÉD                             |   | <u> </u> |
|----------|-----------------------------------------------|---|----------|
| (1)      | Fúvóka: <b>∰</b><br><del>ISC B25 ► Lila</del> | _ |          |
| $\smile$ | Segéd kiválasztása: 🔊                         |   |          |
|          | Felhasználói adatok:                          | - | E 2      |
| 2        | ► 🙇 min 👰 max 👰                               |   | 6        |
|          | 150 1/ha 1.0 🐡 6.0 bar                        |   | 5        |
| 3-       | Eredmények:<br>5.0 - 14.7 km/h                |   |          |
| A meafel | lel <b>ő</b> fűvókák kiválasztása             |   |          |

 A kiválasztott fűvóka
 Itt viheti be: – a kívánt kijuttatási mennyiséget. Ez közvetlenül a "Előírt érték" értékéből kerül átvételre. – a fúvóka optimális üzemi nyomását
 Itt láthatja, hogy milyen sebességgel érhető el a kívánt kijuttatási mennyiség.

Eljárásmód

Így számíthatja ki, hogy egy bizonyos fúvókával egy adott nyomásnál milyen kijuttatási mennyiségek érhet**ő**k el:

1. Váltson át a "Fúvóka-asszisztens" maszkra:

![](_page_71_Picture_8.jpeg)

2. Nyomja meg, hogy a felhasználói adatok felületen megjelenjen a sebesség

szimbóluma 🔛

- A fúvóka kiválasztásához keresse meg azt a mezőt, amelyik megfelel a fúvóka színkódjának.
   ⇒ Ez a lista a szabványos fúvókákat tartalmazza, valamint még négy helyet a saját fúvókák konfigurálására.
- 4. Adja meg a kívánt munkavégzési sebességet a mezőben.

![](_page_71_Picture_13.jpeg)

- 5. Állítsa be azt az optimális nyomástartományt a **par f**elületen, amely az érintett fúvókánál a kívánt cseppméretet szolgáltatja. Ezt az értéket a fúvóka beírólapja tartalmazza.
  - ➡ Megjegyzés: Az itt beállított nyomástartomány kijuttatás közben nem érvényesül. Önnek kell gondoskodnia arról, hogy munka közben a permetező a kívánt nyomástartományban dolgozzon.
  - ⇒ Az "Eredmények" felületen megjelennek a lehetséges kijuttatási mennyiségek.

Amennyiiben a kiszámított kijuttatási mennyiség túl nagy vagy túl kevés:

- változtassa meg a munkavégzési sebességet.
- szereljen be más fúvókákat. Végezze el a számítást az új színkódolású fúvókával is.

Eljárásmód

A számítás a kijuttatási mennyiség kívánt értékéből kiindulva is elvégezhető:

7
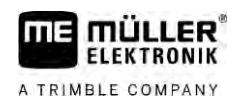

- Nyomja meg, hogy a szimbólum megjelenjen a "Felhasználói adatok" felületen.
- 2. Adja meg a kívánt kijuttatási mennyiséget a 🔛 mezőben.
- 3. A fúvóka színkódjának megfelelő nyomástartományt írja be.
- 4. Az "Eredmények" felületen láthatja, hogy milyen sebességnél érhető el a kívánt kijuttatási mennyiség.

### 7.7.2 A fúvókák kalibrálása

1

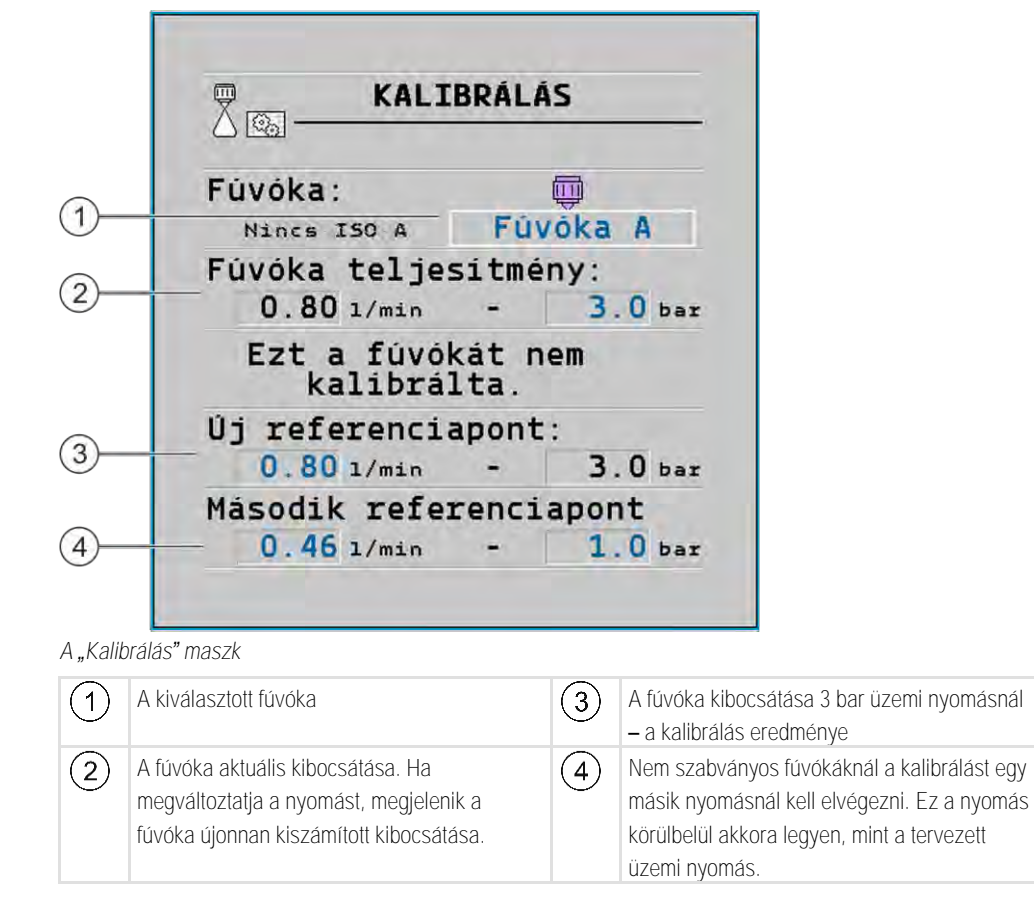

|            | FIGYELEM                                                                                                    |
|------------|----------------------------------------------------------------------------------------------------|
|            | Növényvéd <b>ő</b> szerek vagy azok maradékai<br>Fennáll a mérgezés vagy marás veszélye!                                                |
| <b>A</b>   | <ul> <li>A kalibrálás előtt alaposan tisztítsa meg a permetlétartályt. A permetezőn nem maradhat<br/>vegyszer vagy permetlé.</li> </ul> |
|            | A kalibráláshoz kizárólag tiszta vizet használjon.                                                                                      |
|            | <ul> <li>Viseljen előírásszerű védőruházatot.</li> </ul>                                                                                |
| Eljárásmód | A szabványos fúvókát így kalibrálja:                                                                                                    |
|            | A tartály legyen tiszta vízzel feltöltve.                                                                                               |
|            |                                                                                                    |

A tartályban és a vezetékekben ne legyenek permetlé-maradványok.

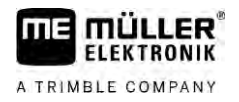

– A kijuttatási mód munkamaszkjában kapcsoljon át kézi vezérlésre

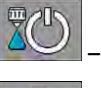

1.

2

3.

6

– A kijuttatás indítása.

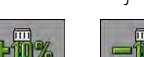

- és A permetezés üzemi nyomását állítsa be 3 bar értékre.
- 4. Mérőedénnyel több fúvóka alatt is fogja fel a vizet egy-egy percig.
- 5. Számítsa ki az átlagos kijuttatási mennyiséget.
  - Állítsa le a kijuttatást.

AUTO

- Allitsa le a Kijuttatast.
- 7. Aktiválja az automatikus módot.

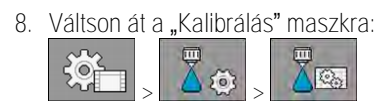

- 9. A "Fúvóka" soron válassza ki a kalibrálandó fúvókát. A szabványos fúvókák színkódjuk alapján azonosíthatók.
- 10. Az "Új referenciapont" sor alatti mezőben adja meg a l/percben kifejezett átlagos kijuttatási mennyiséget.
- 11. Nem szabványos fúvóka esetén a fúvóka minimális kibocsátási teljesítményét a "Második referenciapont" paraméter alatt kell megadnia. Ehhez az eljárást egy másik nyomásnál meg kell ismételnie.
- ⇒ Ön ezzel a kiválasztott fúvókát kalibrálta.

## 7.8 Szélső határoló fúvókák

Szélső határoló fúvókáknak azokat nevezzük, amelyeknek más a szórásképe, mint a szórókeretben található többi fúvókáé. Ezeknél a szóráskúp keskenyebb lehet és ezért a táblaszéles kezelésére jobban megfelelnek (határoló fúvókák), vagy pedig szélesebb szórásképükkel megnövelik valamely szakasz kijuttatási tartományát (távolra szóró fúvókák).

A szélső fúvókák használata előtt vegyük figyelembe:

- a szélekre keskenyebb szóráskúpú határoló fúvókákat vagy távolra szóró fúvókákat lehet felszerelni. Ön saját maga döntheti el, hogy a munkamaszkban milyen szimbólum jelezze a szélső fúvókát.
- határoló fúvókák bármelyik szakasz külső szélére felszerelhetők.
- Az ISOBUS-alapú vezérlő számítógépnél a szóráskúp szélessége semmiféle szerepet nem játszik. Ezt egyetlen vonatkozásban sem rögzíti és a következő számításoknál sem veszi figyelembe:
  - a munkaszélesség kiszámítása;
  - a kijuttatott mennyiség kiszámítása;
  - a tartályban levő permetlé mennyiségének kiszámítása.
- A Müller-Elektronik TRACK-Leader és SECTION-Control alkalmazásai nem veszik figyelembe a szélső fúvókák szóráskúpjainak szélességét, és ezeket normál fúvókaként kezelik. Ha Ön ezeket az alkalmazásokat használja, akkor a munkaszélességet esetleg manuálisan kell illeszteni.

7.8.1

#### Határterületi fúvókák konfigurálása

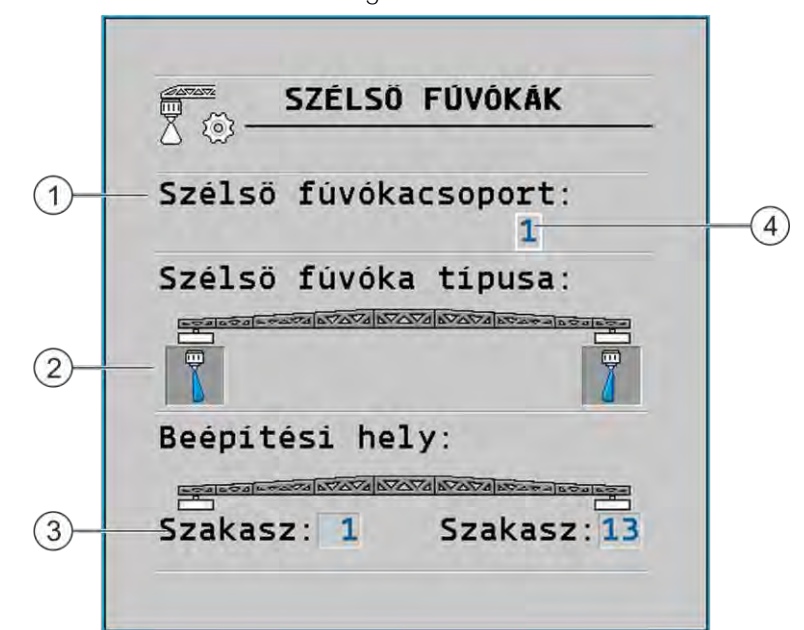

A határterületi fúvókák konfigurálási maszkja

| 1 | "Szélsö fúvókacsoport" paraméter                      | 4 | Az aktuálisan kiválasztott széls <b>ő</b> fúvókapár |
|---|-------------------------------------------------------|---|-----------------------------------------------------|
| 2 | Szélső fűvókák jobb- és baloldalon                    |   |                                                     |
| 3 | A jobb- és baloldali szélső fúvóka beépítési<br>helye |   |                                                     |

### "Szélsö fúvókacsoport" paraméter

A "Szélső fúvókacsoport" paraméteren keresztül akár három készlet szélső fúvókát is meghatározhat. Minden egyes készlethez megadhatja a beépítési helyet és a munkamaszkban megjelenő szimbólumot.

A szimbólumok jelentése

| Szimbólum | Jelentése                |
|-----------|--------------------------|
| ×         | Nincs fúvóka             |
| Ţ         | Keskeny kúpsugarú fúvóka |
| <b>i</b>  | Távolra szóró fúvóka     |

Eljárásmód

Így konfigurálja a szélső fúvókák üzemmódját:

1. <u>Hívja be a szélső fúvókák beállít</u>ására szolgáló maszkot:

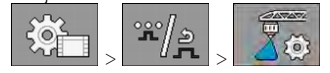

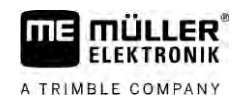

#### ⇒ A következő maszk jelenik meg:

| SZELSU FUVUKAK             |                                                          |
|----------------------------|----------------------------------------------------------|
| Szélső fűvókacsoport:<br>1 |                                                          |
| Szélső füvóka típusa:      | <ul> <li>1000000000000000000000000000000000000</li></ul> |
|                            |                                                          |
| Beépitési hely:            |                                                          |
|                            |                                                          |
| Szakasz: 1 Szakasz: 13     |                                                          |

2. A "Szélső fúvókacsoport" soron adja meg azt, hogy a szélső fúvókák melyik készletére történik a beállítás. Például legyen ez a "2".

⇒ A képernyőn megjelennek az elmentett beállítások.

- 3. A szórókeret szimbóluma alatti fúvókaszimbólumok közül válasszon ki egyet.
- 4. Válassza ki a szélső fúvóka kívánt kivitelét.
  - ➡ Riasztásjelzés jelenik meg. Ez a jelzés arról tájékoztatja Önt, hogy a vezérlő számítógépet újra kell indítani ahhoz, hogy a változtatások érvényesek legyenek. Azonban most még ne indítsa újra a vezérlő számítógépet, hanem várja ki, míg valamennyi beállítás megtörténik.
- 5. A "Beépítési hely" sávjában adja meg, hogy melyik szakaszokra vannak a szélső fúvókák szerelve.
- 6. Indítsa újra a vezérlő számítógépet.

### A határterületi fúvókák kezelése

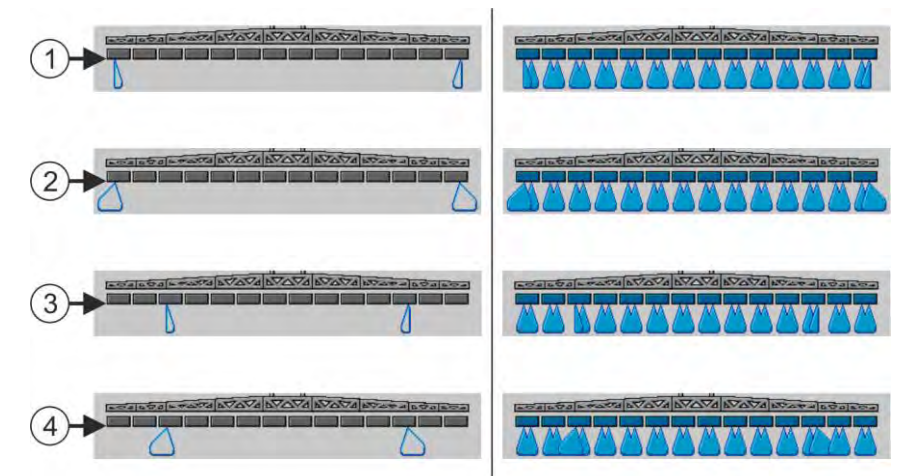

Szélső fúvókák a munkamaszkon: Balra – kijuttatás előtt; Jobbra – kijuttatás közben

| 1 | Keskeny kúpsugarú fúvókák az '1' és '14' szakaszokon |
|---|------------------------------------------------------|
| 2 | Távolra szóró fűvókák az '1' és '14' szakaszokon     |
| 3 | Keskeny kúpsugarú fűvőkák az '3' és '12' szakaszokon |
| 4 | Távolra szóró fűvókák az '3' és '12' szakaszokon     |

7.8.2

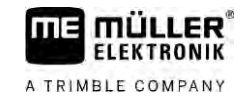

7

| Funkció-szimbólum | Jelentése                                                                     |  |  |
|-------------------|-------------------------------------------------------------------------------|--|--|
|                   | A keskeny kúpsugarú fúvókák aktiválása és kikapcsolása jobb- és<br>baloldalon |  |  |
|                   | Távolra szóró fűvókák aktiválása és kikapcsolása jobb- és baloldalon          |  |  |

Eljárásmód

Így kezelje a szélső fúvókákat:

- 1. Állítsa le a kijuttatást.
- 2. Váltson át a kiegészítő maszkokhoz:
  - ⇒ A képernyőn több olyan funkciószimbólumnak is meg kell jelennie, amely a szélső fúvókák kezelésére szolgál.
- Nyomja meg a szélső fúvókák funkcióbillentyűit ahhoz, hogy azok a képernyőn is megjelenjenek.
   A szórókeret szimbóluma alatt megjelennek a szélső fúvókák szóráskúpjai. Ezek a szimbólumok a szélső fúvókák helyének a bemutatására szolgálnak.

### 7.9 Az Airtec konfigurálása

Az Airtec-konfigurációnál csak a beszerelt fúvóka számát kell kiválasztani:

|            | MEGJEGYZÉS                                                                                                    |
|------------|----------------------------------------------------------------------------------------------------|
|            | Hibás fúvókaszám<br>Károsodik a növényállomány                                                                                                    |
|            | <ul> <li>Mindig helyes fúvókaszámot adjon meg.</li> </ul>                                                                                                    |
| Eljárásmód | 1. Váltson át az "Airtec" maszkra: >                                                                                                    |
|            | 2 Állítsa be a fúvókaszámot.                                                                                                    |
| 7.10       | A permetez <b>ő</b> geometriájának bevitele                                                                                                    |
|            | A permetező geometriája a gép méreteit megadó paraméterek csoportjából áll.                                                                                                    |
|            | A permetező geometriájának ismeretében a szoftver pontosan tudja, hogy milyen hosszú és milyen széles a permetező, és azt is, hogy a szórókeret egyes szakaszai hol találhatók. |
|            | A permetező geometriájának paraméterei                                                                                                    |
|            | A permetező geometriájának beállításakor a következő méreteket kell megmérnie:                                                                                                  |

- CRP rögzítési pont, illetve az a pont, ahonnan a méretek mérendők. Önjáró permetezőknél ez a GPS-vevő pozíciója, míg függesztett és vontatott permetezőknél a függesztési vagy vontatási pont lehet.
- DRP a permetezőgép forgáspontja, illetve az a pont, ahol a gép a talajjal érintkezik.
- ERP a fúvókák pozíciója.

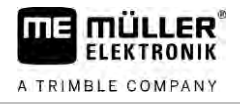

Eljárásmód

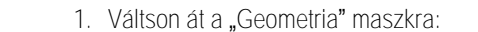

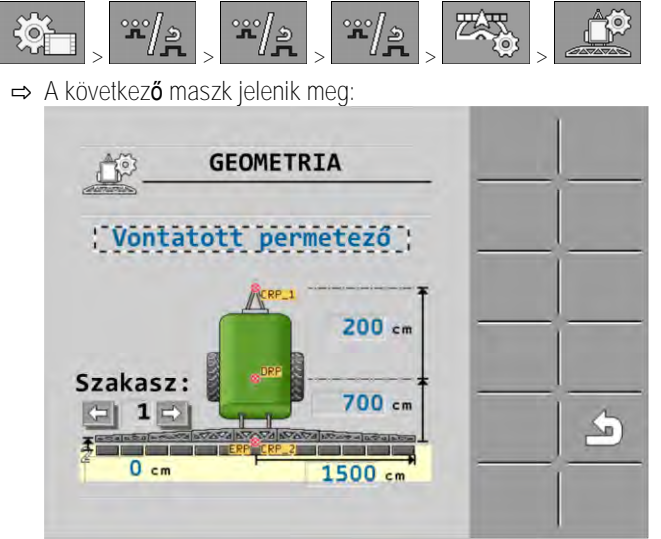

- 2. A legfelső mezőben válassza ki a permetező típusát. ➡ Megjelenik a kiválasztott permetező ábrája.
- 3. Mérje meg az ábrán látható távolságokat.
- 4. Írja be a mért távolságokat.

#### 7.11 Raven közvetlen betáplálás konfigurálása

Ha a permetező a Raven cég közvetlen betáplálásával rendelkezik, akkor azt az első használat előtt konfigurálni kell.

Eljárásmód

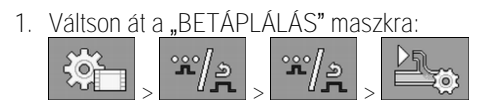

- 2. Aktiválja a használni kívánt egységeket.
  - 276

3.

- Váltson át a kalibráló és diagnózis maszkra.
- 4. Rendelje hozzá az egyes egységeket a mindenkori "ECU-számhoz".
- ⇒ Konfigurálta a Raven közvetlen betáplálást.
- ⇒ Állapottól függően a következő szimbólumok jelenhetnek meg:
- A Raven közvetlen betáplálás állapota

| Meg-<br>jelenítés a<br>kalibráló<br>maszkban | Meg-<br>jelenítés a<br>munka-<br>maszkban | Jelentés                                                                                                    |
|----------------------------------------------|-------------------------------------------|----------------------------------------------------------------------------------------------------|
|                                              | 1<br>Ux                                   | A vezérl <b>ő</b> számítógép nem ismerte fel az ISOBUS-on a betápláló<br>egységet.                                |
|                                              |                                           | A vezérl <b>ő</b> számítógép felismerte az ISOBUS-on a betápláló egységet,<br>de nem fogadja az egység üzeneteit. |

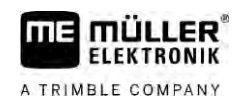

7

| Meg-<br>jelenítés a<br>kalibráló<br>maszkban | Meg-<br>jelenítés a<br>munka-<br>maszkban | Jelentés                                                                                                    |
|----------------------------------------------|-------------------------------------------|----------------------------------------------------------------------------------------------------|
| \$\$<br>\$}                                  | 1                                         | A vezérlő számítógép felismerte az ISOBUS-on a betápláló egységet<br>és fogadja az egység üzeneteit is. A vezérlő számítógép és a betáplál<br>egység között kapcsolat van. A betápláló egység azonban jelenleg né<br>áll készen.             |
| \$\$<br>\$                                   | <b>OFF</b>                                | A vezérlő számítógép felismerte az ISOBUS-on a betápláló egységei<br>és fogadja az egység üzeneteit is. A vezérlő számítógép és a betápla<br>egység között kapcsolat van. A betápláló egység készen áll, de a<br>szivattyú ki van kapcsolva. |
| \$\$<br>\$\$                                 | T <u>r</u>                                | A vezérlő számítógép felismerte az ISOBUS-on a betápláló egységei<br>és fogadja az egység üzeneteit is. A vezérlő számítógép és a betáplá<br>egység között kapcsolat van. A betápláló egység készen áll, és a<br>szivattyú be van kapcsolva. |

A kalibrálás célja a szórókeret maximális dőlését a vízszintes helyzetet meghatározni és elmenteni.

A kalibrálást a következő esetekben kell Önnek végrehajtania:

- Az első üzembe helyezés előtt.
- Ha a szórókeret dőlésének kijelzése hibás.

Ábrázolása

7.12

- A szórókeret aktuális helyzete a következő helyeken jelenhet meg:
  - Munkamaszk
  - "Keretdőlés" maszk

A kijelzés magyarázatát ebben a fejezetben találja: A szórókeret dőlésének visszatükrözése a forgó után [→ 40]

Eljárásmód

Így kalibrálja a szögállást mérő szenzort:

- 1. A permetezőt állítsa le sík területen.
- 2. Váltson át a "Szórókeret dőlése" maszkra:

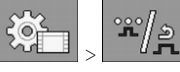

➡ Megjelenik a "Szórókeret dőlése" maszk.

- 3. \_\_\_\_\_ nyomja meg.
- Állítsa vízszintes helyzetbe a szórókeretet. Fontos, hogy a szórókeret pozíciója valóban vízszintes legyen. A képernyőn a kijelzés ekkor még nincs kalibrálva.
- 5. E Kezdje meg a vízszintes helyzet kalibrálását.
  - Az előrehaladást ez a szimbólum jelzi:
  - ⇒ Most néhány másodpercnyi ideje van arra, hogy a kalibrálást megkezdje.

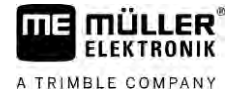

6. – Indítsa el a kalibrálást.

A vízszintes pozíció mindaddig tárolásra kerül, amíg ez a szimbólum látható: S
 ⇒ Ön mentette a vízszintes helyzetet.

- 7. Döntse a szórókeretet jobbra.
- 8. Kalibrálja a jobb oldali dőlést. Ugyanúgy járjon el, mint a vízszintes helyzet kalibrálásakor.
- 9. Döntse a szórókeretet balra.

10

– Kalibrálja a bal oldali d**ő**lést.

7.13

# Két permetlé-körös szántóföldi permetezőgép külön vezérlő számítógépekkel

A két armatúrával és szórókerettel ellátott permetezőgépeket két vezérlő számítógéppel kell ellátni. Önnek az illető vezérlő számítógépet a mindenkori szórókerethez kell konfigurálnia.

Pótlólag még a következő beállításokra is sort kell keríteni:

- Önnek el kell döntenie, hogy melyik legyen a fő rendszer és melyik az ahhoz csatlakozó. A fő vezérlő számítógépben jelölje ezt be a "Második csatlakozó" [→ 81] paraméternél.
- Önnek a geometriát mindkét vezérlő számítógépen be kell állítania. [→ 82]
- Önnek mindkét szórókerethez külön kezelőszerveket kell választania. [→ 59]

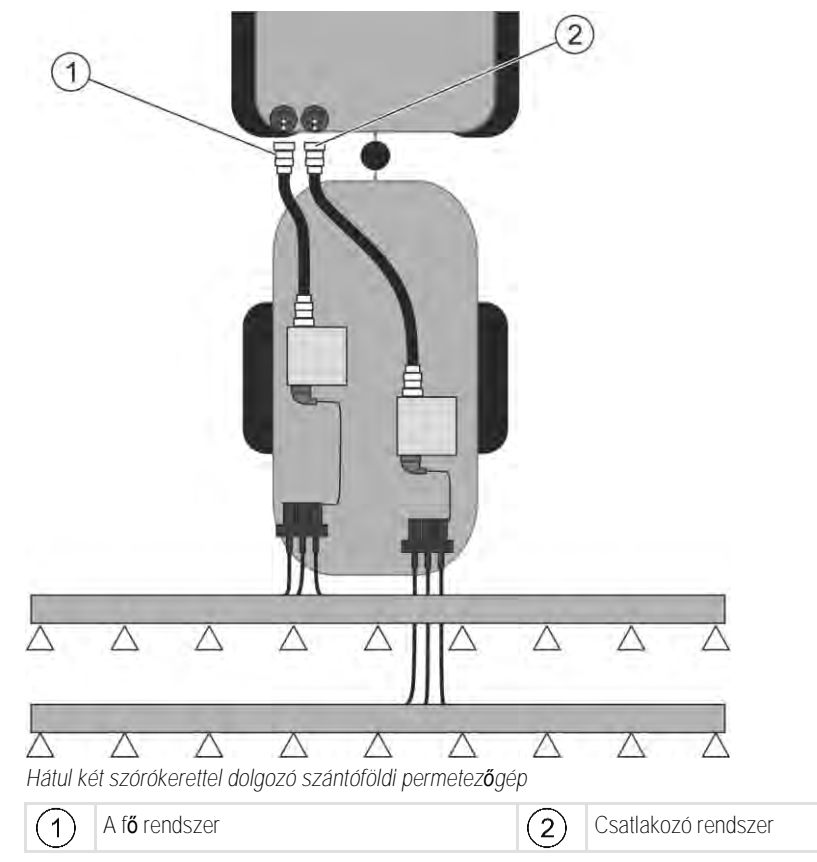

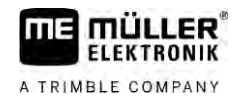

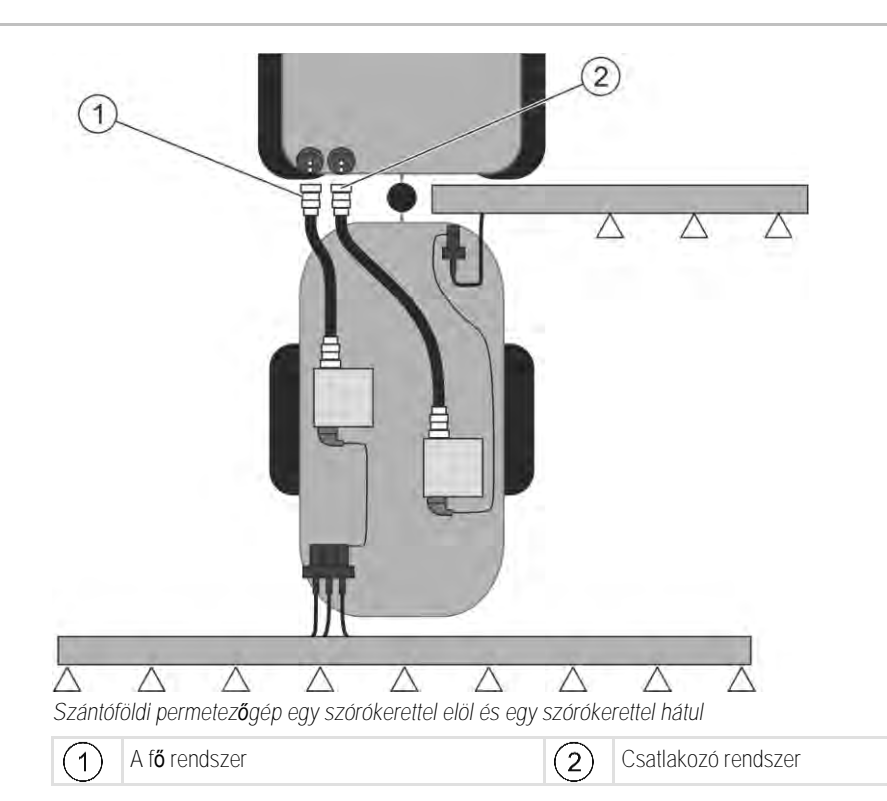

7.13.1

#### A vezérlő számítógépek beazonosítása

A két ISOBUS-alapú vezérlő számítógéppel működő rendszereknél mindkét számítógépet azonosítani kell. A fő vezérlő számítógépen kell Önnek az úgynevezett második csatlakozót (Második csatlakozó) aktiválnia.

A második csatlakozó esetében egy második ISOBUS-rendszerű vezérlő számítógéphez történő virtuális csatlakozásról van szó. Ennek a paraméternek az aktiválásával Ön azt jelzi az ISOBUS-rendszernek, hogy a fő vezérlő számítógép által vezérelt gép mellett egy második gép is van.

A terminál mindkét gép geometriáját képes figyelembe venni és ezzel a szakaszolást lehetővé tenni. A második gép helyzetét mindig az első gép helyzetéhez viszonyítva adja meg.

Második gépnek egy saját armatúrával rendelkező második szórókeret tekinthető – mint ahogy ez ebben a kezelési útmutatóban is történik. Fel lehetne azonban egy további gépet is kapcsolni a szántóföldi permetezőgép mögé vagy éppen a traktor elejére.

Mivel az itt leírt rendszerben nincs második ISOBUS csatlakozó aljzat, Önnek a traktoron egy második ISOBUS-dugaljzatot kell létesítenie.

| Paraméterek        | Standard rendszer<br>kiegészít <b>ő</b> vezérl <b>ő</b><br>számítógép nélkül | Két armatúra esetén:<br>f <b>ő</b> vezérl <b>ő</b> számítógép | Kiegészít <b>ő</b> vezérl <b>ő</b><br>számítógép |
|--------------------|------------------------------------------------------------------------------|---------------------------------------------------------------|--------------------------------------------------|
| 'ECU Number' szám  | 1                                                                            | 1                                                             | 2–32                                             |
| Második csatlakozó | ne aktiválja                                                                 | aktiválja                                                     | ne aktiválja                                     |

Eljárásmód

Megadta a felhasználói és a szerviz-jelszót.

1. Váltson az "ISO 11783" maszkra:

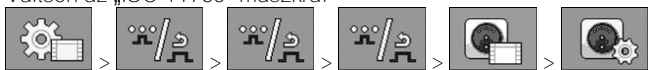

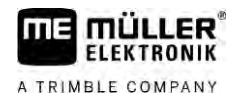

- ⇒ Megjelenik az "ISO 11783" maszk.
- 2. Konfigurálja a paramétert.

| 7.13.2 | A két vezérl <b>ő</b> számítógéppel m <b>ű</b> köd <b>ő</b> szántóföldi permetez <b>ő</b> gépek geometriája |
|--------|----------------------------------------------------------------------------------------------------|
|        | A következő távolságokat kell megmérnie és beírnia:                                                         |
|        | <ul> <li>a fő vezérlő számítógépbe: A fő szórókeret, a tengely és felfüggesztési pont távolsága.</li> </ul> |

 a kiegészítő vezérlő számítógépbe: a fő szórókeret (CRP\_2) és a második szórókeret közötti távolság.

Egyik oldalra kihajtható második szórókeret [ $\rightarrow$  81] esetén a DRP\_Y távolságot is be kell írnia:

- Ha csak a bal oldalon van szórókeret: 0 cm
- Ha a jobb oldalon található szórókeret: a keret munkaszélessége cm-ben

Eljárásmód

- A permetező geometriáját így vigye be a fő vezérlő számítógépbe:
- ☑ Ön már a fő vezérlő számítógépben bejelölte a második csatlakozót.

| 1. | Váltson át a | a "Geometri | a" maszkra | a fő vezéi | rl <b>ő</b> számító | gép alkalmazásban:< |
|----|--------------|-------------|------------|------------|---------------------|---------------------|
|    |              | */»         | */»        | **/»       |                     |                     |

⇒ A következő maszk jelenik meg:

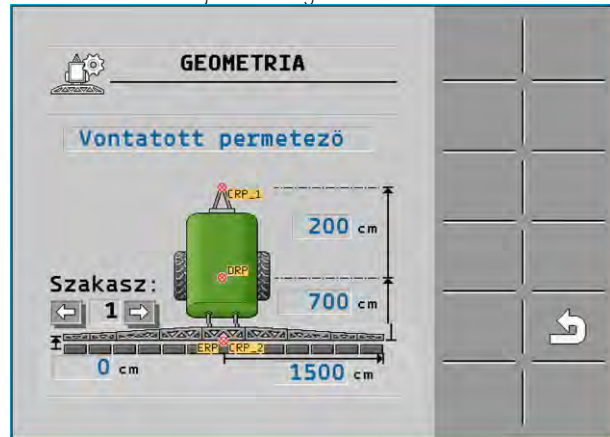

- Az ábrán két piros pont van: CRP\_1 felfüggesztési pont; DRP tengely; CRP\_2 fő szórókeret munkapontja. Ettől a vonaltól kell Önnek a második szórókeret távolságát megmérnie.
- 2. A rajz feletti sorban válassza ki az adott permetezőgép kivitelét.
- 3. Írja be a mért értékeket.

Eljárásmód

Így írja be a permetezőgép geometriáját a kiegészítő vezérlő számítógépbe:

1. Váltson át a "Geometria" maszkra a kiegészítő vezérlő számítógép alkalmazásban:

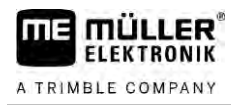

#### ⇒ A következő maszk jelenik meg:

| ETRIA     | -     | +        |
|-----------|-------|----------|
| 1. mögött | _     | <u> </u> |
|           | _     | _        |
| 200 cm    | _     |          |
|           |       |          |
|           | ETRIA |          |

- ⇒ A piros CRP\_2 pont az első szórókeretet jelöli.
- 2. A rajz feletti sorban válassza ki azt, hogy a második keret az első szórókeret előtt vagy mögött található-e (a menetirányba nézve): "2.keret az 1.mögött" vagy "2.keret az 1. előtt"
- 3. Mérje meg a CRP\_2 és a második szórókeret (ERP) közötti távolságot, és írja be az értéket.

Ha a vezérlő számítógép funkcióit bővíteni szeretné, akkor aktiválhat kiegészítő licenceket. Ehhez

### 7.14 A licencek aktiválása

Eljárásmód

1. Váltson át a "Licencek" maszkra:

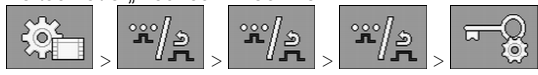

- ➡ Megjelenik a "Licencek" maszk.
- 2. Az "Alkalmazás" paraméterben válassza ki az aktiválni kívánt alkalmazást.

#### **()50h**

jelszóra van szüksége.

- 3. □ Opcionálisan aktiváljon ideiglenes licencet a kiválasztott alkalmazáshoz.
   ⇒ Az alsó részen láthatja, hogy az ideiglenes licencet milyen régóta használja. Minden alkalmazást 50 órán keresztül tesztelhet.
- 4. Az "ME kóddal" rendeljen jelszót a Müller-Elektronik vállalattól.
- 5. Írja be a jelszót.
- 6. Indítsa újra a vezérlő számítógépet.
- ⇒ A licenc ekkor aktiválva van.

### 7.15 A botkormány gombjainak kiosztása

Ha az AUX2 Auxiliary-protokollt használja, akkor a botkormány gombjait saját maga is kioszthatja.

A botkormány gombjait a terminál "Szerviz" alkalmazásával oszthatja ki. Ennek a pontos folyamatát a terminál üzemeltetési útmutatója ismerteti.

Azt, hogy az egyes gombokhoz milyen funkciókat tud hozzárendelni, szintén a terminál "Szerviz" alkalmazásában tudja megnézni. Az egyes funkciók mindig a funkciós szimbólumokról ismerhetők fel.

Az egyes funkciós szimbólumok jelentését ennek az útmutatónak a különböző fejezetei tartalmazzák.

7

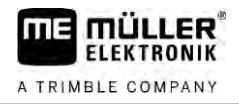

# 8 Hibaelhárítás

8.1

### A szoftververzió ellenőrzése

Eljárásmód

Így találhatja meg a szoftververziót:

1. Váltson át a "Paraméterek" maszkra:

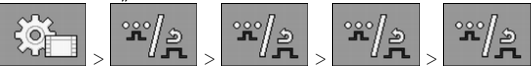

⇒ Megjelenik a szoftververzió.

# 9 M**ű**szaki adatok

A TRIMBLE COMPANY

9.1

# Az ECU-MIDI 3.0 vezérlő számítógép

| 1. Processzor:                  | 32 bites ARM Cortex™-M4 CPU 168 MHz, 2048 kB flash, 256 kB<br>RAM                                                                                              |
|---------------------------------|----------------------------------------------------------------------------------------------------|
| 2. Processzor:                  | 32 bites ARM Cortex™-M4 CPU 168 MHz, 2048 kB flash, 256 kB<br>RAM                                                                                              |
| Küls <b>ő</b> memória:          | SPI-flash 16 MB; SDRAM 16 MB; FRAM 16 kB                                                                                                    |
| Csatlakozók:                    | <ul> <li>42 pólusú dugasz az aktuátorok/szenzorok csatlakoztatásához</li> <li>2 db 16 pólusú dugasz a feszültségellátáshoz és a CAN számára</li> </ul>         |
|                                 | A dugaszok reteszelhet <b>ő</b> k, és egyedi vezetéktömítésekkel vannak<br>ellátva.                                                                            |
| Interfészek:                    | 3 CAN*-ig                                                                                                    |
| Feszültségellátás:              | 12 V-os fedélzeti hálózat (9-16 V), maximális áramfelvétel 30 A                                                                                                |
| Áramfelvétel (BE):              | 500 mA (14,4 V esetén teljesítményleadás nélkül, küls <b>ő</b> szenzorok<br>ellátása nélkül)                                                                   |
| Nyugalmi áram (KI):             | 70 µA (tipikus)                                                                                                    |
| H <b>ő</b> mérséklet-tartomány: | -40 <b>-</b> +70 °C                                                                                                    |
| Ház:                            | eloxált alumínium tuskóöntés <b>ű</b> ház, tömítéssel, nyomáskiegyenlít <b>ő</b><br>elemmel és rozsdamentes acélcsavarokkal ellátott m <b>ű</b> anyag fedéllel |
| Védelmi osztály:                | IP6K6K (felszerelt dugaszokkal)                                                                                                    |
| Környezeti vizsgálatok:         | Rezgés- és ütésvizsgálat a DIN EN 60068-2 szerint                                                                                                    |
|                                 | H <b>ő</b> mérséklet-vizsgálatok az IEC68-2-14-Nb, az IEC68-2-30 és az<br>IEC68-2-14Na szerint                                                                 |
|                                 | Védettségvizsgálatok a DIN EN 60529 szerint                                                                                                    |
|                                 | Elektromágneses összeférhet <b>ő</b> ség a DIN EN ISO 14982: 2009-12<br>szabvány szerint                                                                       |
| Méretek:                        | kb. 262 mm x 148 mm x 62 mm (H x Sz x M, dugasz nélkül)                                                                                                    |
| Tömeg:                          | kb. 1 kg                                                                                                    |

\* További interfészek külön megrendelésre

9.2

# Az ECU-MAXI 3.0 vezérlő számítógép

| F <b>ő</b> processzor:          | 32 bites ARM Cortex™-M3 CPU 120 MHz, 1024 kB flash, 128 kB<br>RAM                                                                                                    |
|---------------------------------|----------------------------------------------------------------------------------------------------|
| 3 db I/O-processzor             | 32 bites ARM Cortex™-M3 CPU 120 MHz, 256 kB flash, 96 kB RAM                                                                                                    |
| Küls <b>ő</b> memória:          | SPI-flash 2x 8 MB; SRAM 1 MB; EEPROM 16 kbit; opcionálisan:<br>FRAM 8/16 kB                                                                                                    |
| Csatlakozók:                    | <ul> <li>3 db 42 pólusú dugasz az aktuátorok/szenzorok<br/>csatlakoztatásához</li> <li>2 db 16 pólusú dugasz a feszültségellátáshoz és CAN (ISOBUS<br/>&amp; slave BUS)</li> </ul> |
|                                 | A dugaszok reteszelhet <b>ő</b> k, és egyedi vezetéktömítésekkel vannak<br>ellátva.                                                                                                |
| Interfészek:                    | Küls <b>ő</b> : max. 6 db CAN és 3 db LIN, Ethernet kiegészít <b>ő</b> kártyával<br>(opcionális)                                                                                   |
| Feszültségellátás:              | 12 V-os fedélzeti hálózat (biztosíték: 50 A)                                                                                                    |
| Áramfelvétel (BE):              | 400 mA (14,4 V esetén teljesítményleadás nélkül, küls <b>ő</b> szenzorok<br>ellátása nélkül)                                                                                       |
| Nyugalmi áram (KI):             | 70 <b>µ</b> A                                                                                                    |
| H <b>ő</b> mérséklet-tartomány: | -40 és +85 °C között (az IEC68-2-14-Nb, az IEC68-2-30 és az IEC68-<br>2-14Na szerint)                                                                                              |
| Ház:                            | Eloxált alumínium tuskóöntés <b>ű</b> ház, tömítéssel és rozsdamentes acél<br>csavarokkal ellátott, m <b>ű</b> anyag fedéllel                                                      |
| Védelmi osztály:                | IP66K                                                                                                    |
| Környezeti vizsgálatok:         | Rezgés- és ütésvizsgálat a DIN EN 60068-2 szerint                                                                                                    |
| Méretek:                        | 290 mm x 240 mm x 90 mm (H x Sz x M, dugasz nélkül)                                                                                                    |
| Tömeg:                          | 3,0 kg                                                                                                    |

# 9.3 Elérhet**ő** nyelvek

A szoftverben a következő nyelvek állíthatók be gép kezeléséhez:

bolgár, dán, német, angol, észt, finn, francia, görög, olasz, horvát, lett, litván, holland, norvég, lengyel, portugál, román, orosz, svéd, szerb, szlovák, szlovén, spanyol, cseh, török, ukrán, magyar